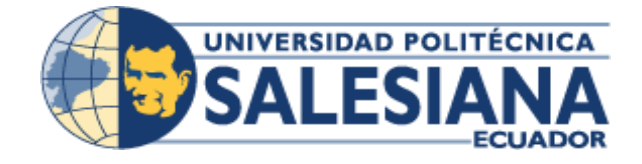

## UNIVERSIDAD POLITÉCNICA SALESIANA SEDE GUAYAQUIL

FACULTAD DE INGENIERÍAS

# CARRERA:

# INGENIERÍA DE SISTEMAS

Proyecto Técnico previo a la obtención del Título de INGENIERO DE SISTEMAS

Ingeniería de Sistemas con Mención Telemática

# ТЕМА

DISEÑO E IMPLEMENTACIÓN DE UN SISTEMA WEB PARA EL CONTROL DE INVENTARIO PARA LA EMPRESA DE CONFECCIONES Y BORDADOS "NURIA"

# AUTOR

HOLGER VICENTE JAPON DELGADO

# TUTOR

Msc. RICARDO ALFREDO NARANJO SÁNCHEZ

GUAYAQUIL - MARZO -2019

# DECLARATORIA DE RESPONSABILIDAD Y AUTORIZACIÓN DE USO DEL TRABAJO DE GRADO

Yo, HOLGER VICENTE JAPON DELGADO, autorizo a la Universidad Politécnica Salesiana la publicación total o parcial de este trabajo de grado y su reproducción sin fines de lucro.

Además, declaro que los conceptos y análisis desarrollados y las conclusiones del presente trabajo son de exclusiva responsabilidad del autor.

-----

HOLGER VICENTE JAPON DELGADO C.I: 0917497307

## SESIÓN DE DERECHOS DE AUTOR

Yo, Holger Vicente Japón Delgado con documento de identificación N° 0917497307, manifiesto mi voluntad y cedo a la Universidad Politécnica Salesiana la titularidad sobre los derechos patrimoniales en virtud de que soy autor del proyecto técnico titulado "Diseño e implementación de un sistema web para el control de inventario para la Empresa de Confecciones y Bordados "Nuria"", el mismo que ha sido desarrollado con la finalidad de obtener el título de: Ingeniero en sistemas, en la Universidad Politécnica Salesiana. La Universidad queda facultada para ejercer plenamente los derechos cedidos anteriormente.

En aplicación a lo determinado en la Ley de Prioridad Intelectual, en mi condición de autor me reservo los derechos morales de la obra antes citada. En concordancia, suscrito este documento en el momento que hago entrega del trabajo final en formato impreso y digital a la Biblioteca de la Universidad Politécnica Salesiana.

> HOLGER VICENTE JAPON DELGADO C.I: 0917497307

## CERTIFICADO

Certifico que el presente proyecto técnico fue desarrollado por Holger Vicente Japón Delgado bajo mi supervisión.

El mismo ha quedado en total conformidad de acuerdo con los requerimientos solicitados.

-----

Msc. Ricardo Alfredo Naranjo Sánchez

Universidad Politécnica Salesiana Sede Guayaquil

### DEDICATORIA

Dedico este Proyecto a Dios por darme vida, salud por guiar siempre mis pasos y no desmayar a pesar de los obstáculos y poder realizar uno más de mis propósitos.

A mi esposa e hijos por ser el pilar fundamental, por brindarme su apoyo incondicional y paciencia.

A mi madre y hermanos por su apoyo y cariño. a mi padre, a pesar que ya no estás en nuestras vidas ciento que estas siempre conmigo, sé que este momento hubiera sido tan especial para ti como lo es para mí.

## AGRADECIMIENTOS

Mi agradecimiento a Dios por darme fuerzas y sabiduría para poder culminar esta etapa de mi vida.

A mi esposa por brindarme su apoyo incondicional y motivación para seguir adelante.

A mis docentes por haberme compartido sus conocimientos a lo largo de mi preparación profesional.

#### RESUMEN

El presente proyecto muestra la importancia del desarrollo en software del módulo de Inventarios para la Empresa de Confecciones y Bordados Nuria, este desarrollo se encarga de generar reportes de los saldos, movimientos e inventario valorado. Tomando en consideración las ventajas que supone una aplicación en la plataforma web, la empresa de confecciones y bordados Nuria decide incrementar su productividad al migrar su entorno de trabajo manual a la plataforma web. El presente trabajo de titulación pretende dotar a la empresa de una aplicación que permita tener una mejor accesibilidad y control a sus registros de inventario, por lo que se tomó como guía el análisis y diseño de sistemas, para analizar las necesidades del sistema hasta llegar al diseño del sistema propuesto en este proyecto. En tal sentido, para el modelado de este sistema se empleó el Lenguaje Unificado de Modelado, basado en la elaboración de un conjunto de diagramas con el fin de establecer la estructura del software y el diseño de la base de datos.

#### ABSTRACT

The present project shows the importance of software development of the Inventories module for the Nuria Apparel and Embroidery Company, this development is responsible for generating reports of balances, movements and valued inventory. Taking into account the advantages of an application on the web platform, the clothing and embroidery company Nuria decides to increase its productivity by migrating its manual work environment to the web platform. The present titling work aims to provide the company with an application that allows for better accessibility and control of its inventory records, so that the analysis and design of systems was taken as a guide to analyze the needs of the system until arriving at the design of the system proposed in this project. In this sense, for the modeling of this system the Unified Modeling Language was used, based on the elaboration of a set of diagrams in order to establish the structure of the software and the design of the database.

# **INDICE GENERAL**

| DECLARATORIA DE RESPONSABILIDAD Y AUTORI<br>USO DEL TRABAJO DE GRADO | ZACIÓN DE    |
|----------------------------------------------------------------------|--------------|
| SESIÓN DE DERECHOS DE AUTOR                                          |              |
| CERTIFICADO                                                          |              |
|                                                                      |              |
|                                                                      | ۷۷<br>۱/۱۱   |
|                                                                      | <b>v</b> iii |
|                                                                      |              |
|                                                                      | XI XI        |
|                                                                      | XIII         |
|                                                                      |              |
| 1 PI ANTEAMIENTO DEL PROBLEMA                                        |              |
| 1.1 Antecedentes                                                     | 3            |
| 1.2 Justificación                                                    |              |
| 1.3 Importancia y Alcance                                            |              |
| 1.3.1. Beneficiarios                                                 | 6            |
| 1.4. Delimitación                                                    | 6            |
| 1.5. Objetivos                                                       | 7            |
| 1.5.1. Objetivo General                                              | 7            |
| 1.5.2. Objetivos Específicos                                         | 7            |
| 2. REVISIÓN DE LA LITERATURA O FUNDAMENTO<br>ESTADO DEL ARTE         | S TEÓRICOS O |
| 2.1. Control de Inventario                                           |              |
| 2.2. Web Hosting                                                     |              |
| 2.3. JavaScript                                                      |              |
| 2.4. PostgreSQL                                                      | 9            |
| 2.4.1. Ventajas                                                      | 9            |
| 2.5. HTML5                                                           |              |
| 2.6. PHP                                                             |              |
| 2.7. CSS3                                                            |              |
| 2.8. AJAX                                                            |              |
| 2.9. XAMPP                                                           |              |
| 2.10. Diagramas UML Modelamiento de la Base de Datos                 |              |

| 2.11. Simbología para realizar los casos de uso |    |
|-------------------------------------------------|----|
| 2.12. Diagramas de secuencia.                   |    |
| 3. MARCO METODOLÓGICO                           | 13 |
| 3.1. Metodología tradicional RUP                |    |
| 3.2. Requerimientos                             |    |
| 3.2.1. Requerimientos del Usuario               | 14 |
| 3.2.2. Requerimientos del Sistema               |    |
| 3.3. Actores del sistema                        |    |
| 3.4. Modelado del contexto                      |    |
| 3.5. Modelos de caso de uso                     |    |
| 3.6. Diseño de la estructura del software       |    |
| 3.7. Diseño de la base de datos                 | 51 |
| 3.8. Diseño de la aplicación                    |    |
| 3.8.1. Interfaz de Seguridad                    |    |
| 3.8.2. Interfaz administración.                 |    |
| 3.8.3. Interfaz de Producción                   |    |
| 3.8.4. Interfaz de Inventario                   | 73 |
| 4. PRUEBAS Y MÉTRICAS                           | 79 |
| 4.1. Pruebas unitarias                          |    |
| 4.2. Casos de pruebas                           |    |
| 4.3. Resultados obtenidos                       |    |
| CONCLUSIONES                                    | 85 |
| RECOMENDACIONES                                 | 86 |
| BIBLIOGRAFÍA                                    | 87 |
| ANEXOS                                          | 88 |

# ÍNDICE DE TABLAS

| Tabla 1. Requerimiento Usuario RU-01        | 14 |
|---------------------------------------------|----|
| Tabla 2. Requerimiento Usuario RU-02        | 14 |
| Tabla 3. Requerimiento Usuario RU-03        | 15 |
| Tabla 4. Requerimiento Usuario RU-04        | 15 |
| Tabla 5. Requerimiento Funcional RF-01      | 15 |
| Tabla 6. Requerimiento Funcional RF-02      | 16 |
| Tabla 7. Requerimiento Funcional RF-03      | 16 |
| Tabla 8. Requerimiento Funcional RF-04      | 16 |
| Tabla 9. Requerimiento Funcional RF-05      | 17 |
| Tabla 10. Requerimiento Funcional RF-06     | 17 |
| Tabla 11. Requerimiento Funcional RF-07     | 18 |
| Tabla 12. Requerimiento Funcional RF-08     | 18 |
| Tabla 13. Requerimiento Funcional RF-09     | 18 |
| Tabla 14. Requerimiento Funcional RF-10     | 19 |
| Tabla 15. Requerimiento Funcional RF-11     | 19 |
| Tabla 16. Requerimiento no Funcional RNF-01 | 19 |
| Tabla 17. Requerimiento no Funcional RNF-02 | 20 |
| Tabla 18. Requerimiento no Funcional RNF-03 | 20 |
| Tabla 19. Actores del Sistema.              | 20 |
| Tabla 20. CU-IN-01                          | 24 |
| Tabla 21. CU-IN-02                          | 25 |
| Tabla 22. CU-IN-03                          | 26 |
| Tabla 23. CU-IN-04                          | 26 |
| Tabla 24. CU-IN-05                          | 27 |
| Tabla 25. CU-IN-06                          | 28 |
| Tabla 26. CU-IN-07                          | 29 |
| Tabla 27. CU-IN-08                          | 29 |
| Tabla 28. CU-SE-01                          | 30 |
| Tabla 29. CU-SE-02                          | 31 |
| Tabla 30. CU-SE-03                          | 31 |
| Tabla 31. CU-SE-04                          | 32 |
| Tabla 32. CU-SE-05                          | 32 |
| Tabla 33. CU-AD-01                          | 33 |
| Tabla 34. CU-AD-02                          | 34 |
| Tabla 35. CU-AD-03                          | 34 |
| Tabla 36. CU-AD-04                          | 36 |
| Tabla 37. CU-AD-05                          | 36 |
| Tabla 38. CU-AD-06                          | 37 |
| Tabla 39. CU-AD-07                          | 38 |
| Tabla 40. CU-AD-08                          | 39 |
| Tabla 41. CU-AD-09                          | 39 |
| Tabla 42. CU-AD-10                          | 40 |
| Tabla 43. CU-AD-11                          | 41 |
| Tabla 44. CU-AD-12                          | 41 |
|                                             |    |

| Tabla 45. CU-AD-13                                         | 42 |
|------------------------------------------------------------|----|
| Tabla 46. CU-AD-14                                         | 43 |
| Tabla 47. CU-AD-15                                         | 43 |
| Tabla 48. CU-PR-08                                         | 44 |
| Tabla 49. CU-PR-09                                         | 45 |
| Tabla 50. CU-PR-06                                         | 46 |
| Tabla 51. CU-IN-07                                         | 46 |
| Tabla 52. CU-PR-03                                         | 47 |
| Tabla 53. CU-PR-04                                         | 48 |
| Tabla 54. CU-SE-05                                         | 48 |
| Tabla 55. CU-PR-01                                         | 49 |
| Tabla 56. CU-PR-02                                         | 50 |
| Tabla 57. Diccionario de datos tabla usuarios.             | 53 |
| Tabla 58. Diccionario de datos tabla empresas              | 53 |
| Tabla 59. Diccionario de datos tabla unidades              | 54 |
| Tabla 60. Diccionario de datos tabla líneas                | 54 |
| Tabla 61. Diccionario de datos saldos de bodegas           | 54 |
| Tabla 62. Diccionario de datos ficha técnica.              | 55 |
| Tabla 63. Diccionario de datos empresa- usuarios           | 56 |
| Tabla 64. Diccionario de datos tabla documentos            | 56 |
| Tabla 65. Diccionario de datos tabla bodegas               | 57 |
| Tabla 66. Diccionario de datos tabla artículos.            | 57 |
| Tabla 67. Diccionario de datos cabecera transaccional.     | 58 |
| Tabla 68. Diccionario de datos tabla detalle transaccional | 59 |
| Tabla 69. Prueba iniciar sesión.                           | 79 |
| Tabla 70. Prueba Módulo seguridad.                         | 80 |
| Tabla 71. Prueba Módulo Inventario.                        | 80 |
| Tabla 72. Prueba Módulo Administración.                    | 81 |
| Tabla 73. Prueba Módulo Inventario.                        | 82 |
| Tabla 74. Prueba Salir                                     | 82 |
| Tabla 75. Resultado de Pruebas.                            | 83 |

# ÍNDICE DE FIGURAS

| Figura 1. Desarrollo en cascada                               | . 14 |
|---------------------------------------------------------------|------|
| Figura 2. Estructura de la aplicación                         | . 21 |
| Figura 3. Diagrama de Dominio del sistema                     | . 22 |
| Figura 4. Caso de uso de Ingreso de Bodega- Inventario.       | . 24 |
| Figura 5. Caso de uso de Egreso de Bodega- Inventario.        | . 25 |
| Figura 6. Caso de uso de Transferencia de Bodega- Inventario. | . 27 |
| Figura 7. Caso de uso de Reporte- Inventario                  | . 28 |
| Figura 8. Caso de uso de Seguridad.                           | . 30 |
| Figura 9. Caso de uso de Empresa- Administración              | . 33 |
| Figura 10. Caso de uso de Bodegas- Administración.            | . 35 |
| Figura 11 Caso de uso de Líneas- Administración.              | . 38 |
| Figura 12. Caso de uso Unidad- Administración.                | . 40 |
| Figura 13. Caso de uso de Artículo- Administración            | . 42 |
| Figura 14. Caso de uso de Egreso de Producción.               | . 44 |
| Figura 15. Caso de uso de Ingreso de Producción.              | . 45 |
| Figura 16. Caso de uso de Orden de Fabricación- Producción    | . 47 |
| Figura 17. Caso de uso de Ficha Técnica-Producción.           | . 49 |
| Figura 18. Diagrama de Clase de Diseño General.               | . 50 |
| Figura 19. Diagrama de Entidad Relación                       | . 52 |
| Figura 20. Autenticación del usuario                          | . 60 |
| Figura 21. Error de Autenticación del usuario                 | . 61 |
| Figura 22. Interfaz Principal.                                | . 61 |
| Figura 23. Interfaz de seguridad                              | . 62 |
| Figura 24. Editar usuario.                                    | . 63 |
| Figura 25. Agregar usuario                                    | . 63 |
| Figura 26. Inactivar usuario.                                 | . 64 |
| Figura 27. Asignación de compañía.                            | . 64 |
| Figura 28. Cambio de contraseña.                              | . 65 |
| Figura 29. Menú de administración                             | . 66 |
| Figura 30. Administración de la empresa.                      | . 66 |
| Figura 31. Administración de Bodegas                          | . 67 |
| Figura 32. Administración de líneas.                          | . 67 |
| Figura 33. Administración de unidades.                        | . 68 |
| Figura 34. Administración de artículos.                       | . 68 |
| Figura 35. Edición- Administración de bodegas                 | . 69 |
| Figura 36. Edición- Administración de líneas                  | . 69 |
| Figura 37. Edición- Administración de artículos.              | . 70 |
| Figura 38. Menú Producción                                    | .70  |
| Figura 39. Registro de Ficha Técnica.                         | .71  |
| Figura 40. Agregar Ficha Técnica                              | .71  |
| Figura 41. Orden de Fabricación                               | . 72 |
| Figura 42. Ingreso de Producción.                             | .72  |
| Figura 43. Egreso de Producción.                              | .73  |
| Figura 44. Menú de Inventario.                                | .74  |
|                                                               |      |

| Figura 45. Ingreso de Bodega.                             | . /4 |
|-----------------------------------------------------------|------|
| Figura 46. Egreso de Bodega.                              | . 75 |
| Figura 47. Transferencia de bodega                        | . 75 |
| Figura 48. Reporte de Saldos de Inventario.               | . 76 |
| Figura 49. Reporte de movimientos de inventario.          | . 76 |
| Figura 50. Modelo de Reporte de movimientos de inventario | . 77 |
| Figura 51. Reporte de inventario valorado                 | . 77 |
| Figura 52. Modelo de Reporte de inventario valorado       | . 78 |

#### **INTRODUCCIÓN**

Hoy en día las empresas han adoptado el crecimiento tecnológico del entorno como indicadores de requerimientos de los usuarios y buscan en su mayoría ir a la par con esta evolución para que sus organizaciones estén al nivel de exigencia del mercado actual. Por lo cual, la necesidad de automatización de procesos en las compañías es un requerimiento básico.

En este orden de ideas, el presente trabajo está enfocado en optimizar los recursos que maneja la empresa de Confecciones y Bordados Nuria, una compañía dedicada a la elaboración y comercialización de productos textiles distribuida en dos bodegas principalmente en la ciudad de Guayaquil, donde poseen sus activos de inventarios. Cabe destacar que en esta empresa durante varios años se ha manejado al inventario de forma rudimentaria o manual ya que no existen guías de procesos que le permitan al personal de los diversos departamentos conocer la correcta aplicación de sus operaciones diarias para el área de inventarios, lo cual ralentiza de manera general todos los procesos de producción de los mismos.

Por ende, el diseño e implementación de un sistema web para el manejo efectivo de inventarios permitirá a la empresa mantener una información real y actualizada del stock que manipula y optimiza recursos tanto humanos como financieros. El sistema web de una empresa es el conjunto de tecnologías de la información y comunicaciones que sirven de soporte a la utilización de Internet en el seno de la misma, tanto como herramienta para la obtención y procesamiento de la información, en la toma de decisiones como en la interrelación de la empresa con su mercado y su entorno. Asimismo, los sistemas web afectan el proceso de toma de decisiones en las distintas actividades como planificación, dirección, organización y control, así como niveles de la dirección de Marketing de la empresa y el entorno empresarial.

#### **1. PLANTEAMIENTO DEL PROBLEMA**

Las organizaciones pequeñas en su mayoría implementan sistemas de control de inventarios manuales para mantener un conteo exacto de mercancías, así como para efectos contables a razón del manejo de cantidades limitadas de productos. Por lo que los dueños de este tipo de negocios pueden fácilmente hacer un seguimiento de la cantidad de mercancía a la mano con un sistema manual.

En este sentido, un pequeño empresario con este tipo de sistemas considera una mayor sensación de control sobre su negocio al ver su mercancía sobre una base regular y contar la acción antes de hacer un pedido, por lo que estiman que la oportunidad de evaluar el estado de su mercancía, reduce la probabilidad de que un cliente reciba mercancía dañada. Por otra parte, teniendo en cuenta que la mayoría de las organizaciones tanto las micro como las medianas empresas estipulan la expansión y crecimiento de sus negocios a corto o mediano plazo, haciendo estudios de pronósticos, aumento de comercialización y ampliación de sus mercados, asimismo, deben expandirse o evolucionar estos sistemas de control y en su conjunto todos los módulos de soporte de los subsistemas que conforman a la organización.

Dicho de otra manera, las compañías deben automatizarse paralelamente con sus enfoques de crecimiento. Algo semejante ocurre, específicamente en la empresa Confecciones y Bordados Nuria, dedicada a la fabricación de uniformes escolares e industriales, donde, en vista de su evolución se ha observado que mantiene una deficiencia para el manejo y control de sus inventarios, por lo que sus directivos han identificado las ventajas de contar con un sistema de control de inventarios adecuado para evaluar y mejorar los procesos internos de la compañía.

Detalladamente, esta empresa cuenta con dos bodegas de materia prima, producto en proceso y producto terminado y 2 puntos de ventas ubicados en distintos sitios dentro de la ciudad de Guayaquil y actualmente presenta dificultad de conocer los inventarios de cada bodega debido a que sus registros son manuales y se obstaculiza el procesamiento

de la información. Consecuentemente, se ha determinado que los procesos en el área de bodega, son realizados en base a la aplicación de conocimientos empíricos que posee el personal, ya que no disponen de procesos preestablecidos.

Adicionalmente, la falta de estructura de sus procesos de inventario, ocasiona en gran medida problemas de control que afectan a la optimización de recursos representando un riesgo importante para la empresa, por lo que es imperioso la automatización de los métodos existentes e implementar un sistema adecuado para el manejo y control de inventarios para el área de bodega, ya que de esta forma el personal conocerá las actividades a desempeñar y se determinará los respectivos responsables de su ejecución.

#### **1.1.** Antecedentes

Confecciones y Bordados Nuria es una marca registrada dedicada a la producción y venta de uniformes escolares e industriales y tiene presencia directa en la ciudad de Guayaquil. Inicialmente sus actividades de comercialización estuvieron inclinadas en la venta de corbatas y medias de manera informal y no contaban con un local propio; con el pasar de los años, el negocio experimentó un crecimiento por lo que ahora cuenta con locales propios y gran cantidad de stock de sus productos.

Actualmente la empresa cuenta con más de 20 empleados distribuidos en personal administrativo, financiero, adquisiciones, ventas y el área técnica. El mercado es sumamente competitivo, en el cual Bordados Nuria se ha caracterizado por ser una organización con permanente espíritu innovador, totalmente orientada al cliente con objetivos concretos de satisfacción a través del cumplimiento de la calidad de sus productos, atención y servicios de vanguardia.

#### 1.2. Justificación

Un sistema web de inventario debe manejar de manera eficiente gran cantidad de productos y emitir reportes de los mismos para su fácil comercialización, por esta razón al implementar el sistema dentro de la Compañía se podrá obtener varias ventajas, entre las cuales se mencionan:

- La capacidad de procesar rápidamente grandes cantidades de datos, lo que no puede ser llevado a cabo eficazmente por medios manuales.
- Tener un control más detallado de los componentes que pertenecen a la compañía como controladores entre otros.
- Controlar oportunamente los componentes mediante reportes que ayuden a identificar y establecer la información de acuerdo a las necesidades de la compañía que se definirán después de realizar la toma de requerimientos y aprobación de los mismos.

Al mismo tiempo, la propuesta de este sistema le permitirá a la gerencia la toma decisiones con respecto al inventario obsoleto y a disminuir las devoluciones, acumulación de mercaderías en las bodegas, así como la gestión de riesgos emergentes y correctivos por falta de stock, parte fundamental del giro del negocio por lo que es indispensable que exista un sistema de control adecuado que lleve un registro efectivo de estos activos.

#### **1.3.** Importancia y Alcance

La empresa de bordados Nuria requiere de un sistema de Inventarios que permita obtener información de los productos existentes de una manera rápida y eficiente ya que la compañía maneja de forma manual los registros contables y por ende no procesa de manera eficaz la información. La realización de la aplicación es importante, ya que en la actualidad el poder contar con un inventario actualizado ayuda a llevar el control de los productos evitando pérdidas y daños.

Con la implementación del sistema la empresa tendrá una mejor organización interna dentro de sus procesos de inventarios y se verá reflejada en el trabajo diario, con la generación de informes que permitirán llevar el control de las mercancías correspondientes, así como verificar los movimientos y operaciones efectuadas sobre cada producto.

Con respecto a su alcance, el sistema busca administrar y controlar los procesos de inventario con la incorporación de los siguientes módulos:

- Módulo de seguridad: Creación de usuarios permisos de acceso, registro de contraseñas.
- Módulo de administración: Mantenimiento de empresa, Mantenimiento de bodegas, Mantenimiento de líneas, Mantenimiento Maestro de artículo.
- Módulo de producción: Registro de ficha técnica de la prenda, Registro de orden de fabricación, Registro Ingreso, egreso y conversión de producción.
- Módulo de inventario: Registro Ingreso, egresos y transferencias de bodega, Reporte de saldos de inventario por bodega, Reporte de movimientos de inventario y Reporte de inventario valorado.
- Pruebas por módulo del sistema.
- Capacitación al personal encargado de la Administración General del Sistema.
- Configuración e instalación del Sistema web además del software necesario para el funcionamiento del sistema en servidor y estaciones de trabajo.
- Entrega de Manuales de Usuario y administrador.

#### 1.3.1. Beneficiarios

**La Institución:** La Empresa de Confecciones y Bordados Nuria podrá contar con un sistema que le facilitará el control y administración del inventario, de esta forma se logrará llevar la tecnología para sistematizar y ordenar la información del negocio.

Administrador: Tendrá información digitalizada en tiempo real del inventario de cada una de las bodegas.

**Empleados:** Tendrán la facilidad de ingresar y consultar información, eliminando registros manuales.

#### 1.4. Delimitación.

El proyecto estuvo orientado a las dos bodegas de la empresa, las cuales no cuentan con métodos tecnológicos, y necesitan un proceso de control de inventario de manera eficiente y organizado. Por ende, se desarrollará cuatro (4) módulos para creación de usuarios, ficha técnica y registros para la producción de las prendas, mantenimiento de parámetros principales, ingreso por devoluciones de clientes y egresos por las ventas realizadas y transferencias entre las bodegas.

Este proyecto técnico se basa en los datos que se obtuvieron en el levantamiento de la información con el encargado y de los documentos físicos presentados. El sistema estará disponible mientras el servicio en la nube se encuentre vigente.

## 1.5. Objetivos

### 1.5.1. Objetivo General

Desarrollar e implementar un sistema web para el control de inventario de las bodegas de la Empresa Confecciones y Bordados Nuria.

### 1.5.2. Objetivos Específicos

- 1. Registrar transacciones de inventario.
- 2. Implementar reportes de inventarios de las bodegas de todas las localidades en línea.
- 3. Elaborar fichas técnicas de cada una de las prendas.

# 2. REVISIÓN DE LA LITERATURA O FUNDAMENTOS TEÓRICOS O ESTADO DEL ARTE

#### 2.1. Control de Inventario

Los inventarios representan una base fundamental en la toma de decisiones dentro de cualquier organización, estos permiten el buen desenvolvimiento de la misma. Es necesario que toda empresa realice sus procedimientos en función de garantizar que sus inventarios están libres de posibles hurtos, maniobras fraudulentas o un mal manejo (EDUCACONTA, 2011).

#### 2.2. Web Hosting

El alojamiento web es un servicio prestado por un ISP (proveedor), que permite a los usuarios de internet tener un sistema integrado para poder almacenar información. No siempre es necesario alojar páginas webs, sino que también puedes alojar archivos de imágenes, video, documentos, correo electrónico, etc. En otras palabras, es un servicio que otorga un lugar para hospedar aplicaciones, emails, y archivos en general (HOSTING, 2019).

#### 2.3. JavaScript

Con base a lo expuesto por los autores Cóndor y Soria (2014) es un lenguaje imperativo, basado en prototipos y orientado a objetos que se emplea comúnmente del lado del cliente a pesar de que también hay una forma de este lenguaje del lado del servidor. De este modo, JavaScript permite incorporar todo tipo de elementos dinámicos e interactivos a una página web, como un contador de visitas, un reloj y una calculadora.

### 2.4. PostgreSQL

PostgreSQL es un servidor de base de datos objetos-relacional libre, ya que incluye características orientadas a objetos, cómo puede ser la herencia, tipos de datos, funciones, restricciones, disparadores, reglas e integridad transaccional, liberado bajo la licencia BSB (PostgreSQL, 2019).

- Fácil de administrar
- Multiplataforma
- Soporte
- Ahorro en costo de operación
- Estabilidad y Confiabilidad
- Herramientas Gráficas de diseño y volumen
- Diseñado para ambientes de altos volúmenes de datos
- Transacciones
- Integridad referencial
- Capacidad de replicación de datos
- Extensible
- Interfaz con diversos lenguajes de programación

### 2.4.1. Ventajas

- Es un sistema de gestión de bases de datos relacionales Open Source (de código abierto).
- Puede operar sobre distintas plataformas incluyendo Linux, Unix, MacOSX, Solaris y Windows.
- Posee características de orientación de objetos, como la herencia entre tablas.

#### 2.5. HTML5

HTML (Hypertext Markup Language) es un lenguaje de marcado, que sirve para definir la estructura y la semántica de la página web, fue creado y es mantenido por una organización sin ánimo de lucro llamada W3C (LibroCurso, 2018).

#### 2.6. PHP

Acrónimo recursivo de PHP Hypertext Pre- Processor es un lenguaje de programación, interpretado, diseñado originalmente para la creación de páginas web dinámicas. Es usado principalmente en interpretaciones del lado del servidor (server-side scripting) pero actualmente puede ser utilizado desde la interfaz en línea de comandos o en la creación de otros tipos de programas incluyendo aplicaciones con interfaz gráfica (Ecured, 2018).

#### 2.7. CSS3

El nombre hojas de estilo en cascada viene del inglés Cascading Style Sheets, del que toma sus siglas. CSS es un lenguaje usado para definir la presentación de un documento estructurado escrito en HTML o XML (y por extensión en XHTML). El W3C (World Wide Web Consortium) es el encargado de formular la especificación de las hojas de estilo que servirán de estándar para los agentes de usuario o navegadores (Ecured, 2018).

#### 2.8. AJAX

Acrónimo de Asynchronous JavaScript And XML (JavaScript asíncrono y XML), es una técnica de desarrollo Web para crear aplicaciones interactivas o RIA (Rich Internet Applications). Estas aplicaciones se ejecutan en el cliente, es decir, en el navegador de los usuarios mientras se mantiene la comunicación asíncrona con el servidor en segundo plano. De esta forma es posible realizar cambios sobre las páginas sin necesidad de

recargarlas, lo que significa aumentar la interactividad, velocidad y Usabilidad en las aplicaciones.

### **2.9. XAMPP**

Es un servidor independiente de plataforma, software libre, que consiste principalmente en la base de datos MySQL, el servidor Web Apache y los intérpretes para lenguajes de script: PHP y Perl. El nombre proviene del acrónimo de X (para cualquiera de los diferentes sistemas operativos), Apache, MySQL, PHP, Perl. El programa está liberado bajo la licencia GNU y actúa como un servidor Web libre, fácil de usar y capaz de interpretar páginas dinámicas. Actualmente XAMPP está disponible para Microsoft Windows, GNU/Linux, Solaris, y MacOS X (Ecured, 2018).

#### 2.10. Diagramas UML Modelamiento de la Base de Datos.

El Lenguaje Unificado de Modelado (UML) especifica una notación estandarizada para diagramas de estado que se utiliza para describir clases, sistemas, subsistemas o incluso procesos de negocio. Los elementos básicos de notación que se usan para componer un diagrama son:

- Círculo Lleno: Indica un estado Inicial.
- Círculo Hueco: que contiene un círculo lleno más pequeño en el interior indicando el estado final (si existiera).
- Rectángulo Redondeado: denotando un estado. En la parte superior del rectángulo está el nombre del estado. Puede contener una línea horizontal en la mitad debajo de la cual se indican las actividades que se hacen en el estado.

#### 2.11. Simbología para realizar los casos de uso

Un caso de uso es una descripción de los pasos o las actividades que deberán realizarse para llevar a cabo algún proceso. Los personajes o entidades que participarán en un caso de uso se denominan actores Los elementos que pueden aparecer en un diagrama de casos de uso son: actores, casos de uso y relaciones entre casos de uso.

Actores: Un actor es una entidad externa al sistema que realiza algún tipo de interacción con el mismo. Se representa mediante una figura humana.

Casos de uso: Es una descripción de la secuencia de interacciones que se producen entre un actor y el sistema, cuando el actor usa el sistema para llevar a cabo una tarea específica, expresa una unidad coherente de funcionalidad, y se representa en el diagrama de casos de uso mediante una elipse con el nombre del caso de uso en su interior. El nombre del caso de uso debe reflejar la tarea específica que el actor desea llevar a cabo usando el sistema.

Un caso de uso debe:

- Describir una tarea del negocio que sirva a una meta de negocio.
- Tener un nivel apropiado del detalle.

• Ser bastante sencillo como que un desarrollador lo elabore en un único lanzamiento.

#### 2.12. Diagramas de secuencia.

El diagrama de secuencia es un tipo de diagrama usado para modelar interacción entre objetos en un sistema. Muestra la interacción de un conjunto de objetos en una aplicación a través del tiempo y se modela para cada caso de uso. Ata los casos de uso con objetos y muestra como el comportamiento de un caso de uso es distribuido dentro de los objetos participantes de acuerdo a Tovar & Estrada (2008).

## 3. MARCO METODOLÓGICO

#### 3.1. Metodología tradicional RUP

Para el proceso de desarrollo de este proyecto se decidió seguir la metodología RUP ya que sus flujos de trabajo se acoplan a las necesidades de desarrollo del proyecto.

En la fase de análisis, con la finalidad de gestionar los requerimientos funcionales y no funcionales del sistema, se hizo uso del diagrama de dominio para modelar el contexto del sistema propuesto e ilustrar su alcance. Asimismo, se desarrollaron Diagramas de Caso de Uso donde se modelaron las funciones que se esperaban del sistema y se identificaron los actores para cada uno de los procesos.

Posteriormente, se hizo el diseño de la estructura del software donde a través del diagrama de clase de diseño se modeló estáticamente las clases que involucran el sistema para de esta manera visualizar las relaciones entre dichas clases. De manera consecutiva, se efectuó el diseño de la base de datos mediante el modelo relacional de datos o diagrama de entidad-relación compuesto básicamente de los atributos y sus valores contentivos, de esta manera, se procedió al diseño de las interfaces de usuario donde el usuario tendrá la posibilidad de interactuar con el sistema.

Por último, se procedió a efectuar la implementación del sistema en términos de componentes tales como ficheros fuente, ejecutables, scripts, etc, así como las pruebas métricas donde se pudo evaluar el funcionamiento correcto del sistema probando cada funcionalidad del mismo en búsqueda de errores (Figura 1).

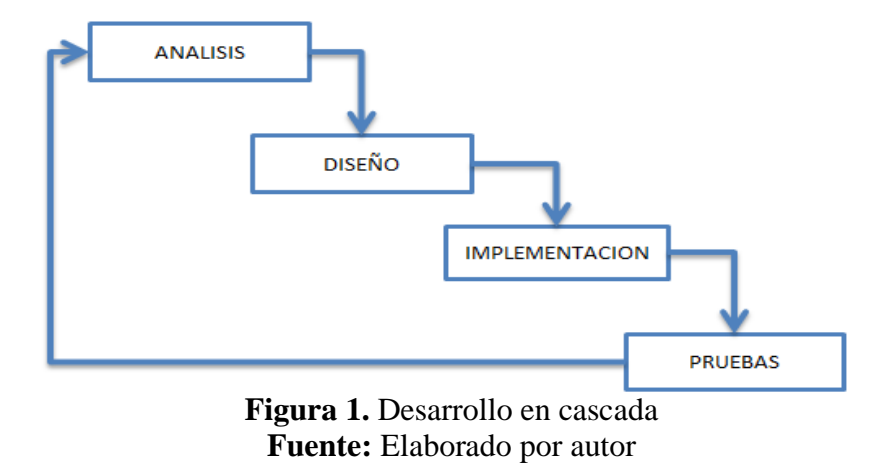

## 3.2. Requerimientos.

# 3.2.1. Requerimientos del Usuario.

| <b>Responsable:</b>                                | Holger Vicente Japón Delgado |  |  |
|----------------------------------------------------|------------------------------|--|--|
| ID:                                                | RU-01 Prioridad: Esencial    |  |  |
| Descripción:                                       |                              |  |  |
| Automatizar el proceso de registros de inventarios |                              |  |  |
| Fuente:                                            |                              |  |  |
|                                                    |                              |  |  |

Tabla 1. Requerimiento Usuario RU-01

Fuente: Elaboración Propia.

| Tabla 2. Requerimiento Usu | uario RU-02 |
|----------------------------|-------------|
|----------------------------|-------------|

| Responsable:                                             | Holger Vicente Japón Delgado |            |          |
|----------------------------------------------------------|------------------------------|------------|----------|
| ID:                                                      | RU-02                        | Prioridad: | Esencial |
| Descripción:                                             |                              |            |          |
| Guardar y verificar toda la información de los productos |                              |            |          |
| Fuente:                                                  |                              |            |          |

Fuente: Elaboración Propia.

## Tabla 3. Requerimiento Usuario RU-03

| Responsable:                                                                            | Holger Vicente Japón Delgado |  |  |
|-----------------------------------------------------------------------------------------|------------------------------|--|--|
| ID:                                                                                     | RU-03 Prioridad: Esencial    |  |  |
| Descripción:                                                                            |                              |  |  |
| Gestionar los saldos, los movimientos y las existencias de los productos en las bodegas |                              |  |  |
| Fuente:                                                                                 |                              |  |  |
|                                                                                         |                              |  |  |

Fuente: Elaboración Propia.

## Tabla 4. Requerimiento Usuario RU-04

| <b>Responsable:</b>                                                      | Holger Vicente Japón Delgado     |  |  |
|--------------------------------------------------------------------------|----------------------------------|--|--|
| ID:                                                                      | RU-04 <b>Prioridad:</b> Esencial |  |  |
| Descripción:                                                             |                                  |  |  |
| Obtener reportes acerca de los movimientos y existencia de los productos |                                  |  |  |
| Fuente:                                                                  |                                  |  |  |
|                                                                          |                                  |  |  |

Fuente: Elaboración Propia.

## 3.2.2. Requerimientos del Sistema.

## **3.2.2.1. Requerimientos Funcionales**

### Tabla 5. Requerimiento Funcional RF-01

| <b>Responsable:</b>                                                                           | Holger Vicente Japón Delgado     |  |  |
|-----------------------------------------------------------------------------------------------|----------------------------------|--|--|
| ID:                                                                                           | RF-01 <b>Prioridad:</b> Esencial |  |  |
| Descripción:                                                                                  |                                  |  |  |
| El sistema debe permitir la gestión de usuarios (registrar, consultar, modificar y eliminar). |                                  |  |  |
| Este requerimiento estará disponible para el Administrador                                    |                                  |  |  |

Fuente: Elaboración Propia.

## Tabla 6. Requerimiento Funcional RF-02

| <b>Responsable:</b>                                                                                                    | Holger Vicente Japón Delgado     |  |  |  |
|----------------------------------------------------------------------------------------------------|----------------------------------|--|--|--|
| ID:                                                                                                    | RF-02 <b>Prioridad:</b> Esencial |  |  |  |
| Descripción:                                                                                                    |                                  |  |  |  |
| El sistema debe permitir establecer claves de acceso y roles al personal asociado, para mantener la seguridad interna del sistema. |                                  |  |  |  |
| Este requerimiento estará disponible para el Administrador                                                                         |                                  |  |  |  |

# Fuente: Elaboración Propia.

# **Tabla 7.** Requerimiento Funcional RF-03

| Responsable:                                                     | Holger Vicente Japón Delgado     |  |  |  |
|------------------------------------------------------------------|----------------------------------|--|--|--|
| ID:                                                              | RF-03 <b>Prioridad:</b> Esencial |  |  |  |
| Descripción:                                                     |                                  |  |  |  |
| El sistema debe permitir el cambio de contraseñas a sus usuarios |                                  |  |  |  |
| Este requerimiento estará disponible para el Operador            |                                  |  |  |  |

Fuente: Elaboración Propia.

### **Tabla 8.** Requerimiento Funcional RF-04

| Responsable:                                       | Holger Vicente Japón Delgado     |  |  |  |
|----------------------------------------------------|----------------------------------|--|--|--|
| ID:                                                | RF-04 <b>Prioridad:</b> Esencial |  |  |  |
| Descripción:                                       |                                  |  |  |  |
| El sistema debe permitir la gestión de:            |                                  |  |  |  |
| - Empresa: Agregar, modificar e inactivar empresas |                                  |  |  |  |
| - Bodega: Agregar, modificar e inactivar bodegas   |                                  |  |  |  |
| - Línea: Agregar, modificar e inactivar líneas     |                                  |  |  |  |

- Unidad: Agregar, modificar e inactivar unidades
- Artículo: Agregar, modificar e inactivar artículos

Este requerimiento estará disponible para el Administrador

Fuente: Elaboración Propia.

## Tabla 9. Requerimiento Funcional RF-05

| Responsable:                                                               | Holger Vicente Japón Delgado                                            |                       |  |  |
|----------------------------------------------------------------------------|-------------------------------------------------------------------------|-----------------------|--|--|
| ID:                                                                        | RF-05 <b>Prioridad:</b> Esencial                                        |                       |  |  |
| Descripción:                                                               |                                                                         |                       |  |  |
| El sistema debe perm                                                       | itir la gestión de:                                                     |                       |  |  |
| - Ingreso de boo                                                           | lega: agregar y consult                                                 | ar ingresos de bodega |  |  |
| - Egreso de bod                                                            | lega: agregar y consulta                                                | ar egresos de bodega  |  |  |
| - Transferencia                                                            | - Transferencia de bodega: agregar y consultar transferencias de bodega |                       |  |  |
| - Ingreso de producción: agregar y consultar egresos de producción         |                                                                         |                       |  |  |
| - Egreso de producción: agregar y consultar egresos de producción          |                                                                         |                       |  |  |
| - Orden de fabricación: agregar, consultar y eliminar orden de fabricación |                                                                         |                       |  |  |
| - Ficha técnica: agregar, consultar y eliminar ficha técnica               |                                                                         |                       |  |  |
| Este requerimiento estará disponible para el administrador y el operador   |                                                                         |                       |  |  |

Fuente: Elaboración Propia.

| <b>Responsable:</b>                                                                                           | Holger Vicente Japón Delgado     |  |  |  |
|----------------------------------------------------------------------------------------------------|----------------------------------|--|--|--|
| ID:                                                                                                    | RF-06 <b>Prioridad:</b> Esencial |  |  |  |
| Descripción:                                                                                                  |                                  |  |  |  |
| El sistema debe manejar variables indicadoras y datos estadísticos para el análisis de inventario por bodega. |                                  |  |  |  |

Este requerimiento estará disponible para el administrador y el operador

Fuente: Elaboración Propia.

## Tabla 11. Requerimiento Funcional RF-07

| Responsable:                                                             | Holger Vicente Japón Delgado     |  |  |  |
|--------------------------------------------------------------------------|----------------------------------|--|--|--|
| ID:                                                                      | RF-07 <b>Prioridad:</b> Esencial |  |  |  |
| Descripción:                                                             |                                  |  |  |  |
| El sistema debe clasificar la mercancía por ficha técnica.               |                                  |  |  |  |
| Este requerimiento estará disponible para el administrador y el operador |                                  |  |  |  |

Fuente: Elaboración Propia.

## **Tabla 12.** Requerimiento Funcional RF-08

| Responsable:                                                                          | Holger Vicente Japón Delgado     |  |  |  |
|---------------------------------------------------------------------------------------|----------------------------------|--|--|--|
| ID:                                                                                   | RF-08 <b>Prioridad:</b> Esencial |  |  |  |
| Descripción:                                                                          |                                  |  |  |  |
| El sistema debe permitir la realización de consultas relacionadas al inventario de la |                                  |  |  |  |
| empresa.                                                                              |                                  |  |  |  |
| Este requerimiento estará disponible para el administrador y el operador              |                                  |  |  |  |

Fuente: Elaboración Propia.

Tabla 13. Requerimiento Funcional RF-09

| Responsable:                                                                                   | Holger Vicente Japón Delgado     |  |  |  |
|------------------------------------------------------------------------------------------------|----------------------------------|--|--|--|
| ID:                                                                                            | RF-09 <b>Prioridad:</b> Esencial |  |  |  |
| Descripción:                                                                                   |                                  |  |  |  |
| El sistema debe permitir que se generen los reportes que están relacionados con las consultas. |                                  |  |  |  |
| Este requerimiento estará disponible para el administrador y el operador                       |                                  |  |  |  |

Fuente: Elaboración Propia.

## Tabla 14. Requerimiento Funcional RF-10

| Responsable:                                                                        | Holger Vicente Japón Delgado     |  |  |  |
|-------------------------------------------------------------------------------------|----------------------------------|--|--|--|
| ID:                                                                                 | RF-10 <b>Prioridad:</b> Esencial |  |  |  |
| Descripción:                                                                        |                                  |  |  |  |
| El sistema debe contar con un registro ordenado y seguro de la información empleada |                                  |  |  |  |
| en todas las operaciones automatizadas.                                             |                                  |  |  |  |
| Este requerimiento estará disponible para el administrador                          |                                  |  |  |  |
|                                                                                     |                                  |  |  |  |

Fuente: Elaboración Propia.

# Tabla 15. Requerimiento Funcional RF-11

| Responsable:                                                                             | Holger Vicente Japón Delgado     |  |  |  |
|------------------------------------------------------------------------------------------|----------------------------------|--|--|--|
| ID:                                                                                      | RF-11 <b>Prioridad:</b> Esencial |  |  |  |
| Descripción:                                                                             |                                  |  |  |  |
| El sistema debe permitir que se realice el mantenimiento, respaldo y recuperación de los |                                  |  |  |  |
| datos                                                                                    |                                  |  |  |  |
| Este requerimiento estará disponible únicamente para el administrador                    |                                  |  |  |  |

Fuente: Elaboración Propia.

# **3.2.2.2. Requerimientos no Funcionales**

# Tabla 16. Requerimiento no Funcional RNF-01

| Responsable: | Holger Vicente Japón Delgado |  |  |
|--------------|------------------------------|--|--|
| ID:          | RNF-01 Prioridad: Esencial   |  |  |
| Descripción: |                              |  |  |

La interfaz visual debe tener un aspecto sencillo y de uso fácil para los usuarios

Fuente: Elaboración Propia.

## Tabla 17. Requerimiento no Funcional RNF-02

| Responsable:                                                                      | Holger Vicente Japón Delgado |            |          |  |
|-----------------------------------------------------------------------------------|------------------------------|------------|----------|--|
| ID:                                                                               | RNF-02                       | Prioridad: | Esencial |  |
| Descripción:                                                                      |                              |            |          |  |
| La información debe almacenarse en la base de datos de manera segura y confiable. |                              |            |          |  |

Fuente: Elaboración Propia.

## Tabla 18. Requerimiento no Funcional RNF-03

| <b>Responsable:</b>                                                              | Holger Vicente Japón Delgado |            |          |  |
|----------------------------------------------------------------------------------|------------------------------|------------|----------|--|
| ID:                                                                              | RNF-03                       | Prioridad: | Esencial |  |
| Descripción:                                                                     |                              |            |          |  |
| 1. La aplicación debe ser escalable en cuanto su estructura y diseño de modo que |                              |            |          |  |
| se adapte fácilmente a cualquier cambio o mejora.                                |                              |            |          |  |

Fuente: Elaboración Propia.

### 3.3. Actores del sistema.

#### Tabla 19. Actores del Sistema.

| Actor         | Función                                                              |
|---------------|----------------------------------------------------------------------|
| Administrador | Es la persona encargada de la configuración de los usuarios, del     |
| del Sistema   | mantenimiento y ayuda del sistema.                                   |
| Operador      | Se encarga de procesar los pedidos de ingreso y egreso de artículos. |

Fuente: Elaboración Propia.

#### 3.4. Modelado del contexto.

Al realizar un análisis se logró establecer cada uno de los módulos Administración, Inventario, Producción y Seguridad, que formarán parte del proyecto definiendo cada perfil que permite el acceso de usuario a cada una de las opciones que contiene la aplicación web.

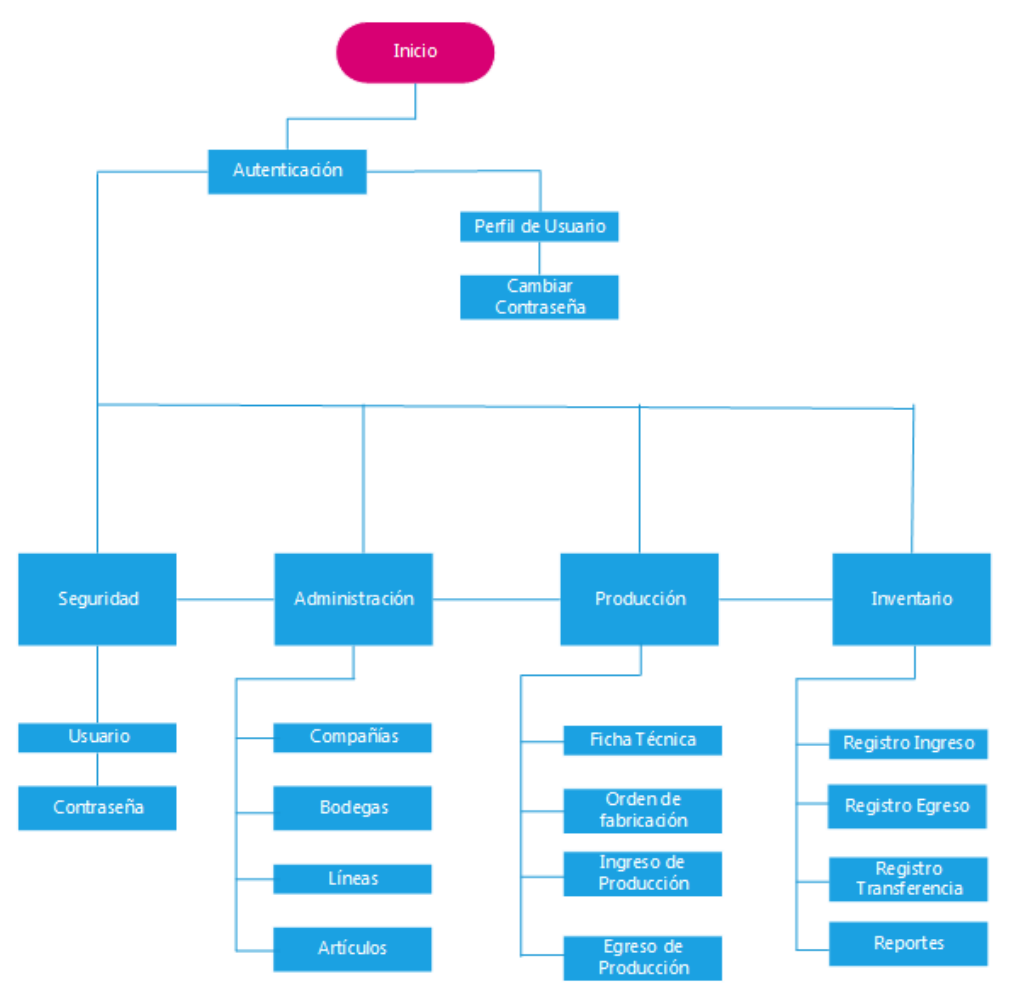

Figura 2. Estructura de la aplicación. Fuente: Elaboración Propia

### Módulos de Gestión

• *Gestor de Administración:* corresponde al proceso de agregar y modificar los datos de la empresa, bodegas, artículos, líneas y unidades siendo el mecanismo de control y actualización usado por el administrador del mismo.

- *Gestor de Seguridad:* permite agregar y modificar usuarios, así como cambiar la contraseña.
- Gestor de Inventario: proporciona el control de ingreso y egreso del stock disponible por bodega, así como el reporte detallado de todo lo relacionado a las líneas de artículos y disponibilidad en almacén, devoluciones, entre otras.
- Gestor de Producción: corresponde al proceso que se lleva a cabo para realizar la elaboración de fichas técnicas de los productos y la orden de fabricación de los mismos.

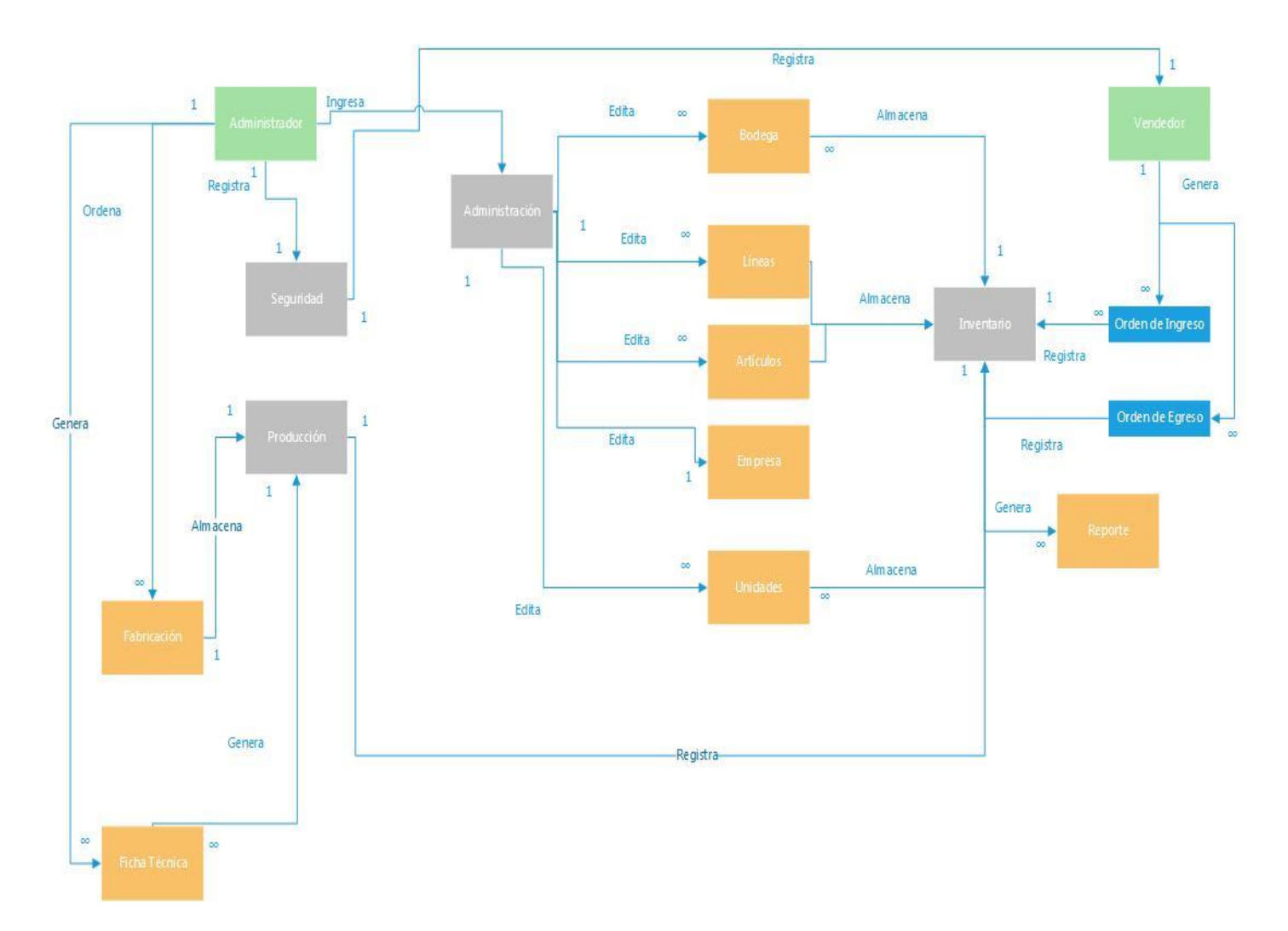

Figura 3. Diagrama de Dominio del sistema. Fuente: Elaboración Propia.

A continuación, se describe el proceso manual del Modelo de Dominio:
El administrador accede de manera general a todos los módulos, en primera instancia en el módulo de seguridad registra y modifica usuarios y contraseñas, además para efectos de elaboración, en el módulo de producción genera órdenes de fabricación para los artículos, así como también fichas técnicas, almacenándose estos registros en el módulo de inventario.

Al efectuarse el proceso de compra o devoluciones, el módulo de inventario recibe modificaciones desde el operador quien genera ingresos o egresos de stock dependiendo del requerimiento, asimismo es posible realizar los reportes necesarios desde este componente del sistema o transferencias entre bodegas.

A manera de administración del sistema, en el módulo de administración se generan todos los datos base para el manejo del mismo, allí el administrador modifica la información de la empresa, las bodegas, artículos, las unidades y las líneas, las cuales a su vez almacenan datos en el módulo de inventario para el uso oportuno.

#### 3.5. Modelos de caso de uso.

Para visualizar el funcionamiento de los módulos de manera detallada se procederá a describir cada Diagrama de Caso de uso a continuación:

#### Lista de caso de uso

**Caso Nombre** 

CU-IN-01 Agregar Ingreso de bodegaCU-IN-02 Consultar Ingreso de bodega

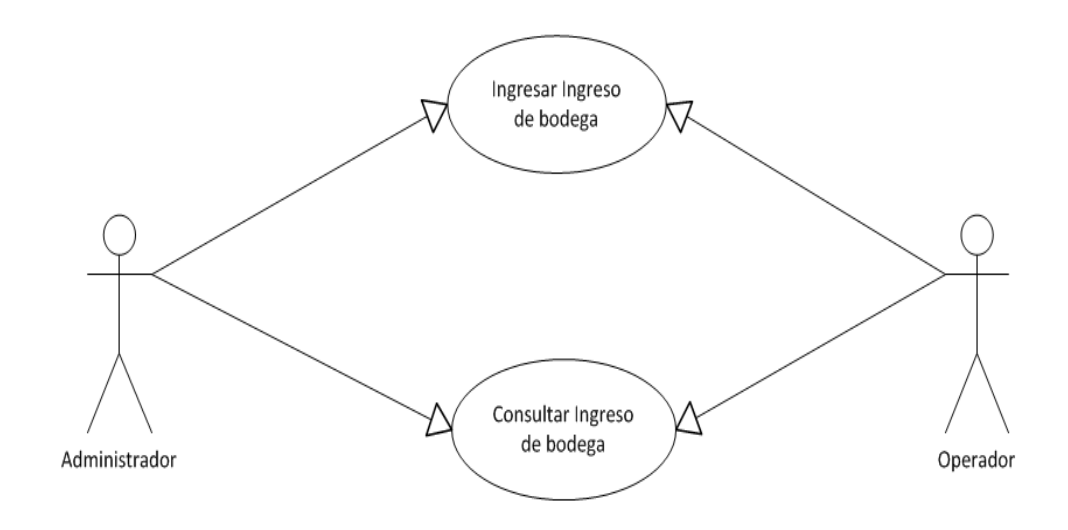

Figura 4. Caso de uso de Ingreso de Bodega- Inventario. Fuente: Elaboración Propia.

| CU:          | CU-IN-01                                                                                                    |  |
|--------------|----------------------------------------------------------------------------------------------------|--|
| Nombre:      | Agregar Ingreso de bodega                                                                                                    |  |
| Descripción: | Permitir realizar ingreso de bodega                                                                                                    |  |
| Actores:     | Administrador, Operador                                                                                                    |  |
| Escenarios:  | <ul> <li>El usuario debe ingresar al menú Inventario y<br/>seleccionar el sub-menú Registro Ingreso de bodega</li> <li>El usuario entra los datos requeridos</li> <li>El usuario agregar detalle de artículos</li> <li>El usuario selecciona botón grabar</li> <li>La Aplicación valida y guarda los datos.</li> </ul> |  |
| Notas:       |                                                                                                    |  |

Tabla 20. CU-IN-01

| CU:          | CU-IN-02                                                                                                    |
|--------------|----------------------------------------------------------------------------------------------------|
| Nombre:      | Consultar Ingreso de bodega                                                                                                    |
| Descripción: | Permitir consultar Ingreso de bodega registrados                                                                                                    |
| Actores:     | Administrador, operador                                                                                                    |
| Escenarios:  | <ul> <li>El usuario debe ingresar al menú Inventario y<br/>seleccionar el sub-menú Registro ingreso de bodega</li> <li>El usuario selecciona el botón NUMERO</li> <li>La aplicación presenta listado de Ingresos de<br/>bodega</li> <li>El usuario busca y selecciona el Ingreso de<br/>bodega</li> <li>La aplicación presenta información del ingreso<br/>de bodega</li> </ul> |
| Notas:       |                                                                                                    |

#### Lista de caso de uso

| Caso | Nombre |
|------|--------|
|      |        |

CU-IN-03 Agregar Egreso de bodega

CU-IN-04 Consultar Egreso de bodega

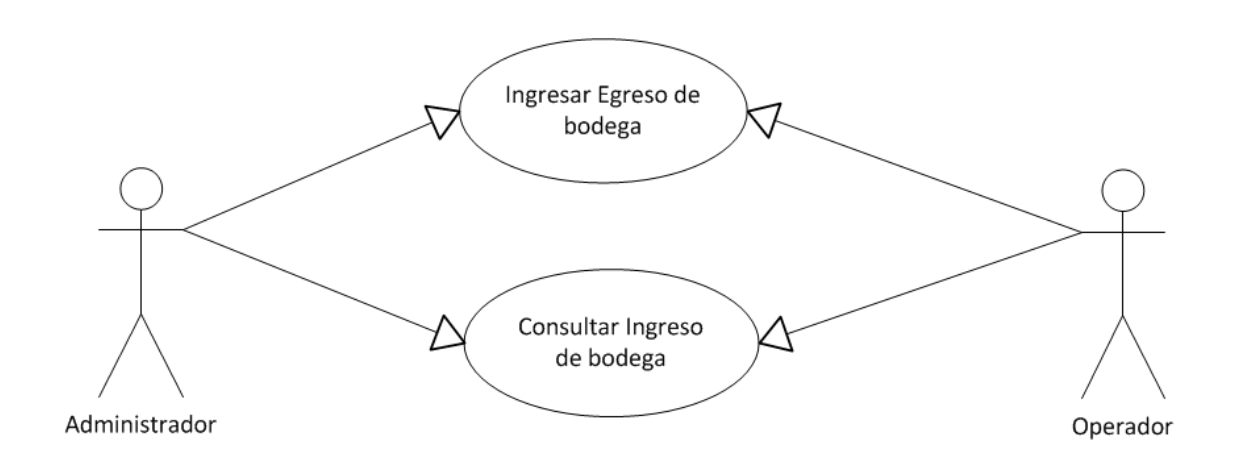

**Figura 5.** Caso de uso de Egreso de Bodega- Inventario. **Fuente:** Elaboración Propia.

| CU:          | CU-IN-03                                                                                                    |
|--------------|----------------------------------------------------------------------------------------------------|
| Nombre:      | Agregar Egreso de bodega                                                                                                    |
| Descripción: | Permitir realizar Egreso de bodega                                                                                                    |
| Actores:     | Administrador, Operador                                                                                                    |
| Escenarios:  | <ul> <li>El usuario debe ingresar al menú Inventario y<br/>seleccionar el sub-menú Registro Egreso de bodega</li> <li>El usuario ingresa los datos requeridos</li> <li>El usuario agregar detalle de artículos</li> <li>El usuario selecciona botón grabar</li> <li>La Aplicación valida y guarda los datos.</li> </ul> |
| Notas:       |                                                                                                    |

## **Tabla 22**. CU-IN-03

Fuente: Elaboración Propia.

| CU:          | CU-IN-04                                                                                                    |
|--------------|----------------------------------------------------------------------------------------------------|
| Nombre:      | Consultar Egreso de bodegas                                                                                                    |
| Descripción: | Permitir consultar Egreso de bodega registrados                                                                                                    |
| Actores:     | Administrador, operador                                                                                                    |
| Escenarios:  | <ul> <li>El usuario debe ingresar al menú Inventario y<br/>seleccionar el sub-menú Registro Egreso de bodega</li> <li>El usuario selecciona el botón NUMERO</li> <li>La aplicación presenta listado de Egresos de<br/>bodega</li> <li>El usuario busca y selecciona el Egreso de<br/>bodega</li> <li>La aplicación presenta información del ingreso<br/>de bodega</li> </ul> |
| Notas:       |                                                                                                    |

## Tabla 23. CU-IN-04

Fuente: Elaboración Propia.

# Lista de caso de uso

| Caso         | Nombre                           |
|--------------|----------------------------------|
| CU-IN-05     | Ingresar Transferencia de bodega |
| <b>GTT T</b> | ~                                |

CU-IN-06 Consultar Transferencia de bodega

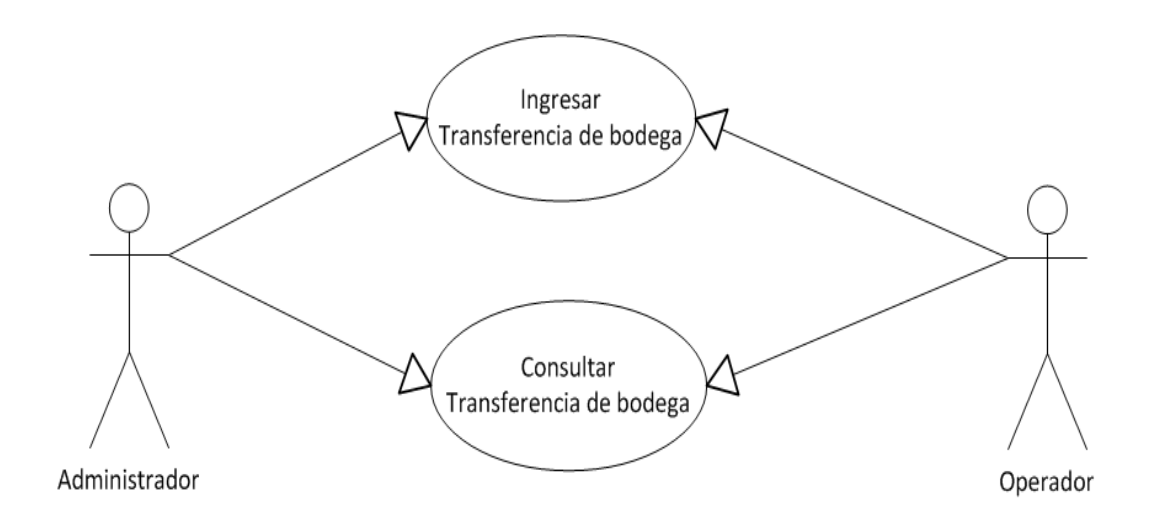

Figura 6. Caso de uso de Transferencia de Bodega- Inventario. Fuente: Elaboración Propia.

| Tabla 24. CU-IN-05 |                                                                                                    |
|--------------------|----------------------------------------------------------------------------------------------------|
| CU:                | CU-IN-05                                                                                                    |
| Nombre:            | Ingresar Transferencia de bodega                                                                                                    |
| Descripción:       | Permitir realizar Transferencia de productos entre bodegas                                                                                                    |
| Actores:           | Administrador, Operador                                                                                                    |
| Escenarios:        | <ul> <li>El usuario debe ingresar al menú Inventario y<br/>seleccionar el sub-menú Registro de Transferencia de<br/>bodega</li> <li>El usuario ingresa los datos requeridos</li> <li>El usuario agregar detalle de artículos</li> <li>El usuario selecciona botón grabar</li> <li>La Aplicación valida y guarda los datos.</li> </ul> |
| Notas:             |                                                                                                    |

. . 24 CULINI 05

**Tabla 25**. CU-IN-06

| CU:          | CU-IN-06                                                                                                    |
|--------------|----------------------------------------------------------------------------------------------------|
| Nombre:      | Consultar Transferencia de bodegas                                                                                                    |
| Descripción: | Permitir consultar Transferencia de bodegas registradas                                                                                                    |
| Actores:     | Administrador, operador                                                                                                    |
| Escenarios:  | <ul> <li>El usuario debe ingresar al menú Inventario y<br/>seleccionar el sub-menú Registro de Transferencia de<br/>bodegas</li> <li>El usuario selecciona el botón NUMERO</li> <li>La aplicación presenta listado de Transferencias<br/>de bodegas</li> <li>El usuario busca y selecciona la transferencia<br/>de bodega</li> <li>La aplicación presenta información de la<br/>transferencia de bodega</li> </ul> |
| Notas:       |                                                                                                    |

#### Lista de caso de uso

| Nombre |
|--------|
|        |

- CU-IN-07 Generar Reporte de Saldos de inventario
- CU-IN-08 Generar Reporte de Movimientos de inventario
- CU-IN-09 Generar Reporte de Inventario Valorado

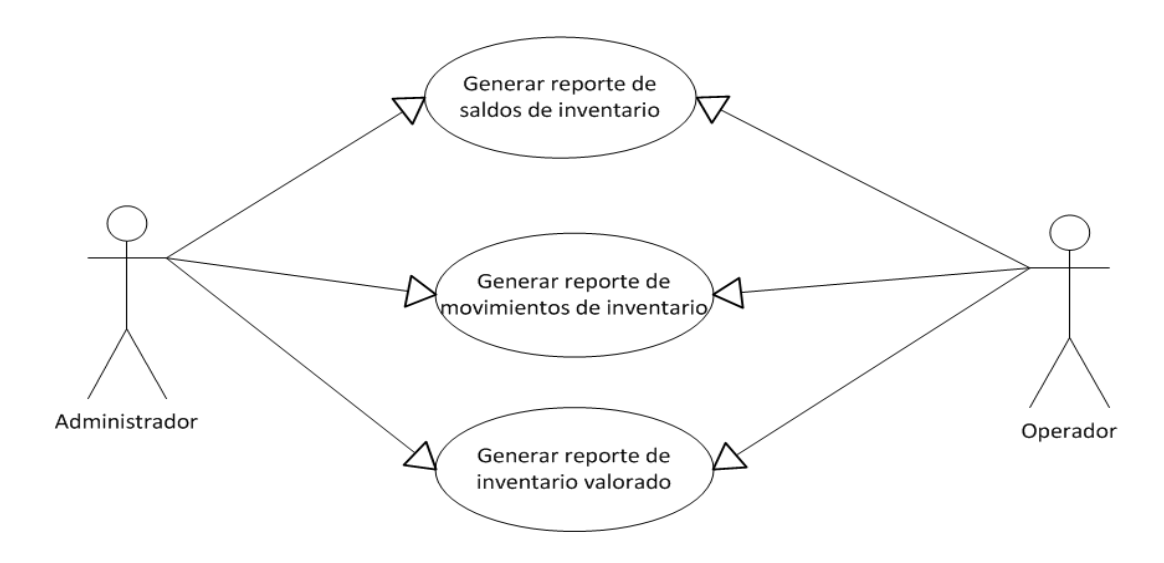

Figura 7. Caso de uso de Reporte- Inventario. Fuente: Elaboración Propia.

## Tabla 26. CU-IN-07

| CU:          | CU-IN-07                                                                                                    |
|--------------|----------------------------------------------------------------------------------------------------|
| Nombre:      | Generar Reporte de saldos de inventario                                                                                                    |
| Descripción: | Permitir generar reporte de existencias de artículos por bodega en formato pdf                                                                                                    |
| Actores:     | Administrador, Operador                                                                                                    |
| Escenarios:  | <ul> <li>El usuario debe ingresar al menú Inventario y<br/>seleccionar el sub-menú Reporte de saldos de<br/>inventario</li> <li>El usuario selecciona bodega</li> <li>El usuario selecciona botón Imprimir</li> <li>La Aplicación muestra en pantalla el archivo<br/>pdf con los datos de artículos con sus existencias</li> </ul> |
| Notas:       |                                                                                                    |

Fuente: Elaboración Propia.

## **Tabla 27**. CU-IN-08

| CU:          | CU-IN-08                                                                                                    |
|--------------|----------------------------------------------------------------------------------------------------|
| Nombre:      | Generar Reporte de movimientos de inventario                                                                                                    |
| Descripción: | Permitir consultar movimientos de inventarios por rango de fechas                                                                                                    |
| Actores:     | Administrador, operador                                                                                                    |
| Escenarios:  | <ul> <li>El usuario debe ingresar al menú Inventario y<br/>seleccionar el sub-menú Reporte de saldos de<br/>movimientos de inventario</li> <li>El usuario ingresa rango de fecha</li> <li>El usuario selecciona botón Imprimir</li> <li>La Aplicación muestra en pantalla el archivo<br/>pdf con los movimientos de inventarios existentes</li> </ul> |
| Notas:       |                                                                                                    |

Fuente: Elaboración Propia.

## Lista de caso de uso

## Caso Nombre

- CU-SE-01 Crear Usuario
- CU-SE-02 Modificar Usuario
- CU-SE-03 Asignar Empresa
- CU-SE-04 Modificar Contraseña

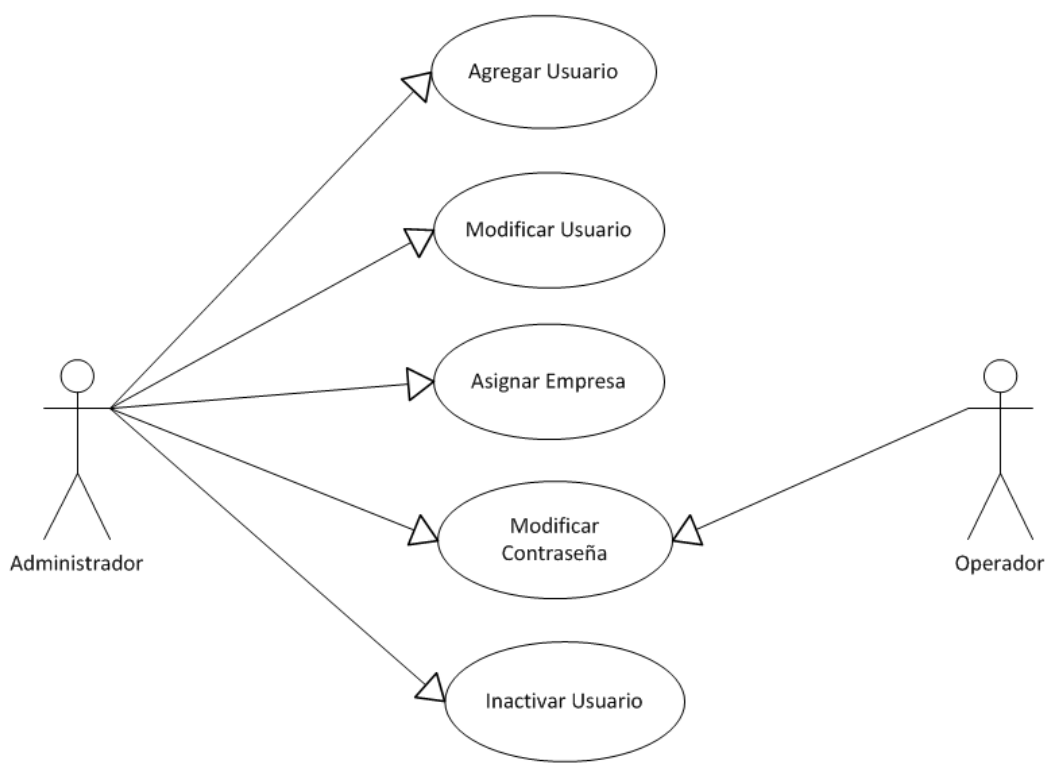

Figura 8. Caso de uso de Seguridad. Fuente: Elaboración Propia.

| CU:          | CU-SE-01                                                                                                    |  |
|--------------|----------------------------------------------------------------------------------------------------|--|
| Nombre:      | Agregar Usuario                                                                                                    |  |
| Descripción: | Permitir al Administrador del sistema, la creación de usuarios                                                                                                    |  |
| Actores:     | Administrador                                                                                                    |  |
| Escenarios:  | <ul> <li>El Administrador debe seleccionar la opción<br/>Seguridad del menú principal</li> <li>El Administrador debe seleccionar el botón<br/>agregar</li> <li>El Administrador ingresa los datos requeridos<br/>del usuario</li> <li>La Aplicación valida los datos ingresados y</li> </ul> |  |
|              | guarda los datos.                                                                                                    |  |
| Notas:       | El usuario debe estar autenticado como usuario<br>Administrador,                                                                                                    |  |

| Tabla | <b>28</b> . | CU-SE-01 |
|-------|-------------|----------|
|       |             | 00 01 01 |

Tabla 29. CU-SE-02

| CU:          | CU-SE-02                                                                                                    |  |
|--------------|----------------------------------------------------------------------------------------------------|--|
| Nombre:      | Modificar Usuario                                                                                                    |  |
| Descripción: | Permitir al Administrador del sistema, modificar los datos del usuario                                                                                                    |  |
| Actores:     | Administrador                                                                                                    |  |
| Escenarios:  | <ul> <li>El Administrador Debe seleccionar la opción<br/>Seguridad del menú principal</li> <li>Buscar empleado y seleccionar la opción editar</li> <li>Actualizar los datos requeridos del usuario</li> <li>Seleccionar la opción Guardar para actualizar<br/>los datos en la Aplicación</li> </ul> |  |
| Notas:       | El usuario debe estar autenticado como usuario<br>Administrador.                                                                                                    |  |

# **Tabla 30**. CU-SE-03

| CU:          | CU-SE-03                                                                                                    |
|--------------|----------------------------------------------------------------------------------------------------|
| Nombre:      | Asignar Empresa                                                                                                    |
| Descripción: | Permitir al Administrador del sistema, asignar empresa al usuario                                                                                                    |
| Actores:     | Administrador                                                                                                    |
| Escenarios:  | <ul> <li>El Administrador Debe seleccionar la opción<br/>Seguridad del menú principal</li> <li>Buscar empleado y seleccionar la opción<br/>Acceso empresa</li> <li>Buscar empresa y dar click en la acción<br/>seleccionar</li> </ul> |
| Notas:       | El usuario debe estar autenticado como usuario<br>Administrador,                                                                                                    |

**Tabla 31**. CU-SE-04

| CU:          | CU-SE-04                                                                                                    |  |
|--------------|----------------------------------------------------------------------------------------------------|--|
| Nombre:      | Modificar Contraseña                                                                                                    |  |
| Descripción: | Permitir modificar claves pertenecientes al usuario que corresponda.                                                                                                    |  |
| Actores:     | Administrador, operador                                                                                                    |  |
| Escenarios:  | <ul> <li>El usuario debe seleccionar la opción Seguridad<br/>del menú principal</li> <li>El usuario debe seleccionar la opción cambio<br/>de contraseña</li> <li>El usuario actualiza los datos y selecciona el<br/>botón cambiar contraseña.</li> </ul> |  |
| Notas:       | El usuario debe estar autenticado en el sistema<br>El usuario Administrador puede realizar cambio de<br>claves de todos los usuarios                                                                                                    |  |

## Tabla 32. CU-SE-05

| CU:          | CU-SE-05                                                                                                    |  |
|--------------|----------------------------------------------------------------------------------------------------|--|
| Nombre:      | Inactiva Usuario                                                                                                    |  |
| Descripción: | Permitir al Administrador del sistema, inactivar usuarios del sistema                                                                                                    |  |
| Actores:     | Administrador                                                                                                    |  |
| Escenarios:  | <ul> <li>El Administrador debe seleccionar la opción<br/>Seguridad del menú principal</li> <li>La aplicación muestra listado de usuarios</li> <li>El Administrador buscar usuario y selecciona la<br/>opción Inactivar</li> <li>La Aplicación actualiza el estado del usuario</li> </ul> |  |
| Notas:       | El usuario debe estar autenticado como usuario<br>Administrador,                                                                                                    |  |

Fuente: Elaboración Propia.

## Lista de caso de uso

#### Caso Nombre

CU-AD-01 Agregar Empresa

CU-AD-02 Modificar Empresa

CU-AD-03 Inactivar Empresa

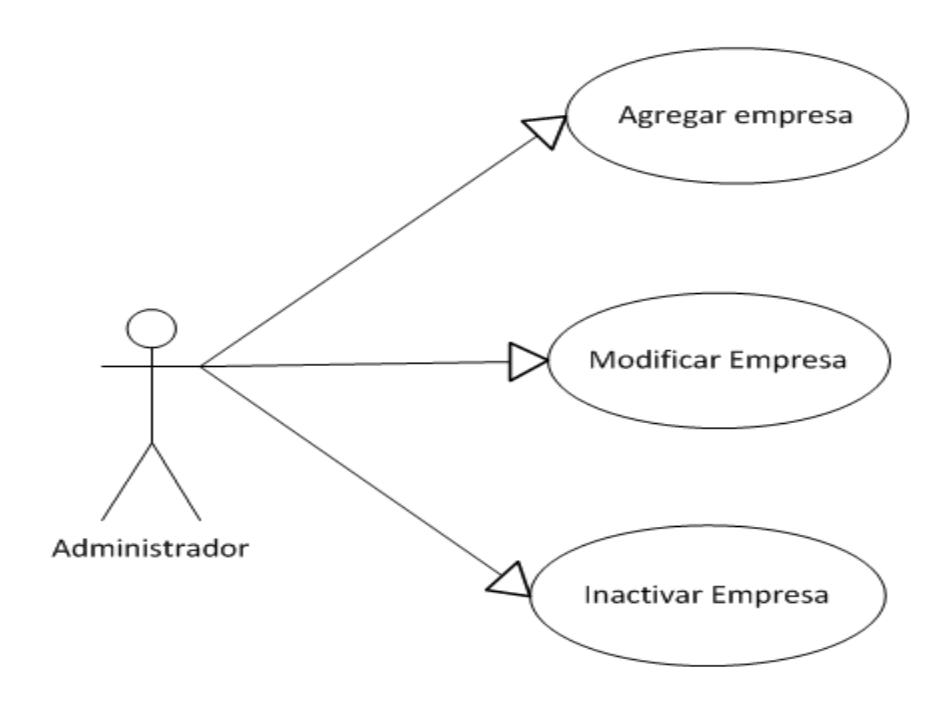

Figura 9. Caso de uso de Empresa- Administración.

| CU:          | CU-AD-01                                                                                                    |  |
|--------------|----------------------------------------------------------------------------------------------------|--|
| Nombre:      | Agregar Empresa                                                                                                    |  |
| Descripción: | Permitir al Administrador del sistema, agregar información de una empresa.                                                                                                    |  |
| Actores:     | Administrador                                                                                                    |  |
| Escenarios:  | <ul> <li>El Administrador debe ingresar al menú<br/>Administración y selección el sub-menú<br/>Mantenimiento de Empresas</li> <li>El Administrador debe seleccionar el botón<br/>agregar</li> <li>El Administrador ingresa los datos requeridos<br/>de la empresa</li> <li>Selecciona la opción Guardar para actualizar los<br/>datos en la Aplicación</li> </ul> |  |
| Notas:       | El usuario debe estar autenticado como usuario<br>Administrador,                                                                                                    |  |

Tabla 33. CU-AD-01

# Tabla 34. CU-AD-02

| CU:          | CU-AD-02                                                                                                    |  |
|--------------|----------------------------------------------------------------------------------------------------|--|
| Nombre:      | Modificar Empresa                                                                                                    |  |
| Descripción: | Permitir al Administrador del sistema, modificar información de una empresa                                                                                                    |  |
| Actores:     | Administrador                                                                                                    |  |
| Escenarios:  | <ul> <li>El Administrador debe ingresar al menú<br/>Administración y selección el sub-menú<br/>Mantenimiento de Empresas</li> <li>La aplicación muestra listado de empresa</li> <li>El Administrador debe buscar empresa y<br/>seleccionar la opción editar</li> <li>El Administrador modifica los datos requeridos<br/>de la empresa</li> </ul> |  |
|              | los datos en la Aplicación                                                                                                    |  |
| Notas:       | El usuario debe estar autenticado como usuario<br>Administrador,                                                                                                    |  |

Fuente: Elaboración Propia.

| CU:          | CU-AD-03                                                                                                    |  |
|--------------|----------------------------------------------------------------------------------------------------|--|
| Nombre:      | Inactiva Empresa                                                                                                    |  |
| Descripción: | Permitir al Administrador del sistema, inactivar empresa                                                                                                    |  |
| Actores:     | Administrador                                                                                                    |  |
| Escenarios:  | <ul> <li>El Administrador debe ingresar al menú<br/>Administración y selección el sub-menú<br/>Mantenimiento de Empresas</li> <li>La aplicación muestra listado de empresa</li> <li>El Administrador buscar la empresa y<br/>selecciona la opción Inactivar</li> <li>La Aplicación actualiza el estado de la empresa</li> </ul> |  |
| Notas:       | El usuario debe estar autenticado como usuario<br>Administrador,                                                                                                    |  |

# Tabla 35. CU-AD-03

## Lista de caso de uso

| Caso | Nombre |
|------|--------|
|------|--------|

- CU-AD-04 Agregar bodega
- CU-AD-05 Modificar bodega
- CU-AD-06 Inactivar bodega

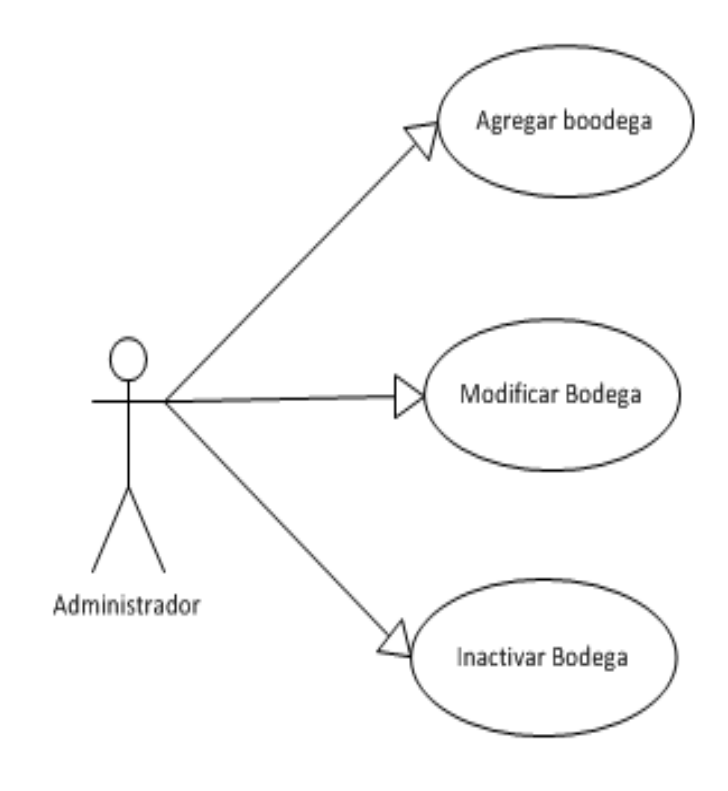

Figura 10. Caso de uso de Bodegas- Administración. Fuente: Elaboración Propia.

Tabla 36. CU-AD-04

| CU:          | CU-AD-04                                                                                                    |  |
|--------------|----------------------------------------------------------------------------------------------------|--|
| Nombre:      | Agregar Bodega                                                                                                    |  |
| Descripción: | Permitir al Administrador del sistema, agregar información de una Bodega.                                                                                                    |  |
| Actores:     | Administrador                                                                                                    |  |
| Escenarios:  | <ul> <li>El Administrador debe ingresar al menú<br/>Administración y selección el sub-menú<br/>Mantenimiento de Bodega</li> <li>El Administrador debe seleccionar el botón<br/>agregar</li> <li>El Administrador ingresa los datos requeridos<br/>de la bodega</li> <li>Selecciona la opción Guardar para actualizar<br/>los datos en la Aplicación</li> </ul> |  |
| Notas:       | El usuario debe estar autenticado como usuario<br>Administrador,                                                                                                    |  |

## **Tabla 37**. CU-AD-05

| CU:          | CU-AD-05                                                                                                    |  |
|--------------|----------------------------------------------------------------------------------------------------|--|
| Nombre:      | Modificar Bodega                                                                                                    |  |
| Descripción: | Permitir al Administrador del sistema, modificar información de una bodega                                                                                                    |  |
| Actores:     | Administrador                                                                                                    |  |
| Escenarios:  | <ul> <li>El Administrador debe ingresar al menú<br/>Administración y selección el sub-menú<br/>Mantenimiento de bodega</li> <li>La aplicación muestra listado de bodegas</li> <li>El Administrador debe buscar la bodega y<br/>seleccionar la opción editar</li> <li>El Administrador Actualiza los datos requeridos<br/>de la bodega</li> <li>Selecciona la opción Guardar para actualizar<br/>los datos en la Aplicación</li> </ul> |  |
| Notas:       | El usuario debe estar autenticado como usuario<br>Administrador,                                                                                                    |  |

Tabla 38. CU-AD-06

| CU:          | CU-AD-06                                                                                                    |
|--------------|----------------------------------------------------------------------------------------------------|
| Nombre:      | Inactiva Bodega                                                                                                    |
| Descripción: | Permitir al Administrador del sistema, inactivar bodega                                                                                                    |
| Actores:     | Administrador                                                                                                    |
| Escenarios:  | <ul> <li>El Administrador debe ingresar al menú<br/>Administración y selección el sub-menú<br/>Mantenimiento de bodega</li> <li>La aplicación muestra listado de bodegas</li> <li>El Administrador buscar la bodega y selecciona<br/>la opción Inactivar</li> <li>La Aplicación actualiza el estado de la bodega</li> </ul> |
| Notas:       | El usuario debe estar autenticado como usuario<br>Administrador,                                                                                                    |

Lista de caso de uso

CasoNombreCU-AD-07Agregar LíneaCU-AD-08Modificar LíneaCU-AD-09Inactivar Línea

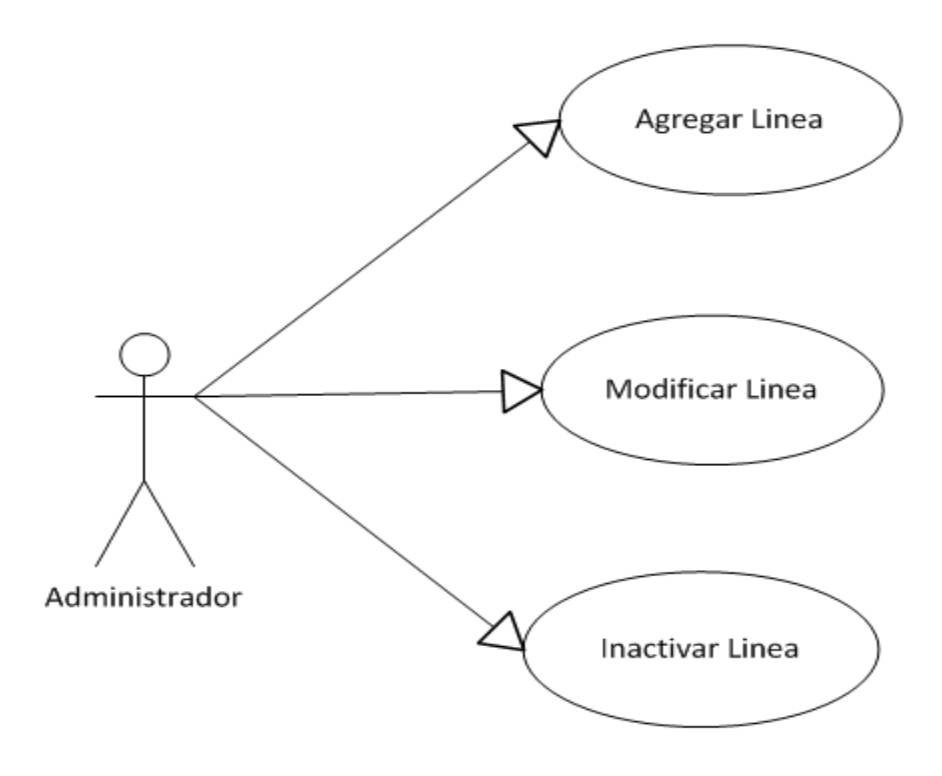

Figura 11.. Caso de uso de Líneas- Administración. Fuente: Elaboración Propia.

Tabla 39. CU-AD-07

| CU:          | CU-AD-07                                                                                                    |
|--------------|----------------------------------------------------------------------------------------------------|
| Nombre:      | Agregar Línea                                                                                                    |
| Descripción: | Permitir al Administrador del sistema, agregar información de una Línea de Articulo.                                                                                                    |
| Actores:     | Administrador                                                                                                    |
| Escenarios:  | <ul> <li>El Administrador debe ingresar al menú<br/>Administración y selección el sub-menú<br/>Mantenimiento de línea</li> <li>El Administrador debe seleccionar el botón<br/>agregar</li> <li>El Administrador ingresa los datos requeridos<br/>de la línea</li> <li>Selecciona la opción Guardar para actualizar<br/>los datos en la Aplicación</li> </ul> |
| Notas:       | El usuario debe estar autenticado como usuario<br>Administrador,                                                                                                    |

Tabla 40. CU-AD-08

| CU:          | CU-AD-08                                                                                                    |  |
|--------------|----------------------------------------------------------------------------------------------------|--|
| Nombre:      | Modificar Línea                                                                                                    |  |
| Descripción: | Permitir al Administrador del sistema, modificar<br>información de una Línea de Articulo                                                                                                    |  |
| Actores:     | Administrador                                                                                                    |  |
| Escenarios:  | <ul> <li>El Administrador debe ingresar al menú<br/>Administración y selección el sub-menú<br/>Mantenimiento de Línea</li> <li>La aplicación muestra listado de líneas</li> <li>El Administrador debe buscar la línea y<br/>seleccionar la opción editar</li> <li>El Administrador modifica los datos requeridos<br/>de la línea</li> <li>Selecciona la opción Guardar para actualizar</li> </ul> |  |
|              | los datos en la Aplicación                                                                                                    |  |
| Notas:       | El usuario debe estar autenticado como usuario<br>Administrador,                                                                                                    |  |

| 1auia 41. CU-AD-09 |                                                                                                    |
|--------------------|----------------------------------------------------------------------------------------------------|
| CU:                | CU-AD-09                                                                                                    |
| Nombre:            | Inactiva Línea                                                                                                    |
| Descripción:       | Permitir al Administrador del sistema, inactivar línea                                                                                                    |
| Actores:           | Administrador                                                                                                    |
| Escenarios:        | <ul> <li>El Administrador debe ingresar al menú<br/>Administración y selección el sub-menú<br/>Mantenimiento de línea</li> <li>La aplicación muestra listado de líneas</li> <li>El Administrador buscar la línea y selecciona la<br/>opción Inactivar</li> <li>La Aplicación actualiza el estado de la línea</li> </ul> |
| Notas:             | El usuario debe estar autenticado como usuario<br>Administrador,                                                                                                    |

| Tabla 41. | CU-AD-09 |
|-----------|----------|
|-----------|----------|

## Lista de caso de uso

Caso Nombre

CU-AD-10 Agregar unidad

CU-AD-11 Modificar unidad

CU-AD-12 Inactivar unidad

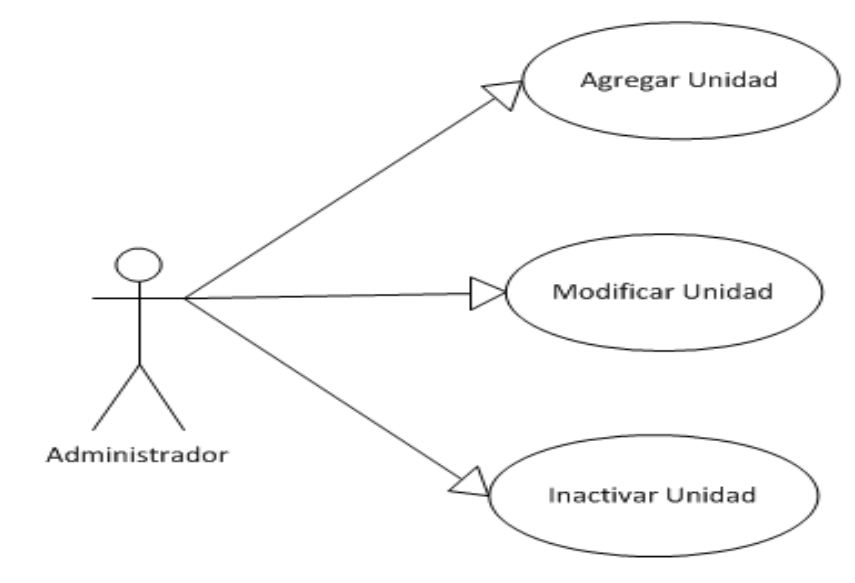

Figura 12. Caso de uso Unidad- Administración. Fuente: Elaboración Propia.

| CU:          | CU-AD-10                                                                                                    |  |
|--------------|----------------------------------------------------------------------------------------------------|--|
| Nombre:      | Agregar unidad                                                                                                    |  |
| Descripción: | Permitir al Administrador del sistema, agregar información de una Unidad.                                                                                                    |  |
| Actores:     | Administrador                                                                                                    |  |
| Escenarios:  | <ul> <li>El Administrador debe ingresar al menú<br/>Administración y selección el sub-menú<br/>Mantenimiento de Unidad</li> <li>El Administrador debe seleccionar el botón<br/>agregar</li> <li>El Administrador ingresa los datos requeridos<br/>de la unidad</li> <li>Selecciona la opción Guardar para actualizar<br/>los datos en la Aplicación</li> </ul> |  |
| Notas:       | El usuario debe estar autenticado como usuario<br>Administrador,                                                                                                    |  |

| Tabla 42. | CU-AD-10 |
|-----------|----------|
|-----------|----------|

Tabla 43. CU-AD-11

| CU:          | CU-AD-11                                                                                                    |
|--------------|----------------------------------------------------------------------------------------------------|
| Nombre:      | Modificar Unidad                                                                                                    |
| Descripción: | Permitir al Administrador del sistema, modificar información de una unidad                                                                                                    |
| Actores:     | Administrador                                                                                                    |
| Escenarios:  | <ul> <li>El Administrador debe ingresar al menú<br/>Administración y selección el sub-menú<br/>Mantenimiento de unidad</li> <li>La aplicación muestra listado de unidades</li> <li>El Administrador debe buscar la unidad y<br/>seleccionar la opción editar</li> <li>El Administrador Actualiza los datos requeridos<br/>de la unidad</li> <li>Selecciona la opción Guardar para actualizar</li> </ul> |
|              | los datos en la Aplicación                                                                                                    |
| Notas:       | El usuario debe estar autenticado como usuario<br>Administrador,                                                                                                    |

| Tabla 44. CU-AD-12 |                                                                                                    |
|--------------------|----------------------------------------------------------------------------------------------------|
| CU:                | CU-AD-12                                                                                                    |
| Nombre:            | Inactiva Unidad                                                                                                    |
| Descripción:       | Permitir al Administrador del sistema, inactivar unidad                                                                                                    |
| Actores:           | Administrador                                                                                                    |
| Escenarios:        | <ul> <li>El Administrador debe ingresar al menú<br/>Administración y selección el sub-menú<br/>Mantenimiento de unidad</li> <li>La aplicación muestra listado de unidades</li> <li>El Administrador buscar la bodega y selecciona<br/>la opción Inactivar</li> <li>La Aplicación actualiza el estado de la unidad</li> </ul> |
| Notas:             | El usuario debe estar autenticado como usuario<br>Administrador,                                                                                                    |

# Tabla 44. CU-AD-12

### Lista de caso de uso

Caso Nombre

CU-AD-13 Agregar artículo

CU-AD-14 Modificar artículo

CU-AD-15 Inactivar artículo

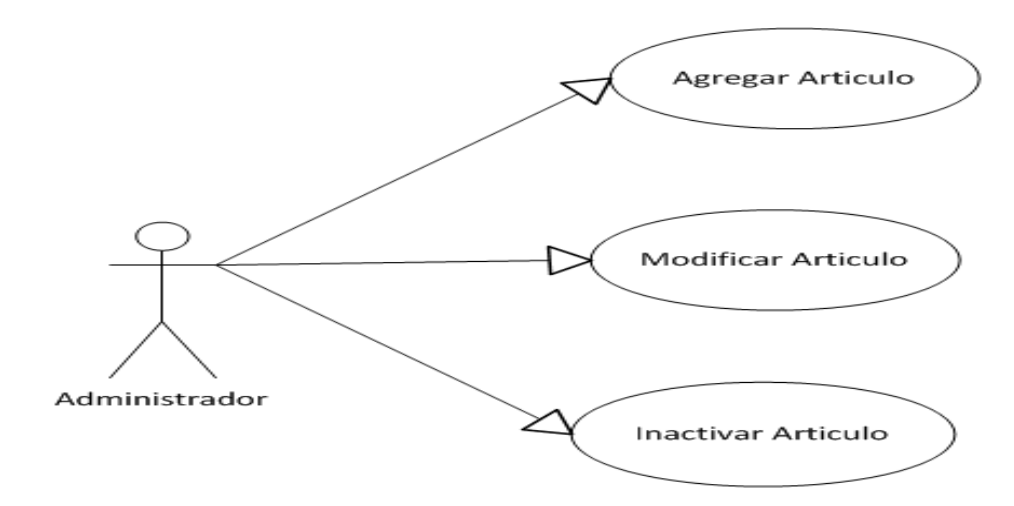

Figura 13. Caso de uso de Artículo- Administración. Fuente: Elaboración Propia.

| CU:          | CU-AD-13                                                                                                    |  |  |
|--------------|----------------------------------------------------------------------------------------------------|--|--|
| Nombre:      | Agregar artículo                                                                                                    |  |  |
| Descripción: | Permitir al Administrador del sistema, agregar información de un artículo.                                                                                                    |  |  |
| Actores:     | Administrador                                                                                                    |  |  |
| Escenarios:  | <ul> <li>El Administrador debe ingresar al menú<br/>Administración y selección el sub-menú<br/>Mantenimiento de Maestro de artículo</li> <li>El Administrador debe seleccionar el botón<br/>agregar</li> <li>El Administrador ingresa los datos requeridos<br/>del articulo</li> <li>Selecciona la opción Guardar para actualizar<br/>los datos en la Aplicación</li> </ul> |  |  |
| Notas:       | El usuario debe estar autenticado como usuario<br>Administrador,                                                                                                    |  |  |

Tabla 45. CU-AD-13

Tabla 46. CU-AD-14

| CU:          | CU-AD-14                                                                                                    |  |
|--------------|----------------------------------------------------------------------------------------------------|--|
| Nombre:      | Modificar artículo                                                                                                    |  |
| Descripción: | Permitir al Administrador del sistema, modificar<br>información de un Artículo                                                                                                    |  |
| Actores:     | Administrador                                                                                                    |  |
| Escenarios:  | <ul> <li>El Administrador debe ingresar al menú<br/>Administración y selección el sub-menú<br/>Mantenimiento de Maestro de artículo</li> <li>La aplicación muestra listado de artículos</li> <li>El Administrador debe buscar el Artículo y<br/>seleccionar la opción editar</li> <li>El Administrador modifica los datos requeridos</li> </ul> |  |
|              | <ul> <li>del artículo</li> <li>Selecciona la opción Guardar para actualizar<br/>los datos en la Aplicación</li> </ul>                                                                                                    |  |
| Notas:       | El usuario debe estar autenticado como usuario<br>Administrador                                                                                                    |  |

| CU:          | CU-AD-15                                                                                                    |
|--------------|----------------------------------------------------------------------------------------------------|
| Nombre:      | Inactivar Artículo                                                                                                    |
| Descripción: | Permitir al Administrador del sistema, inactivar artículo                                                                                                    |
| Actores:     | Administrador                                                                                                    |
| Escenarios:  | <ul> <li>El Administrador debe ingresar al menú</li> <li>Administración y selección el sub-menú</li> <li>Mantenimiento maestro de artículo</li> <li>La aplicación muestra listado de artículos</li> </ul> |
| Escenarios.  | <ul> <li>El Administrador buscar el artículo y<br/>selecciona la opción Inactivar</li> <li>La Aplicación actualiza el estado del artículo</li> </ul>                                                      |
|              |                                                                                                    |
| Notas:       | El usuario debe estar autenticado como usuario<br>Administrador                                                                                                    |

| Tabla 47. | CU-AD-15 |
|-----------|----------|
|-----------|----------|

#### Lista de caso de uso

- CU-PR-08 Ingresar egreso de producción
- CU-PR-09 Consultar egreso de producción

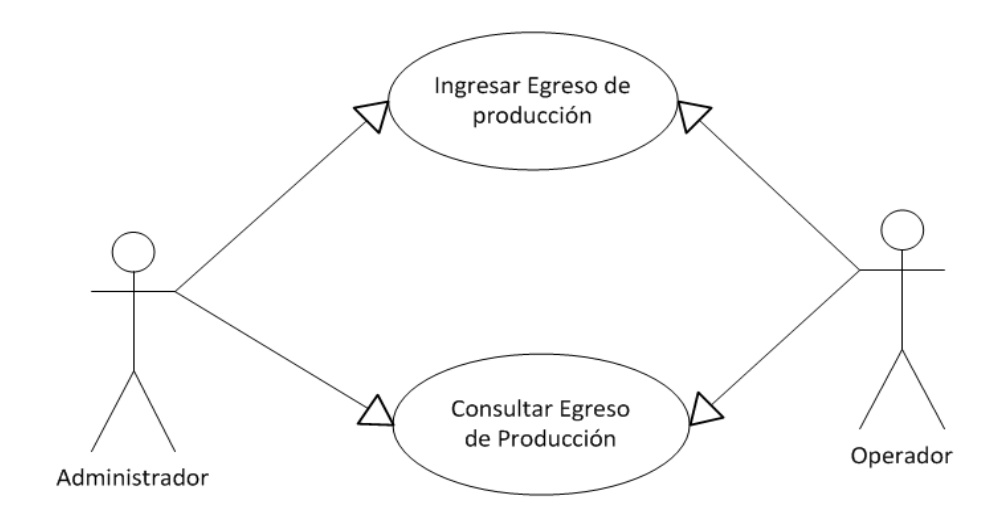

Figura 14. Caso de uso de Egreso de Producción. Fuente: Elaboración Propia.

| CU:          | CU-PR-08                                                                                                    |  |
|--------------|----------------------------------------------------------------------------------------------------|--|
| Nombre:      | Ingresar Egreso de producción                                                                                                    |  |
| Descripción: | Permitir realizar Egreso de producción                                                                                                    |  |
| Actores:     | Administrador, Operador                                                                                                    |  |
| Escenarios.  | <ul> <li>El usuario debe ingresar al menú Producción y<br/>seleccionar el sub-menú Registro de Egreso de<br/>producción</li> <li>El usuario ingresa los datos requeridos</li> </ul> |  |
| Estenarios.  | <ul> <li>El usuario agregar detalle de artículos</li> <li>El usuario selecciona botón grabar</li> <li>La Aplicación valida y guarda los datos.</li> </ul>                           |  |
| Notas:       |                                                                                                    |  |

## Tabla 48. CU-PR-08

| I ublu 121 00 I I ( |                                                                                                    |  |
|---------------------|----------------------------------------------------------------------------------------------------|--|
| CU:                 | CU-PR-09                                                                                                    |  |
| Nombre:             | Consultar Egreso de producción                                                                                                    |  |
| Descripción:        | Permitir consultar Egresos de producción ingresadas                                                                                                    |  |
| Actores:            | Administrador, operador                                                                                                    |  |
| Escenarios:         | <ul> <li>El usuario debe ingresar al menú Producción y<br/>seleccionar el sub-menú Registro Egreso de<br/>producción</li> <li>El usuario selecciona el botón NUMERO</li> <li>La aplicación presenta listado de Egresos de<br/>producción</li> <li>El usuario busca y selecciona el Egreso de<br/>producción</li> <li>La aplicación presenta información del Egreso<br/>de producción</li> </ul> |  |
| Notas:              |                                                                                                    |  |

Tabla 49. CU-PR-09

#### Lista de caso de uso

Caso Nombre

CU-PR-06 Ingresar ingreso de producción

CU-PR-07 Consultar ingreso de producción

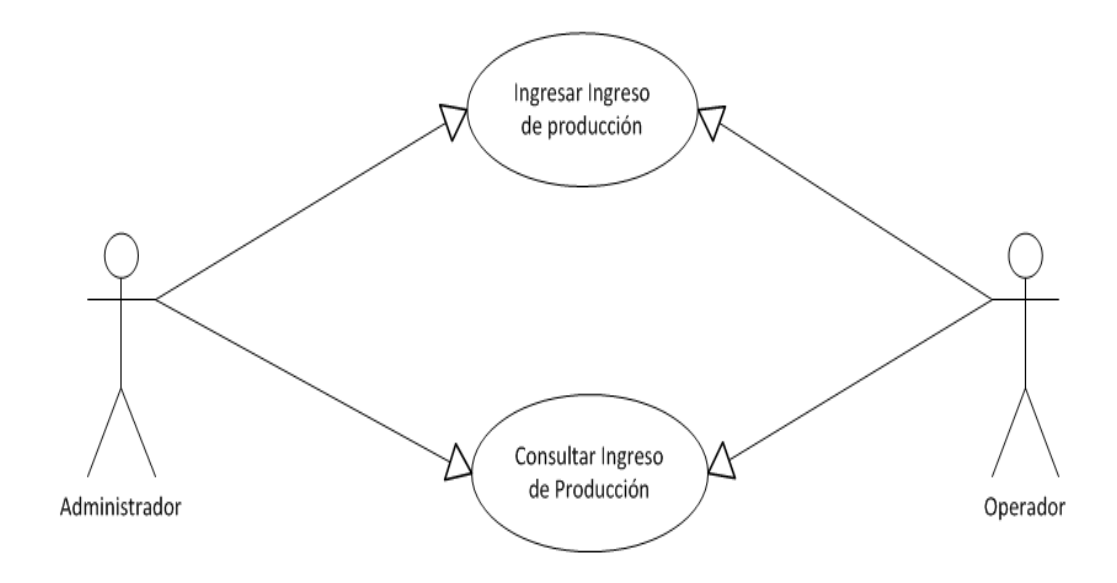

Figura 15. Caso de uso de Ingreso de Producción. Fuente: Elaboración Propia.

| CU:          | CU-PR-06                                                                                                    |  |
|--------------|----------------------------------------------------------------------------------------------------|--|
| Nombre:      | Ingresar ingreso de producción                                                                                                    |  |
| Descripción: | Permitir realizar ingreso de producción                                                                                                    |  |
| Actores:     | Administrador, Operador                                                                                                    |  |
| Escenarios:  | <ul> <li>El usuario debe ingresar al menú Producción y seleccionar el sub-menú Registro Ingreso de producción</li> <li>El usuario ingresa los datos requeridos</li> <li>El usuario agregar detalle de artículos</li> <li>El usuario selecciona botón grabar</li> <li>La Aplicación valida y guarda los datos.</li> </ul> |  |
| Notas:       | • Se realizan ingresos de producción de artículos fabricados                                                                                                    |  |

Tabla 50. CU-PR-06

# **Tabla 51**. CU-IN-07

| CU:          | CU-PR-07                                                                                                    |  |
|--------------|----------------------------------------------------------------------------------------------------|--|
| Nombre:      | Consultar Ingreso de producción                                                                                                    |  |
| Descripción: | Permitir consultar ingreso de producción ingresadas                                                                                                    |  |
| Actores:     | Administrador, operador                                                                                                    |  |
| Escenarios:  | <ul> <li>El usuario debe ingresar al menú Producción y<br/>seleccionar el sub-menú Registro Ingreso de<br/>producción</li> <li>El usuario selecciona el botón NUMERO</li> <li>La aplicación presenta listado de Ingresos de<br/>producción</li> <li>El usuario busca y selecciona el Ingreso de<br/>producción</li> <li>La aplicación presenta información del ingreso<br/>de producción</li> </ul> |  |
| Notas:       |                                                                                                    |  |

#### Lista de caso de uso

Caso Nombre

CU-PR-03 Ingresar orden de fabricación

CU-PR-04 Consultar orden de fabricación

CU-PR-05 Eliminar orden de fabricación

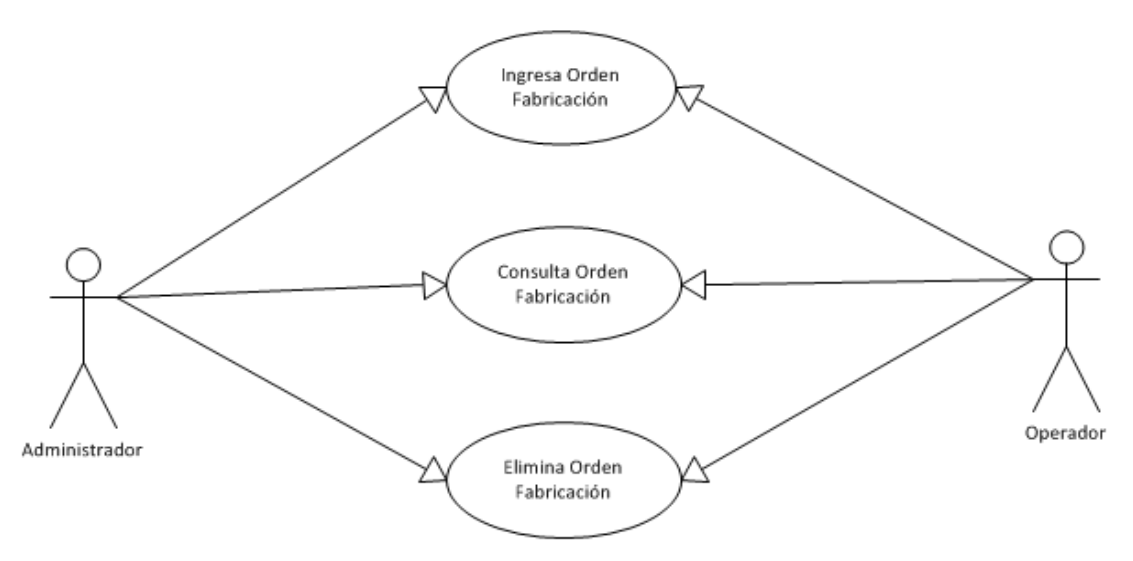

Figura 16. Caso de uso de Orden de Fabricación- Producción. Fuente: Elaboración Propia.

| 1 abia 52. CO-1 K-05 |                                                                                                    |  |
|----------------------|----------------------------------------------------------------------------------------------------|--|
| CU:                  | CU-PR-03                                                                                                    |  |
| Nombre:              | Ingresar Orden de fabricación                                                                                                    |  |
| Descripción:         | Permitir realizar ingreso de la orden de fabricación                                                                                                    |  |
| Actores:             | Administrador, Operador                                                                                                    |  |
| Escenarios:          | <ul> <li>Administrador, Operador</li> <li>El usuario debe ingresar al menú Producción y<br/>seleccionar el sub-menú Registro orden de fabricación</li> <li>El usuario ingresa los datos requeridos</li> <li>El usuario agregar detalle de artículos</li> <li>El usuario selecciona botón grabar</li> <li>La Aplicación valida y guarda los datos.</li> </ul> |  |
| Notas:               | • Se realizan ordenes de fabricación de artículos con fichas técnicas                                                                                                    |  |

| <b>Tabla 52.</b> ( | CU-PR-03 |
|--------------------|----------|
|--------------------|----------|

**Tabla 53**. CU-PR-04

| CU:          | CU-PR-04                                                                                                    |  |
|--------------|----------------------------------------------------------------------------------------------------|--|
| Nombre:      | Consultar Orden de fabricación                                                                                                    |  |
| Descripción: | Permitir consultar órdenes de fabricación ingresadas                                                                                                    |  |
| Actores:     | Administrador, operador                                                                                                    |  |
| Escenarios:  | <ul> <li>El usuario debe ingresar al menú Producción y<br/>seleccionar el sub-menú Registro orden de fabricación</li> <li>El usuario selecciona el botón NUMERO</li> <li>La aplicación presenta listado de orden de<br/>producción ingresadas</li> <li>El usuario busca y selecciona la orden de<br/>fabricación</li> <li>La aplicación presenta información de la orden<br/>de fabricación</li> </ul> |  |
| Notas:       | · La orden de fabricación debe estar ingresada                                                                                                    |  |

# **Tabla 54**. CU-SE-05

| CU:          | CU-SE-05                                                                                                    |  |
|--------------|----------------------------------------------------------------------------------------------------|--|
| Nombre:      | Anular Orden Fabricación                                                                                                    |  |
| Descripción: | Permitir realizar anulación de orden de fabricación                                                                                                    |  |
| Actores:     | Administrador, operador                                                                                                    |  |
| Escenarios:  | <ul> <li>El usuario debe ingresar al menú Producción y<br/>seleccionar el sub-menú Registro orden de fabricación</li> <li>El usuario selecciona el botón NUMERO</li> <li>La aplicación presenta listado de orden de de<br/>producción ingresadas</li> <li>El usuario busca y selecciona la orden de<br/>fabricación</li> <li>El usuario selecciona el botón ANULAR</li> <li>La aplicación actualiza el estado de la orden de<br/>fabricación</li> </ul> |  |
| Notas:       | · Para poder anular debe estar ingresada la orden de fabricación                                                                                                    |  |

### Lista de caso de uso

Caso Nombre

CU-PR-01 Gestionar ficha Técnica

CU-PR-02 Eliminar Ficha Técnica

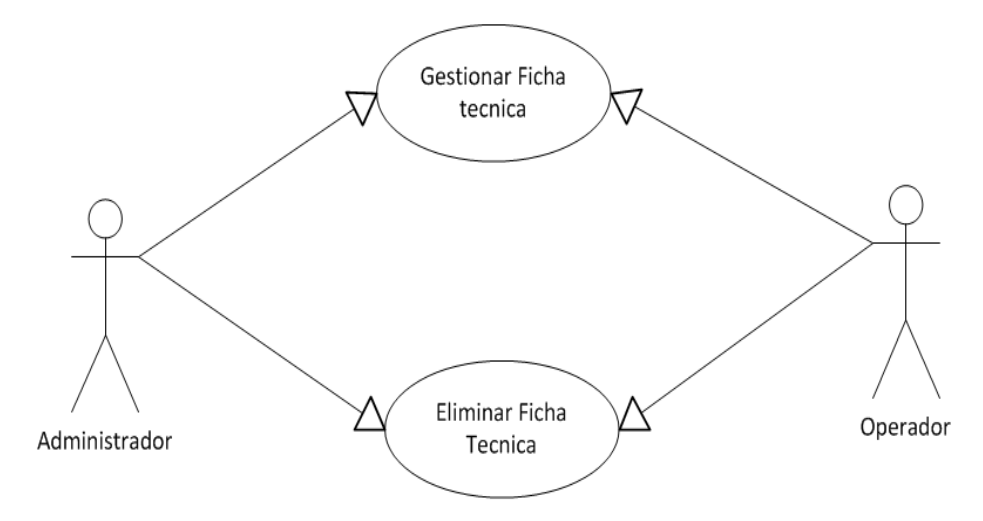

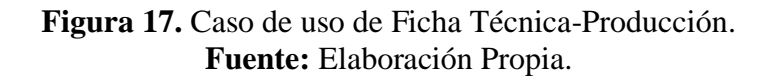

| CU:          | CU-PR-01                                                                                                    |  |
|--------------|----------------------------------------------------------------------------------------------------|--|
| Nombre:      | Gestionar ficha técnica                                                                                                    |  |
| Descripción: | Permite realizar explosión de insumos de un artículo padre                                                                                                    |  |
| Actores:     | Administrador, operador                                                                                                    |  |
| Escenarios:  | <ul> <li>El usuario debe ingresar al menú Producción y<br/>seleccionar el sub-menú Registro ficha técnica de la<br/>prenda</li> <li>La aplicación muestra listado de Artículos</li> </ul> |  |
|              | <ul> <li>padres</li> <li>El usuario debe buscar el articulo y seleccionar la opción Agregar</li> </ul>                                                                                    |  |
|              | <ul> <li>El usuario agrega o elimina artículos hijos</li> <li>El usuario modifica la cantidad del artículo hijo</li> <li>La aplicación guarda los datos</li> </ul>                        |  |
| Notas:       | • Para que el articulo sea padre debe tener estado ficha técnica "S"                                                                                                    |  |

| Tabla  | 55                         | CU-PR-01          |
|--------|----------------------------|-------------------|
| I avia | $\mathcal{I}\mathcal{I}$ . | $CO^{-1} K^{-01}$ |

**Tabla 56**. CU-PR-02

|              | /_                                                                                                    |  |  |
|--------------|----------------------------------------------------------------------------------------------------|--|--|
| CU:          | CU-PR-02                                                                                                    |  |  |
| Nombre:      | Eliminar                                                                                                    |  |  |
| Descripción: | Permite eliminar ficha técnica del Articulo padre                                                                                                    |  |  |
| Actores:     | Administrador, operador                                                                                                    |  |  |
| Escenarios:  | <ul> <li>El usuario debe ingresar al menú Producción y<br/>seleccionar el sub-menú Registro ficha técnica de la<br/>prenda</li> <li>La aplicación muestra listado de Artículos<br/>padres</li> <li>Seleccionar la opción Eliminar para actualizar<br/>los datos en la Aplicación</li> </ul> |  |  |
| Notas:       | • Al eliminar la ficha técnica del articulo cambia de estado ficha técnica "N"                                                                                                    |  |  |

### 3.6. Diseño de la estructura del software

A continuación, se presenta el Diagrama de Clase de Diseño General que describe la estructura del sistema mostrando sus clases, atributos y las relaciones entre ellos.

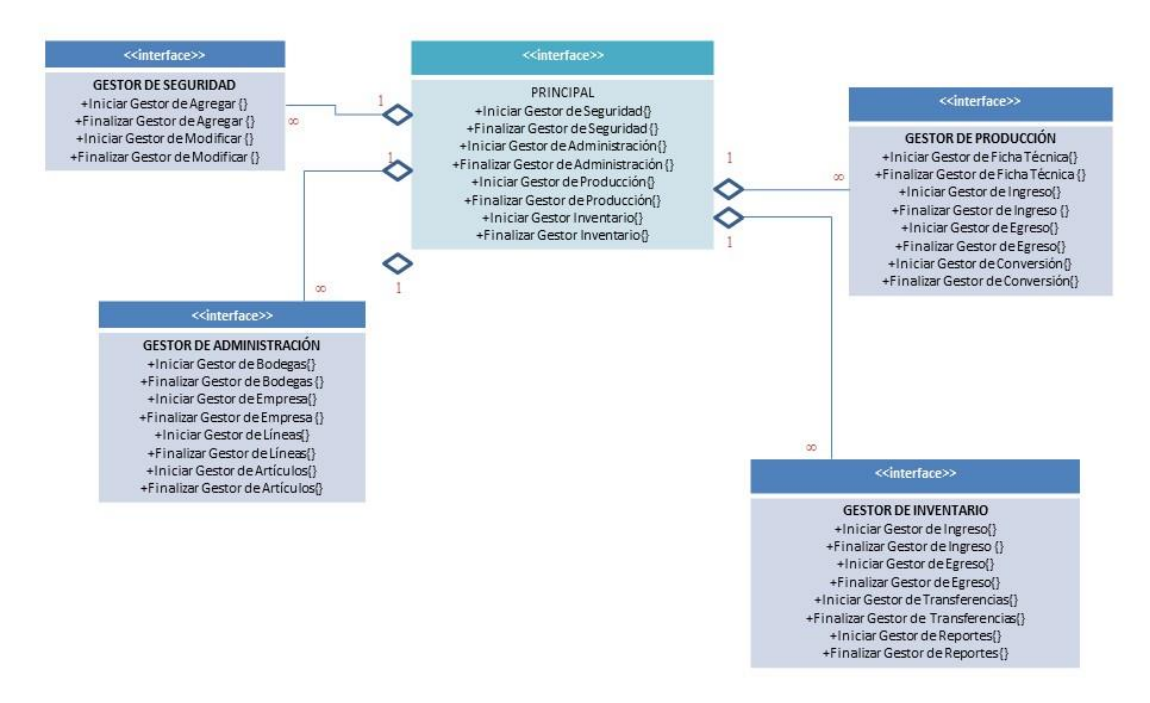

Figura 18. Diagrama de Clase de Diseño General. Fuente: Elaboración Propia El diagrama de clase de diseño general está conformado por cuatro (4) clases representadas como interfaces, las cuales se caracterizan por contener únicamente un conjunto determinado de operaciones, sin atributos; que una clase presenta a otras. La interfaz denominada Principal, es el punto de partida desde el cual pueden iniciarse las demás interfaces, designadas como interfaz Gestor de Seguridad, interfaz Gestor de Administración, interfaz Gestor de Producción e interfaz Gestor de Inventario, las cuales corresponden a los casos de uso principales del sistema. Cada una de estas interfaces se asocia a la interfaz Principal por agregación, ya que son accedidas desde dicha interfaz y se puede ejecutar una y otras no, si así se desea.

En continuidad con las representaciones anteriores de los elementos relacionados con la dirección o gerencia del sistema estudiado, la Figura 19 muestra el Diagrama de Clase de Diseño para el caso de uso Inventario.

#### 3.7. Diseño de la base de datos

El modelo relacional de datos para el sistema de información gerencial está compuesto por doce (12) entidades identificadas con sus respectivos nombres. Cada entidad se encuentra conformada con un determinado número de campos. Estos campos se refieren a los atributos que representan características interesantes de las entidades entre las cuales se incluye el campo clave identificado en negrita de todos los restantes.

Las líneas que conectan una entidad con otra, indican la cardinalidad para así representar las relaciones existentes entre dichas entidades por medio del campo común, tal como lo muestra Figura 19.

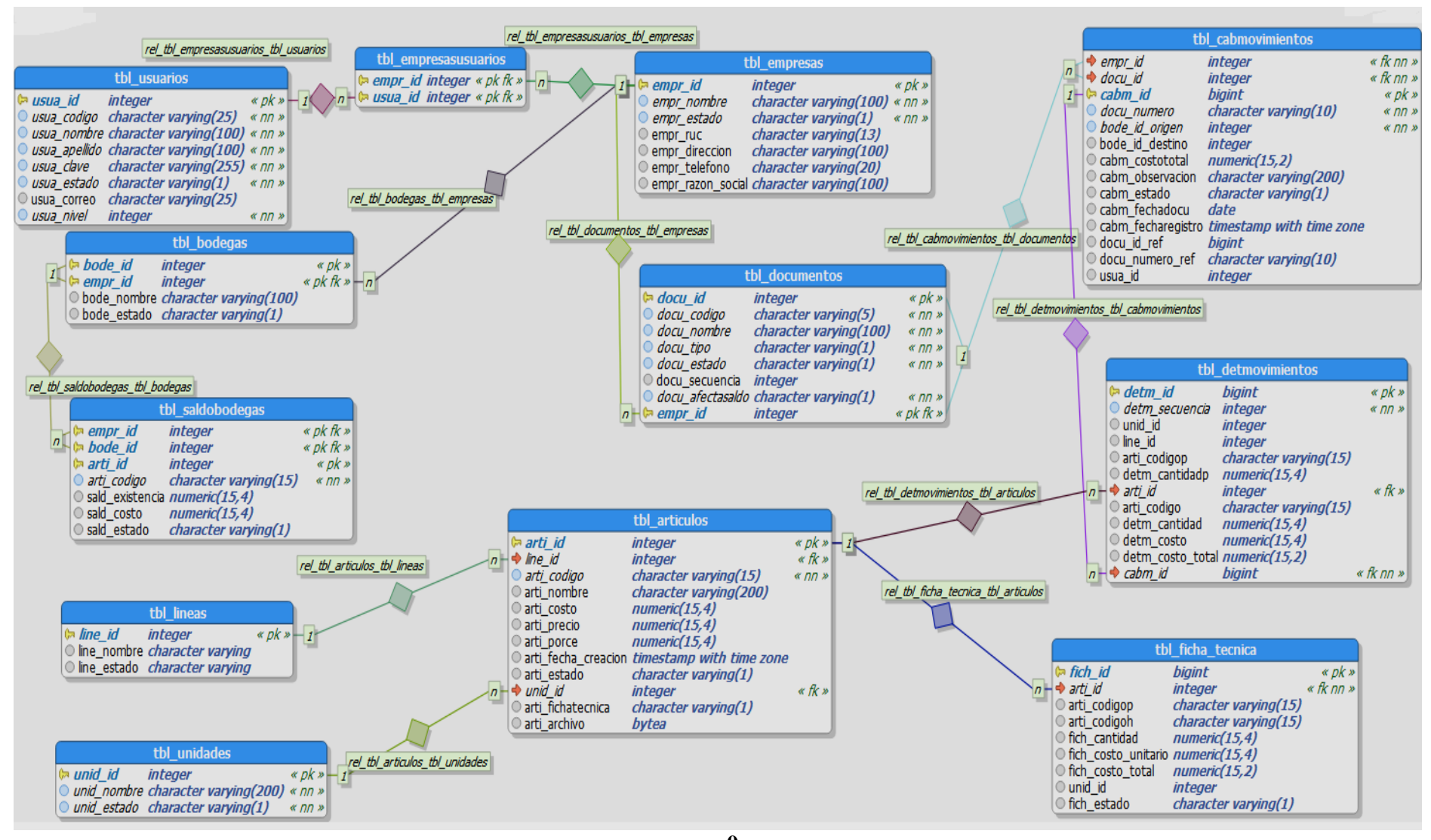

0 Figura 19. Diagrama de Entidad Relación Fuente: Elaboración Propia.

| Nombre de la Ta      | ombre de la Tabla: |                                                 | tbl_usuarios                                  |  |
|----------------------|--------------------|-------------------------------------------------|-----------------------------------------------|--|
| Función de la Tabla: |                    | Almacena los usuarios registrados en el sistema |                                               |  |
| Nombre               | Tipo de Dato       | Propiedades                                     | Descripción                                   |  |
| usua_id              | Integer            | PK, Not Null,<br>auto incremental               | Identificador de cabecera de la tabla usuario |  |
| usua_codigo          | Varchar (25)       | Not null                                        | Código de usuario                             |  |
| usua_nombre          | Varchar (100)      | Not null                                        | Nombres de usuario                            |  |
| usua_apellido        | Varchar (100)      | Not null                                        | Apellidos de usuario                          |  |
| usua_clave           | Varchar (255)      | Not null                                        | Contraseña de usuario                         |  |
| usua_estado          | Varchar (1)        | Not null                                        | Estado de usuario                             |  |
| usua_nivel           | Integer            | Not null Nivel de acceso                        |                                               |  |
| Llave de Referencia  |                    |                                                 |                                               |  |
| No.                  | Nombre             | Columna Referenciado con                        |                                               |  |
|                      |                    |                                                 |                                               |  |

 Tabla 57. Diccionario de datos tabla usuarios.

Fuente: Elaboración Propia.

 Tabla 58. Diccionario de datos tabla empresas.

| Nombre de la Tab     | la:           | tbl_empresas                                    |                                               | tbl_empresas |  |
|----------------------|---------------|-------------------------------------------------|-----------------------------------------------|--------------|--|
| Función de la Tabla: |               | Almacena las empresas registradas en el sistema |                                               |              |  |
| Nombre               | Tipo de Dato  | Propiedades Descripción                         |                                               |              |  |
| empr_id              | Integer       | PK, Not Null,<br>auto incremental               | Identificador de cabecera de la tabla empresa |              |  |
| empr_nombre          | Varchar (100) | Not null                                        | Nombre de la empresa                          |              |  |
| empr_ruc             | Varchar (13)  | Null                                            | Ruc de la empresa                             |              |  |
| empr_dirección       | Varchar (100) | Null                                            | Dirección de la empresa                       |              |  |
| empr_telefono        | Varchar (20)  | Null                                            | Teléfono de la empresa                        |              |  |
| empr_razon_social    | Varchar (1)   | Null                                            | Razon social de la empresa                    |              |  |
| empr_estado          | Varchar (1)   | Not null                                        | Estado de la empresa                          |              |  |
| Llave de Referencia  |               |                                                 |                                               |              |  |
| No.                  | Nombre        | Columna                                         | Referenciado con                              |              |  |
|                      |               |                                                 |                                               |              |  |

 Tabla 59. Diccionario de datos tabla unidades.

| Nombre de la Tal     | ola:          | tbl_unidades                                    |                                              |
|----------------------|---------------|-------------------------------------------------|----------------------------------------------|
| Función de la Tabla: |               | Almacena las unidades registradas en el sistema |                                              |
| Nombre               | Tipo de Dato  | Propiedades Descripción                         |                                              |
| unid_id              | Integer       | PK, Not Null,<br>auto incremental               | Identificador de cabecera de la tabla unidad |
| unid_nombre          | Varchar (100) | Not null                                        | Nombre de la unidad                          |
| unid_estado          | Varchar (1)   | Not null                                        | Estado de la unidad                          |
|                      | L             | lave de Referencia                              | L                                            |
| No.                  | Nombre        | Columna Referenciado con                        |                                              |
|                      |               |                                                 |                                              |

Fuente: Elaboración Propia.

Tabla 60. Diccionario de datos tabla líneas.

| Nombre de la Tab  | ola:                                                        | tbl_lineas                        |                                             |  |
|-------------------|-------------------------------------------------------------|-----------------------------------|---------------------------------------------|--|
| Función de la Tal | ción de la Tabla: Almacena las líneas registradas en el sis |                                   | s líneas registradas en el sistema          |  |
| Nombre            | Tipo de Dato                                                | Propiedades Descripción           |                                             |  |
| line_id           | Integer                                                     | PK, Not Null,<br>auto incremental | Identificador de cabecera de la tabla linea |  |
| line_nombre       | Varchar (100)                                               | Not null                          | Nombre de la línea                          |  |
| line_estado       | Varchar (1)                                                 | Not null                          | Estado de la línea                          |  |
|                   | Llave de Referencia                                         |                                   |                                             |  |
| No.               | Nombre                                                      | Columna Referenciado con          |                                             |  |
|                   |                                                             |                                   |                                             |  |

Fuente: Elaboración Propia.

 Tabla 61. Diccionario de datos saldos de bodegas.

| Nombre de la Tabla: tbl_saldobodegas |                                                                     | saldobodegas            |                                                  |
|--------------------------------------|---------------------------------------------------------------------|-------------------------|--------------------------------------------------|
| Función de la Ta                     | Tabla:Almacena los Saldos de los a<br>por bodegas registradas en el |                         | Saldos de los artículos egistradas en el sistema |
| Nombre                               | Tipo de Dato                                                        | Propiedades Descripción |                                                  |
| empr_id                              | Integer                                                             | PK, Not<br>Null         | id de la empresa                                 |
| bode_id                              | Integer                                                             | PK, Not<br>Null         | id de la bodega                                  |

| arti_id             | Integer                   | PK, Not<br>Null | id del articulo                  |
|---------------------|---------------------------|-----------------|----------------------------------|
| arti_código         | Varchar (15)              | Not null        | Código del articulo              |
| saldo_existencia    | numeric(15,4)             | null            | Saldo de existencia del articulo |
| Llave de Referencia |                           |                 |                                  |
|                     | Llave de Refere           | ncia            |                                  |
| No.                 | Llave de Refere<br>Nombre | ncia<br>Columna | Referenciado con                 |

Tabla 62. Diccionario de datos ficha técnica.

| Nombre de la Tabla: |                                | tbl_ficha_tecnica |                                     |  |  |
|---------------------|--------------------------------|-------------------|-------------------------------------|--|--|
| Función de la Tabl  | Función de la Tabla:           |                   | Almacena las fichas técnicas de las |  |  |
|                     |                                | prendas reg       | istradas en el sistema              |  |  |
| Nombre              | Tipo de Dato                   | Propiedades       | Descripción                         |  |  |
|                     |                                | PK, Not           | Identificador de                    |  |  |
| fich_id             | Integer                        | Null, auto        | cabecera de la tabla                |  |  |
|                     |                                | incremental       | ficha técnica                       |  |  |
| arti id             | Integer                        | PK, Not           | id del articulo padre               |  |  |
| aru_iu              | Integer                        | Null              | iu dei articulo padre               |  |  |
| arti codigon        | Varabar (15)                   | PK, Not           | Código del articulo                 |  |  |
| aru_courgop         | valenai (15)                   | Null              | padre                               |  |  |
| arti codigoh        | diach Varahar (15)             |                   | Código del articulo                 |  |  |
| arti_courgon        | Valenai (15)                   | Not hull          | hijo                                |  |  |
| fich contided       | numeric $(15.4)$               | pull              | Cantidad del articulo               |  |  |
| nen_cantidad        | numeric(13;4)                  | IIuII             | hijo                                |  |  |
| fich costo unitario | numeric $(15.4)$               | null              | Costo de unitario del               |  |  |
|                     | numerie(13,4)                  | IIuII             | articulo hijo                       |  |  |
| fich costo total    | numeric $(15.4)$               | null              | Costo total del                     |  |  |
| nen_costo_totai     | numeric(13;4)                  | IIuII             | articulo hijo                       |  |  |
| unid id             | Integer                        | null              | id de la unidad                     |  |  |
| uma_ia              | Integer                        | IIuII             | articulo hijo                       |  |  |
|                     | Llave de Referencia            |                   |                                     |  |  |
| No.                 | Nombre                         | Columna           | Referenciado con                    |  |  |
| 1                   | tbl_ficha_tecnica_arti_id_fkey | arti_id           | tbl_articulos                       |  |  |

 Tabla 63. Diccionario de datos empresa- usuarios.

| Nombre  | de la Tabla:                      | tbl_empresas usuarios                                                           |                  |  |
|---------|-----------------------------------|---------------------------------------------------------------------------------|------------------|--|
| Función | de la Tabla:                      | Almacena los permisos del usua<br>asociados a la empresa registradas<br>sistema |                  |  |
| Nombre  | Tipo de Dato                      | Propiedades                                                                     | Descripción      |  |
| empr_id | Integer                           | PK, Not<br>Null                                                                 | id de la empresa |  |
| usua_id | Integer                           | PK, Not<br>Null                                                                 | id del usuario   |  |
|         | Llave de Ref                      | erencia                                                                         |                  |  |
| No.     | Nombre                            | Columna                                                                         | Referenciado con |  |
| 1       | tbl_empresasusuarios_empr_id_fkey | empr_id                                                                         | tbl_empresas     |  |
| 2       | tbl_empresasusuarios_usua_id_fkey | usua_id                                                                         | tbl_usuarios     |  |

Fuente: Elaboración Propia.

Tabla 64. Diccionario de datos tabla documentos.

| Nombre de la Ta  | ıbla:                                  | tbl_documentos                       |                                                  | tbl_documentos |  |
|------------------|----------------------------------------|--------------------------------------|--------------------------------------------------|----------------|--|
| Función de la Ta | Almacena los tipos de documentos regis |                                      | os de documentos registradas en el               |                |  |
| Nombre           | Tipo de Dato                           | Propiedades         Descripción      |                                                  |                |  |
| docu_id          | Integer                                | PK, Not Null,<br>auto incremental    | Identificador de cabecera de la tabla documentos |                |  |
| empr_id          | Integer                                | PK, Not Null                         | Id de la empresa                                 |                |  |
| docu_codigo      | Varchar (5)                            | Not Null                             | Código de documento                              |                |  |
| docu_nombre      | Varchar (100)                          | Not Null                             | Descripción del documento                        |                |  |
| docu_tipo        | Varchar (1)                            | Not Null                             | Tipo de afectación del documento                 |                |  |
| docu_estado      | numeric(15,4)                          | Not Null                             | Estado del documento                             |                |  |
| docu_secuencia   | Integer                                | Null         Secuencia del documento |                                                  |                |  |
|                  | Llave de Referencia                    |                                      |                                                  |                |  |
| No.              | Nombre                                 | Columna                              | Referenciado con                                 |                |  |
|                  |                                        |                                      |                                                  |                |  |

| Nombre de la Tabla:  |                          | tbl_bodegas                                    |                                                  |  |
|----------------------|--------------------------|------------------------------------------------|--------------------------------------------------|--|
| Función de la Tabla: |                          | Almacena las bodegas registradas en el sistema |                                                  |  |
| Nombre               | Tipo de Dato             | Propiedades Descripción                        |                                                  |  |
| bode_id              | Integer                  | PK, Not<br>Null, auto<br>incremental           | Identificador de cabecera de<br>la tabla bodegas |  |
| empr_id              | Integer                  | PK, Not Null                                   | Id de la empresa                                 |  |
| bode_nombre          | Varchar (100)            | Not Null                                       | Nombre de la bodega                              |  |
| bode_estado          | Varchar (1)              | Not Null                                       | Estado de la bodega                              |  |
|                      | Llave de                 | Referencia                                     |                                                  |  |
| No.                  | Nombre                   | Columna                                        | Referenciado con                                 |  |
| 1                    | tbl_bodegas_empr_id_fkey | empr_id                                        | tbl_empresas                                     |  |

 Tabla 65. Diccionario de datos tabla bodegas.

Fuente: Elaboración Propia.

Tabla 66. Diccionario de datos tabla artículos.

| Nombre de la Tabla:  |               | tbl_articulos                         |                                                       |
|----------------------|---------------|---------------------------------------|-------------------------------------------------------|
| Función de la Tabla: |               | Almacena los artículos registrados en |                                                       |
| Nombre               | Tipo de Dato  | Propiedades                           | Descripción                                           |
| arti_id              | Integer       | PK, Not<br>Null, auto<br>incremental  | Identificador de<br>cabecera de la tabla<br>artículos |
| lin_id               | Integer       | Not Null                              | Id de la línea                                        |
| arti_codigo          | Varchar (15)  | Not Null                              | Código del articulo                                   |
| arti_nombre          | Varchar (200) | Not Null                              | Nombre del articulo                                   |
| arti_costo           | Numeric(15,4) | Not Null                              | Costo del artículo del articulo                       |
| arti_precio          | Numeric(15,4) | Not Null                              | Precio del artículo del articulo                      |
| arti_porce           | Numeric(15,4) | Not Null                              | Porcentaje de rentabilidad del articulo               |
| arti_fecha_creacion  | Timestamp     | Not Null                              | Fecha de creación del articulo                        |
| arti_estado          | Varchar (1)   | Not Null                              | Estado del articulo                                   |
| unid_id              | Integer       | Not Null                              | Id de la unidad                                       |
| arti_fichatecnica    | Varchar (1)   | Not Null                              | Estado de ficha técnica                               |

|                     |                            |         | del articulo     |  |
|---------------------|----------------------------|---------|------------------|--|
| Llave de Referencia |                            |         |                  |  |
| No.                 | Nombre                     | Columna | Referenciado con |  |
| 1                   | tbl_articulos_line_id_fkey | line_id | tbl_lineas       |  |
| 2                   | tbl_articulos_unid_id_fkey | unid_id | tbl_unidades     |  |

 Tabla 67. Diccionario de datos cabecera transaccional.

| Nombre de la Tabla:  |               | tbl_cabmovimientos                                                                    |                                                  |  |
|----------------------|---------------|---------------------------------------------------------------------------------------|--------------------------------------------------|--|
| Función de la Tabla: |               | Almacena la cabecera de los<br>movimientos de inventario registrados en<br>el sistema |                                                  |  |
| Nombre               | Tipo de Dato  | Propiedades                                                                           | Descripción                                      |  |
| empr_id              | Integer       | Not Null                                                                              | Id de la empresa                                 |  |
| docu_id              | Integer       | Not Null                                                                              | Id del documento                                 |  |
| camb_id              | Bigint        | PK, Not Null,<br>auto<br>incremental                                                  | Identificador de la tabla cabecera transaccional |  |
| docu_numero          | Varchar (10)  | Not Null                                                                              | Secuencia del documento                          |  |
| bode_id_origen       | Integer       | Not Null                                                                              | Id de la bodega                                  |  |
| bode_id_destino      | Integer       | Not Null                                                                              | Id de la bodega                                  |  |
| camb_costototal      | Numeric(15,4) | Not Null                                                                              | Costo total de la transacción                    |  |
| cabm_observacion     | Timestamp     | Not Null                                                                              | Observación de la transacción                    |  |
| cabm_estado          | Varchar (1)   | Not Null                                                                              | Estado de la transacción                         |  |
| cabm_fechadocu       | Timestamp     | Not Null                                                                              | Fecha de la transacción                          |  |
| cabm_fecharegistro   | Timestamp     | Not Null                                                                              | Fecha de registro de la transacción              |  |
| docu_id_ref          | Bigint        | Null                                                                                  | Id del documento de referencia                   |  |
| docu_numero_ref      | Varchar (10)  | Null                                                                                  | Secuencia de numero de documentos de referencia  |  |
| usua_id              | Integer       | Not Null                                                                              | Id del usuario                                   |  |
| Llave de Referencia  |               |                                                                                       |                                                  |  |
| No. | Nombre                          | Columna             | Referenciado<br>con |
|-----|---------------------------------|---------------------|---------------------|
| 1   | tbl_cabmovimientos_empr_id_fkey | empr_id,<br>docu_id | tbl_documentos      |
|     |                                 |                     |                     |

 Tabla 68. Diccionario de datos tabla detalle transaccional.

| Nombre de la Ta      | ıbla:                           | tbl_de                               | tmovimientos                                             |
|----------------------|---------------------------------|--------------------------------------|----------------------------------------------------------|
|                      | ,,                              | Almacena                             | a el detalle de los                                      |
| Funcion de la Ta     | ibla:                           | registrad                            | itos de inventario                                       |
| Nombre               | Tipo de Dato                    | Propiedade<br>s                      | Descripción                                              |
| detm_id              | Bigint                          | PK, Not<br>Null, auto<br>incremental | Identificador de la<br>tabla de detalle<br>transaccional |
| detm_secuencia       | Integer                         | Not Null                             | Secuencia del detalle                                    |
| unid_id              | Integer                         | Null                                 | Id de la línea                                           |
| line_id              | Integer                         | Null                                 | Id de la línea                                           |
| arti_codigop         | Varchar (15)                    | Null                                 | Código del articulo<br>padre                             |
| detm_cantidadp       | Numeric(15,4)                   | Null                                 | Cantidad del articulo padre                              |
| arti_id              | Integer                         | Null                                 | Id del articulo                                          |
| arti_codigo          | Varchar (15)                    | Null                                 | Código del articulo                                      |
| detm_cantidad        | Numeric(15,4)                   | Null                                 | Cantidad del articulo                                    |
| detm_costo           | Numeric(15,4)                   | Null                                 | Costo del articulo                                       |
| detm_costo_tota<br>1 | Numeric(15,4)                   | Null                                 | Costo total del articulo                                 |
| cabm_id              | Bigint                          | Not Null                             | Id de la cabecera                                        |
|                      | Llave de Referenci              | a                                    |                                                          |
| No.                  | Nombre                          | Columna                              | Referenciado con                                         |
| 1                    | tbl_detmovimientos_arti_id_fkey | arti_id                              | tbl_articulos                                            |

| 2 | tbl_detmovimientos_cabm_id_fke<br>y | cabm_id | tbl_cabmovimiento<br>s |
|---|-------------------------------------|---------|------------------------|
|---|-------------------------------------|---------|------------------------|

#### 3.8. Diseño de la aplicación

En las interfaces siguientes se puede corroborar el uso de un lenguaje sencillo y adecuado al ámbito, así como de metáforas para facilitar el reconocimiento de funciones, se conserva el color del fondo y de la fuente utilizado en toda la aplicación, muestra la información de una manera comprensible, resultando una interfaz usable e intuitiva.

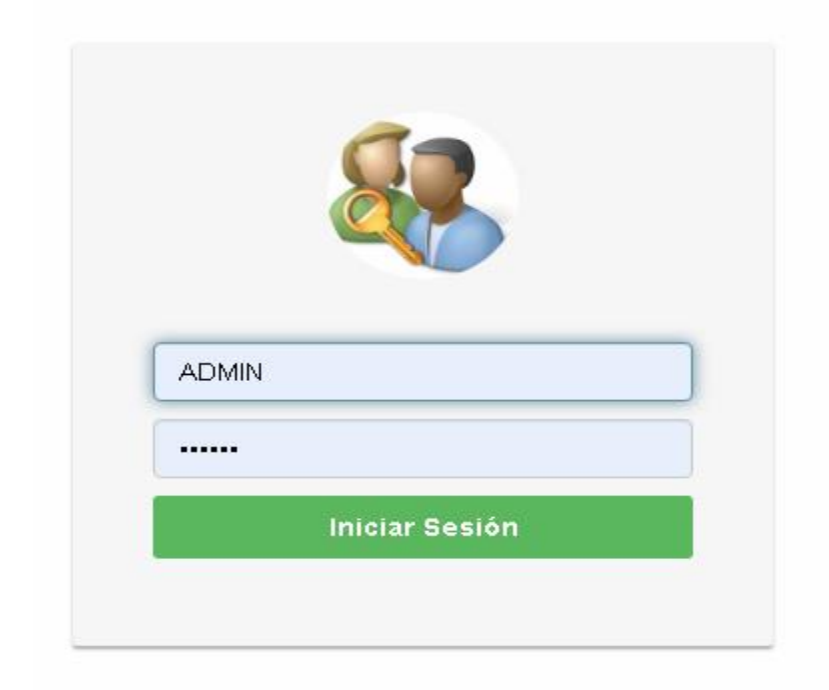

Figura 20. Autenticación del usuario Fuente: Elaboración Propia.

En la Figura 20 se presenta la pantalla de inicio al abrir la aplicación web y el requerimiento de inicio de sesión, en el cual se podrán autenticar los usuarios. El inicio de sesión está compuesto por el nombre de usuario y la contraseña, es usada para dar los privilegios de acceso a los usuarios de tipo administrador u operador y determinar a qué secciones del sitio web podrán acceder. Su objetivo primordial es brindar seguridad al momento en el manejo de la información.

El sistema verifica qué persona quiere entrar a él y si está autorizada o no, esto ocurre mediante la utilización de los dos campos anteriormente descritos, adicionalmente, posee un solo botón de comando "Iniciar Sesión" que es la aprobación de los datos introducidos y determina el acceso o no al sistema.

En caso de que el usuario que desee acceder al portal no coloque los datos correctamente, el sistema mostraría el mensaje de la Figura 21.

Error! Usuario y/o contraseña no coinciden.

Figura 21. Error de Autenticación del usuario Fuente: Elaboración Propia.

Una vez ingresado con éxito al sistema se muestra la Interfaz principal (Figura 22) donde se disponen los cuatro módulos de la aplicación.

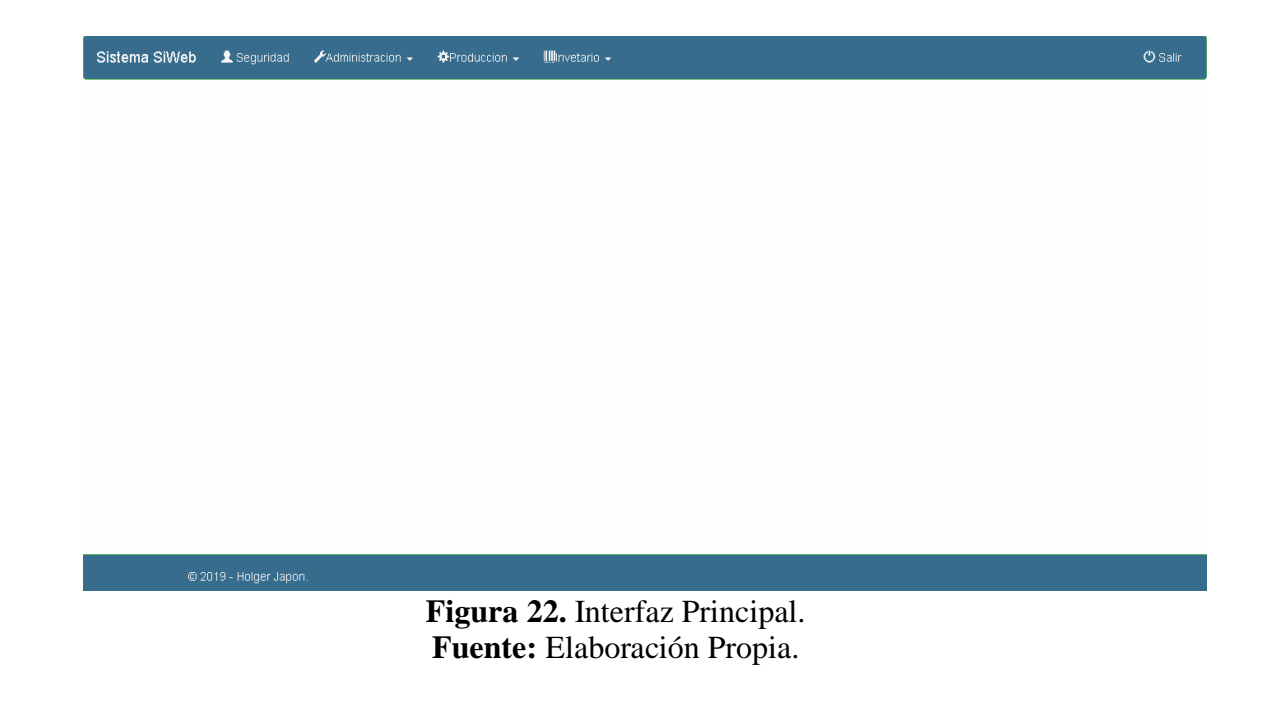

#### 3.8.1. Interfaz de Seguridad

Esta interfaz mostrada en la Figura 23, sólo es accesible para el administrador del sistema. En ella se llevan a cabo las operaciones de creación de usuarios permisos de acceso, registro de contraseñas.

| Sistema SiW | /eb       | 👤 Seguridad       | 📕 Administracion 🚽 | <b>⇔</b> Produccion → | 🎹invetario 🗸         |         |       |       |         |           | 🖱 Salir |
|-------------|-----------|-------------------|--------------------|-----------------------|----------------------|---------|-------|-------|---------|-----------|---------|
|             |           | Buscar Usuario:   | Nombre             |                       |                      |         |       |       |         | +Agregar  |         |
|             | ld        | Codigo            | Nombre             | Apellido              | Correo               | Estado  | Clave | Cia   | Editar  | Inactivar |         |
|             | 2         | OPERADOR          | OPERADOR           | OPERADOR              | operador@hotmail.com | A       | \$    | Ø     | Ø       |           |         |
|             | 1         | ADMIN             | ADMINISTRADOR      |                       | hjapon@hotmail.com   | A       | *     | ø     | C       | ×         |         |
|             |           |                   |                    |                       |                      |         |       |       |         |           |         |
|             |           |                   |                    |                       |                      |         |       | (Prev | 1 Next> |           |         |
|             |           |                   |                    |                       |                      |         |       |       |         |           |         |
|             |           |                   |                    |                       |                      |         |       |       |         |           |         |
|             |           |                   |                    |                       |                      |         |       |       |         |           |         |
|             |           |                   |                    |                       |                      |         |       |       |         |           |         |
|             |           |                   |                    |                       |                      |         |       |       |         |           |         |
|             | © 201     | 9 - Holger Japon. |                    |                       |                      |         |       |       |         |           |         |
| Reproduc    | tor de Wi | ndows Media       | Figu               | <b>ira 23.</b> I      | nterfaz de seg       | guridad |       |       |         |           |         |

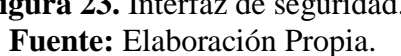

En el caso de editar usuarios se muestra la interfaz siguiente (Figura 24) con un formulario para modificar los datos del nuevo usuario con dos botones "Grabar" y "Nuevo" que permite ejecutar una nueva inserción de ser necesario.

| L Seguridad →Administracion - OProduccion - Illimetario - | 🖱 Salii |
|-----------------------------------------------------------|---------|
| Usuarios / Nuevo Registro                                 |         |
| id                                                        |         |
| 2                                                         |         |
| Codigo                                                    |         |
| OPERADOR                                                  |         |
| Nombre                                                    |         |
| OPERADOR                                                  |         |
| Apellido                                                  |         |
| OPERADOR                                                  |         |
| Contraseña                                                |         |
|                                                           |         |
| Repetir Contraseña                                        |         |
|                                                           |         |
| Сопео                                                     |         |
| operador@hotmail.com                                      |         |
| Estado                                                    |         |
| Activo                                                    |         |
| Nivel                                                     |         |
| Administrador T                                           |         |
| ±Grabar G•Nuevo                                           |         |

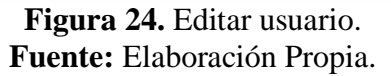

En el caso de añadir un nuevo usuario la interfaz es similar a la edición, difiriendo la disposición de los campos vacíos como se muestra en la Figura 25.

| Sistema SiWeb | 👤 Seguridad   | 🔎 Administracion 🗸 | ¢Produccion → | Winvetario • | 🖒 Salir  |
|---------------|---------------|--------------------|---------------|--------------|----------|
|               | Usuarios      | / Nuevo Registro   |               |              |          |
|               | id            |                    |               |              |          |
|               | id de us      | suario             |               |              |          |
|               | Codigo        |                    |               |              |          |
|               | codigo        | de usuario         |               |              |          |
|               | Nombre        |                    |               |              |          |
|               | Nombre        | e de usuario       |               |              |          |
|               | Apellido      |                    |               |              |          |
|               | Contrase      | o de usuano        |               |              |          |
|               | Anellidr      | n de usuario       |               |              |          |
|               | Repetir (     | Contraseña         |               |              |          |
|               | Apellido      | o de usuario       |               |              |          |
|               | Соггео        |                    |               |              |          |
|               | Correo        |                    |               |              |          |
|               | Estado        |                    |               |              |          |
|               | Activo        |                    |               |              | •        |
|               | Admini        | istrador           |               |              | <b>v</b> |
|               | <b>±</b> Grab | ar GNuevo          |               |              |          |

Solucionar problemar de equiner: 2 p

**Figura 25.** Agregar usuario **Fuente:** Elaboración Propia.

Por otra parte, si se desea inactivar algún usuario se muestra la interfaz siguiente (Figura 26).

|    | Buscar Usuario: | Nombre        | ¿Seguro de Inac | tivar este registro? | Aceptar | Cancelar |     |        | <b>♣</b> Agregar                                                                                                    | ] |
|----|-----------------|---------------|-----------------|----------------------|---------|----------|-----|--------|----------------------------------------------------------------------------------------------------|---|
| Id | Codigo          | Nombre        | Apellido        | Correo               | Estado  | Clave    | Cia | Editar | Inactivar                                                                                                    |   |
| 2  | OPERADOR        | OPERADOR      | OPERADOR        | operador@hotmail.com | A       | ¢        | ø   | ß      | Image: A start of the start of the start |   |
| 1  | ADMIN           | ADMINISTRADOR |                 | hjapon@hotmail.com   | A       | •        | Ø   | ß      | ×                                                                                                    |   |
|    |                 |               |                 |                      |         |          |     |        |                                                                                                    |   |
|    |                 |               |                 |                      |         |          |     |        |                                                                                                    |   |

**Figura 26.** Inactivar usuario. **Fuente:** Elaboración Propia.

Y de igual manera si se desea asignar la compañía, la interfaz se muestra como la Figura 27:

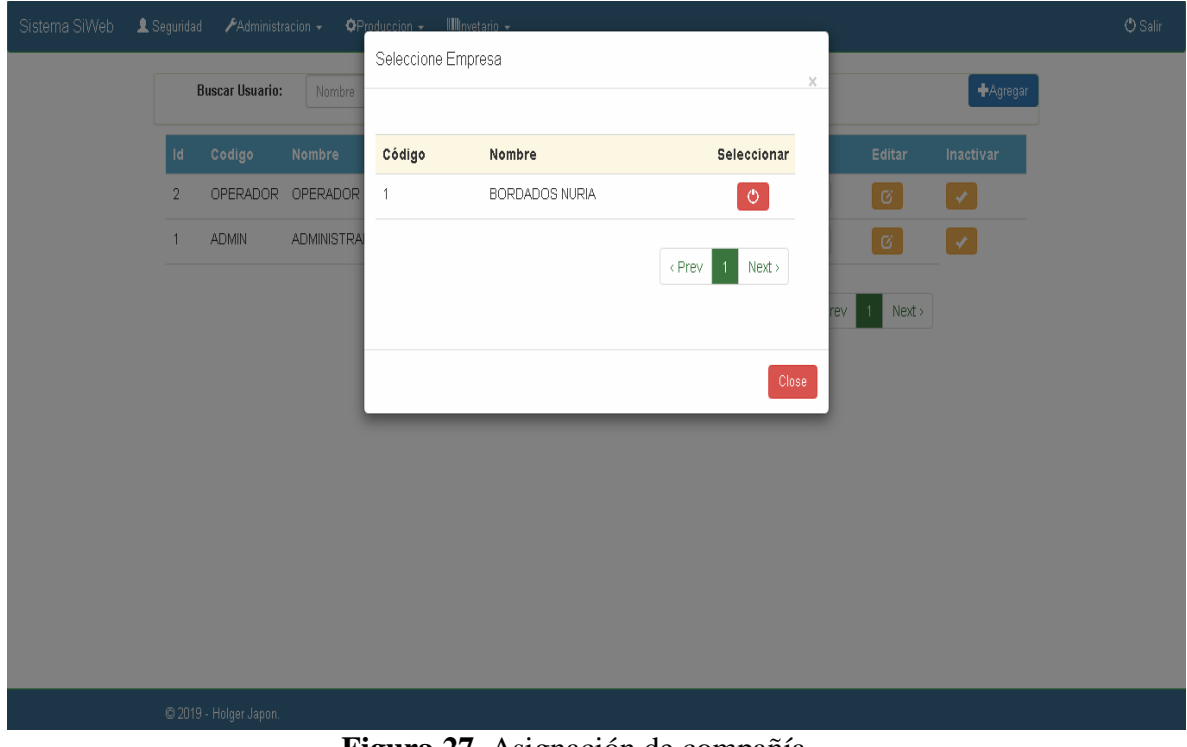

Figura 27. Asignación de compañía. Fuente: Elaboración Propia.

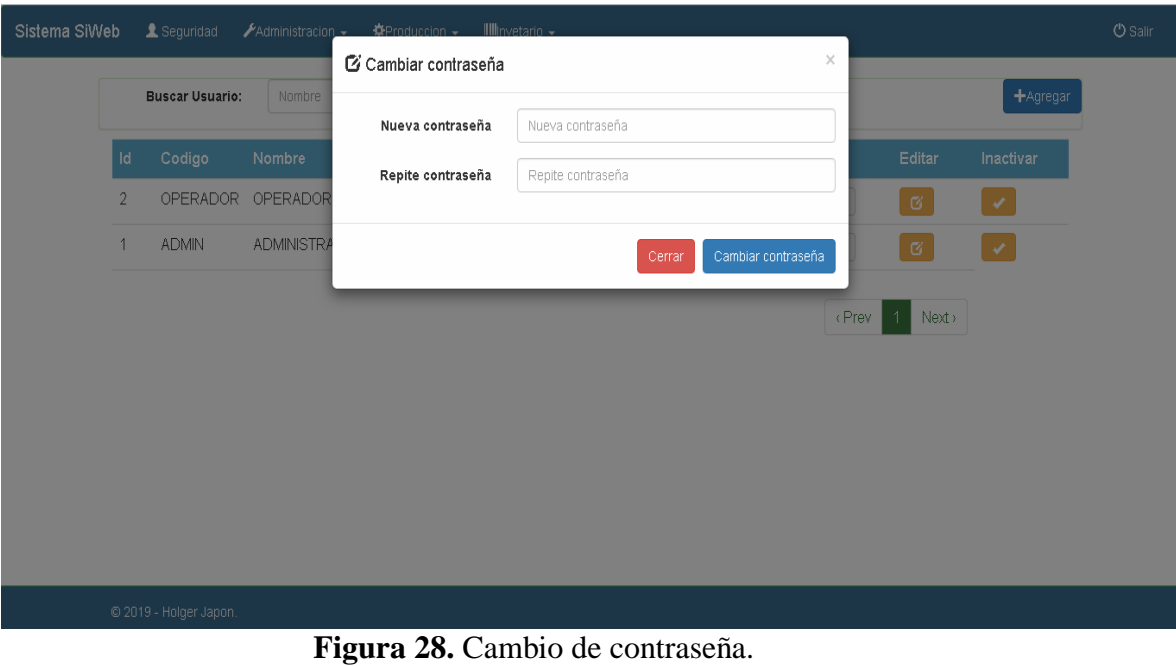

Para cambiar la clave, mediante el botón clave se muestra la interfaz de la Figura 28:

Fuente: Elaboración Propia.

## 3.8.2. Interfaz administración.

En esta interfaz el administrador puede darles mantenimiento a los diferentes módulos del sistema, en la siguiente figura se muestra el menú contentivo de dicha interfaz (Figura 29).

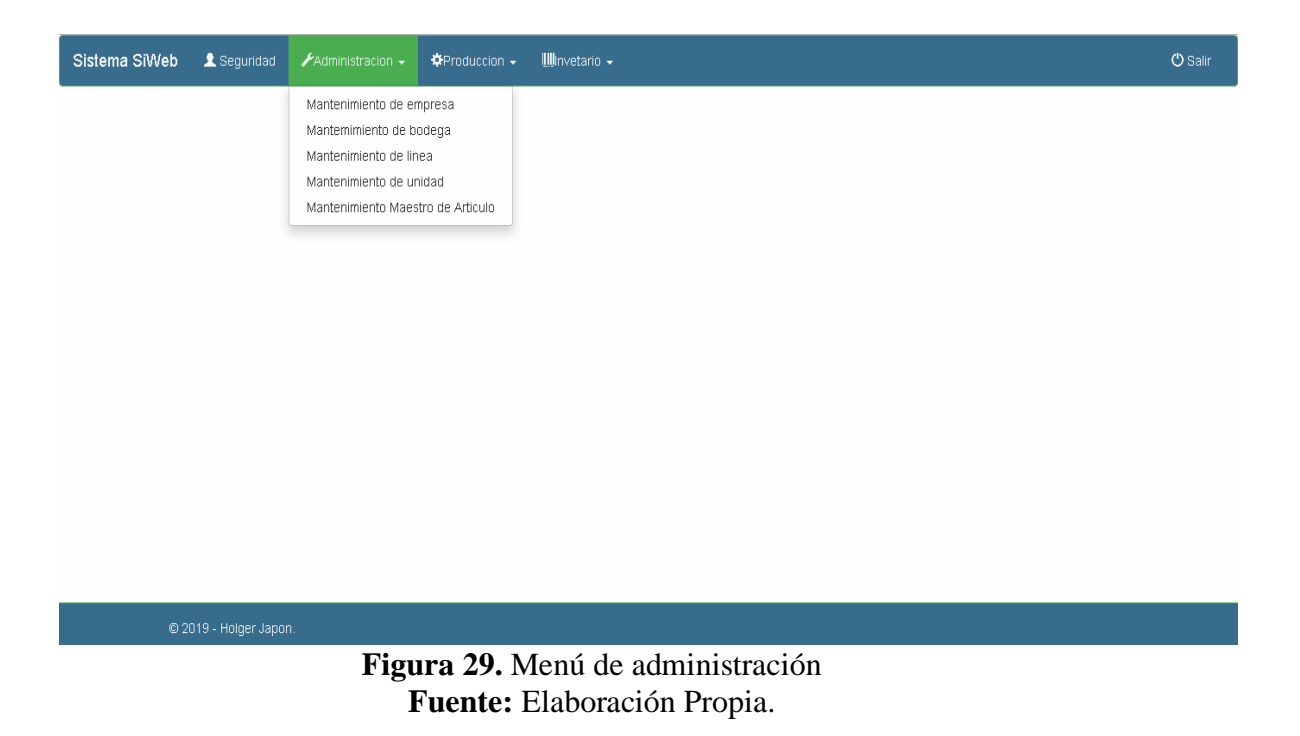

Dentro de estas opciones se encuentra el mantenimiento de empresa, bodegas, artículos, líneas y unidades, donde las interfaces son similares y se muestran a continuación:

| <b>na SiWeb 👤</b> Seguridad 🖌 ≁A | dministracion 🗸 🌩 Produccion 🖌 🏢 Invetario | •                                  |        |                  | 🖒 Salii |
|----------------------------------|--------------------------------------------|------------------------------------|--------|------------------|---------|
| Buscar Empresa:                  | Nombre                                     |                                    |        | <b>+</b> Agregar |         |
| Codigo                           | Nombre                                     | Estado                             | Editar | Inactivar        |         |
| 1                                | BORDADOS NURIA                             | A                                  | ß      |                  |         |
|                                  |                                            |                                    |        | (Prev 1 Next)    |         |
|                                  |                                            |                                    |        |                  |         |
|                                  |                                            |                                    |        |                  |         |
|                                  |                                            |                                    |        |                  |         |
|                                  |                                            |                                    |        |                  |         |
|                                  |                                            |                                    |        |                  |         |
|                                  |                                            |                                    |        |                  |         |
| © 2019 - Holger Japon.           | Figura 30. Administra<br>Fuente: Elabor    | ación de la empre<br>ación Propia. | sa.    |                  |         |

| Sistema SiWeb | 👤 Seguridad 🛛 🎤 Administ | racion + OProduccion + | 🛄nvetario 🗸     |        |                  | 🖱 Salir |
|---------------|--------------------------|------------------------|-----------------|--------|------------------|---------|
|               | Buscar Bodega            | Nombre                 |                 |        | <b>∔</b> Agregar |         |
|               | Codigo empresa           | Codigo Bodega          | Descripción     | Estado | Editar Inactivar |         |
|               | 1                        | 1                      | BODEGA PRICIPAL | A      | C V              |         |
|               |                          |                        |                 |        | < Prev 1 Next >  |         |
|               |                          |                        |                 |        |                  |         |
|               |                          |                        |                 |        |                  |         |
|               |                          |                        |                 |        |                  |         |
|               |                          |                        |                 |        |                  |         |
|               |                          |                        |                 |        |                  |         |
|               |                          |                        |                 |        |                  |         |
|               |                          |                        |                 |        |                  |         |

**Figura 31.** Administración de Bodegas **Fuente:** Elaboración Propia.

| Sistema SiWeb 💄 | Seguridad 🖍 Administracion 🗸 | • OProduccion • IIIInvetario • |        |                  | 🖱 Salir |
|-----------------|------------------------------|--------------------------------|--------|------------------|---------|
|                 | Buscar Linea:                | Vombre                         |        | <b>∳</b> Agregar |         |
|                 | Codigo Linea                 | Nombre                         | Estado | Editar Inactivar |         |
|                 | 3                            | LINEA PRINCIPAL                | A      | 6                |         |
|                 | 1                            | LINEA GENERAL                  | A      | 6                |         |
|                 |                              |                                |        | < Prev 1 Next >  |         |
|                 |                              |                                |        |                  |         |
|                 |                              |                                |        |                  |         |
|                 |                              |                                |        |                  |         |
|                 |                              |                                |        |                  |         |

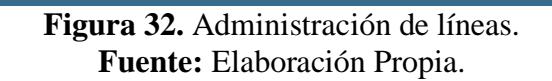

| ma SiWeb 🎗 Seguridad 🛛 🗚 Administracion<br>Buscar Unidad: | n • OProduccion • IIIImetario •<br>Nombre |        | <b>∳</b> Agregar |
|-----------------------------------------------------------|-------------------------------------------|--------|------------------|
| Codigo Unidad                                             | Nombre                                    | Estado | Editar Inactivar |
| 2                                                         | METROS                                    | A      | 0                |
| 1                                                         | UNIDAD                                    | А      | 6                |
|                                                           |                                           |        | < Prev 1 Next >  |
|                                                           |                                           |        |                  |

Figura 33. Administración de unidades. Fuente: Elaboración Propia.

| Sistema SiWeb | 👤 Seguridad 🛛 🎤 | Administracion 🗸 🗘 Produccion 🗸 | 🎹nvetario 👻 |               |        |            |        |                | 🖱 Salir        |
|---------------|-----------------|---------------------------------|-------------|---------------|--------|------------|--------|----------------|----------------|
|               | Buscar A        | rticulo: Nombre                 |             |               |        |            |        | <b>∔</b> Agr   | egar           |
|               | Codigo          | Nombre                          | Costo       | Linea         | unidad | Fecha      | Estado | Editar Inactiv | ar             |
|               | UNI0001         | UNIFORME ESCOLAR1               | 20.0000     | LINEA GENERAL | UNIDAD | 2019/03/01 | A      | 6              | 3              |
|               | T0007           | PRODUCTO7                       | 10.0000     | LINEA GENERAL | UNIDAD | 2019/01/24 | A      | 6              | 3              |
|               | T0006           | PRODUCTO6                       | 10.0000     | LINEA GENERAL | UNIDAD | 2019/01/24 | A      | 6              | 3              |
|               | T0005           | PRODUCTO5                       | 10.0000     | LINEA GENERAL | UNIDAD | 2019/01/24 | A      | 6              | 3              |
|               | T0004           | PRODUCTO4                       | 10.0000     | LINEA GENERAL | UNIDAD | 2019/01/24 | A      | 6              | 3              |
|               | T0003           | TELA 003                        | 10.0000     | LINEA GENERAL | UNIDAD | 2019/01/24 | A      | 6              | 3              |
|               | T0002           | TELA NEGRA                      | 20.0000     | LINEA GENERAL | METROS | 2019/01/04 | A      | 6              | 3              |
|               | R0001           | TELA BLANCA                     | 1.0000      | LINEA GENERAL | METROS | 2019/03/12 | А      | 6              | 3              |
|               | P0001           | PANTALON AZUL                   | 10.0000     | LINEA GENERAL | UNIDAD | 2019/02/11 | A      | 6              | 3              |
|               | H0002           | HILO BLANCO                     | 10.0000     | LINEA GENERAL | METROS | 2019/02/07 | A      | 6              | 3              |
|               | CAM001          | CAMISETA 32                     | 10.0000     | LINEA GENERAL | UNIDAD | 2019/02/07 | A      | R              | 3              |
|               | © 2019 - Holger |                                 |             |               |        |            |        |                | Mostrar accelt |

Figura 34. Administración de artículos. Fuente: Elaboración Propia.

De igual manera en las siguientes figuras, se muestran las interfaces de edición de los módulos de administración:

| stema SiWeb | 🔔 Seguridad | 📕 Administracion 🗸 | OProduccion - | 🛄nvetario 🔸 |                | 🖱 Salir |
|-------------|-------------|--------------------|---------------|-------------|----------------|---------|
|             | Bodega      | / BODEGA PRICIPAL  |               |             |                |         |
|             | Empresa     | codigo empresa     |               |             |                |         |
|             | 1           |                    |               |             | BORDADOS NURIA |         |
|             | codigo Bo   | dega               |               |             |                |         |
|             | 1           |                    |               |             |                |         |
|             | Nombre      |                    |               |             |                |         |
|             | BODEGA      | PRICIPAL           |               |             |                |         |
|             | Estado      |                    |               |             |                |         |
|             | Activo      |                    |               |             | ٣              |         |
|             |             |                    |               |             |                |         |
|             | ±Guarda     | ar CHuevo          |               |             |                |         |
|             |             |                    |               |             |                |         |
|             |             |                    |               |             |                |         |

Figura 35. Edición- Administración de bodegas. Fuente: Elaboración Propia.

| Sistema SiWeb | 👤 Seguridad     | 🖍 Administracion 🗸 | OProduccion -  | Illinvetario •                  | 🖱 Salir  |
|---------------|-----------------|--------------------|----------------|---------------------------------|----------|
|               | Lineas /        | LINEA PRINCIPAL    |                |                                 |          |
|               | Codigo Lir      | iea                |                |                                 |          |
|               | 3               |                    |                |                                 |          |
|               | Nombre Li       | inea               |                |                                 |          |
|               | LINEA PR        | RINCIPAL           |                |                                 |          |
|               | Estado          |                    |                |                                 |          |
|               | Activo          |                    |                |                                 | <b>T</b> |
|               | <b>≰</b> Guarda | ar CNuevo          |                |                                 |          |
|               | © 2019 -        | Holger Japon.      |                |                                 |          |
|               |                 | Figura             | <b>36.</b> Edi | ción- Administración de líneas. |          |
|               |                 | _                  | Fuent          | e: Elaboración Propia.          |          |

| Sistema SiWeb | L Seguridad | FAdministracion + | #Produccion +  | 🛄nvetario 🖌 |  |  |  |       |         |  | ¢ | () Salir |
|---------------|-------------|-------------------|----------------|-------------|--|--|--|-------|---------|--|---|----------|
|               |             | Productos /       | Nuevo Registro |             |  |  |  |       |         |  |   |          |
|               |             | Código Articu     | ulo            |             |  |  |  |       |         |  |   |          |
|               |             | UNI0001           |                |             |  |  |  |       |         |  |   |          |
|               |             | Linea             |                |             |  |  |  |       |         |  |   |          |
|               |             | 1                 |                |             |  |  |  | LINEA | GENERAL |  |   |          |
|               |             | Nombre Artic      | ulo            |             |  |  |  |       |         |  |   |          |
|               |             | UNIFORME E        | SCOLAR1        |             |  |  |  |       |         |  |   |          |
|               |             | costo             |                |             |  |  |  |       |         |  |   |          |
|               |             | 20.0000           |                |             |  |  |  |       |         |  |   |          |
|               |             | Precio            |                |             |  |  |  |       |         |  |   |          |
|               |             | 10.0000           |                |             |  |  |  |       |         |  |   |          |
|               |             | Porcentaje        |                |             |  |  |  |       |         |  |   |          |
|               |             | 20.0000           |                |             |  |  |  |       |         |  |   |          |
|               |             | Unidad            |                |             |  |  |  |       |         |  |   |          |
|               |             | 1                 |                |             |  |  |  |       | UNIDAD  |  |   |          |
|               |             | Ficha Tecnica     |                |             |  |  |  |       |         |  |   |          |
|               |             | s                 |                |             |  |  |  |       | ۳       |  |   |          |
|               |             | Estado            |                |             |  |  |  |       |         |  |   |          |
|               |             | Activo            |                |             |  |  |  |       | ۲       |  |   |          |
|               |             | 2010 CO 01        |                |             |  |  |  |       |         |  |   |          |
|               |             | 2019-03-01        |                |             |  |  |  |       |         |  |   |          |
|               |             | <b>≛</b> Grabar   | <b>⊡</b> Nuevo |             |  |  |  |       |         |  |   |          |
|               |             | @ 1010 Ha         | her lenon      |             |  |  |  |       |         |  |   |          |

Figura 37. Edición- Administración de artículos. Fuente: Elaboración Propia.

## 3.8.3. Interfaz de Producción.

En esta interfaz se le presenta al usuario de tipo administrador u operador donde dispone de varios campos para hacer en primera instancia el ingreso de los datos de producción o egreso, así como la ficha técnica de cada producto o la orden de fabricación.

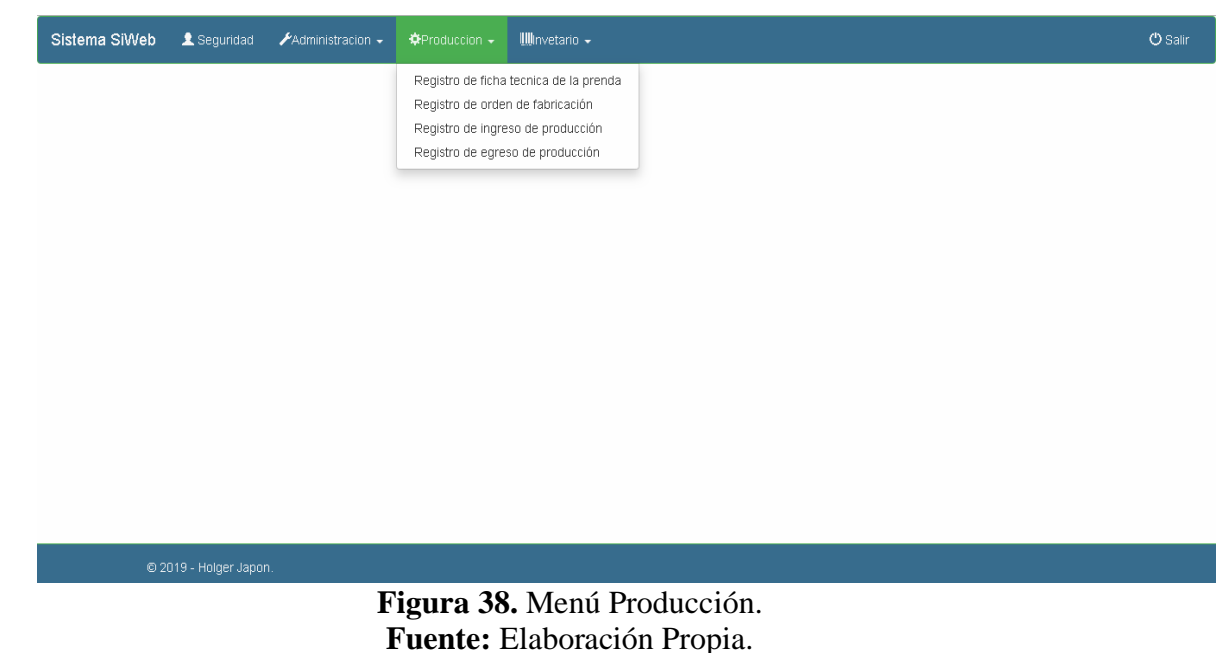

| <b>a SiWeb  1</b> Segu | ridad 🗡 Administracion 🗸 🌣 Produccion 🗸 | <b>IIII</b> Invetario | •             |        |            |         |         |
|------------------------|-----------------------------------------|-----------------------|---------------|--------|------------|---------|---------|
| Buscar Ficha           | Tecnica: Nombre                         |                       |               |        |            |         |         |
| Codigo                 | Nombre                                  | Costo                 | Linea         | unidad | Fecha      | Agregar | Eliniar |
| UNI0001                | UNIFORME ESCOLAR1                       | 20.0000               | LINEA GENERAL | UNIDAD | 2019/03/01 | Ø       | â       |
| R0001                  | TELA BLANCA                             | 1.0000                | LINEA GENERAL | METROS | 2019/03/12 | Ø       | â       |
| P0001                  | PANTALON AZUL                           | 10.0000               | LINEA GENERAL | UNIDAD | 2019/02/11 | C       | â       |
| CAM001                 | CAMISETA 32                             | 10.0000               | LINEA GENERAL | UNIDAD | 2019/02/07 | Ø       | â       |
|                        |                                         |                       |               |        |            | < Prev  | 1 Next> |

© 2019 - Holger Japon.

# Figura 39. Registro de Ficha Técnica. Fuente: Elaboración Propia.

| Neb 👤 Seg          | guridad 🗡   | Administracion 🗸 💠 Produccion 🗸 | 🏢nvetario 🗸 |          |        |        |           |
|--------------------|-------------|---------------------------------|-------------|----------|--------|--------|-----------|
| Nueva     Regresar | Ficha Tecni | ica                             |             |          |        |        |           |
| Producto:          | UNI0001     | UNIFORME ESCOLAR                | R1          |          |        |        |           |
|                    |             |                                 |             |          |        |        | +Producto |
| Secu               | Codigo      | Nombre                          | Cantidad    | Costo    | Total  | Unidad |           |
| 2                  | T0006       | PRODUCTO6                       | 1.00        | 10.00    | 10.00  | UNIDAD | Ô         |
| 3                  | T0005       | PRODUCTO5                       | 1.00        | 10.00    | 10.00  | UNIDAD | Î         |
| 4                  | T0002       | TELA NEGRA                      | 20.00       | 20.00    | 400.00 | METROS | Ô         |
|                    |             |                                 |             | TOTAL \$ | 420.00 |        |           |
|                    |             |                                 |             |          |        |        |           |

**Figura 40.** Agregar Ficha Técnica. **Fuente:** Elaboración Propia.

| la SiWeb 💄 ≲              | eguridad 🗡 🎤                              | Administracion 👻                      | &Produccion +          | 🋄Invetario 🗸   |            |          |          |        |           |
|---------------------------|-------------------------------------------|---------------------------------------|------------------------|----------------|------------|----------|----------|--------|-----------|
| CEMPR<br>• Car<br>ESTADO: | <b>≿ESA: 1-BOR</b><br>ncelar <b>≰</b> Gra | i <b>DADOS NURI</b> /<br>Ibar manular | A<br><b>E</b> Imprimir |                |            |          |          |        |           |
| Numero<br>Obser:          | Digita nur<br>Digitar obseva              | Tipo . 6                              | ORDEN                  | DE FABRICACION | Fecha: 26- | -03-2019 |          |        | +Producto |
|                           | Codigo                                    |                                       | Nombre                 |                | Cantidad   | Costo    | Total    | Unidad |           |
|                           |                                           |                                       |                        |                | 0.00       | 0.00     | 0.00     |        | Ô         |
|                           |                                           |                                       |                        |                |            |          | TOTAL \$ | 0.0    | 0         |

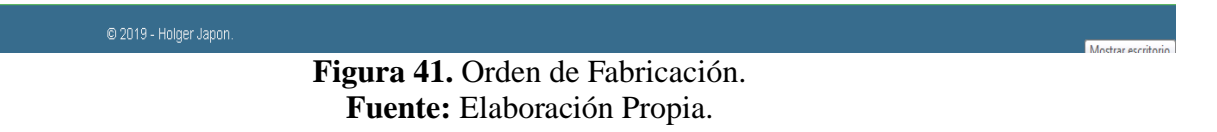

| stema SiWeb 👤 Segurio    | dad 🖌 Administracion 🗸 🌣 Produccion 🗸             | 🎹nvetario 🖌           |                       |          |        |           |
|--------------------------|---------------------------------------------------|-----------------------|-----------------------|----------|--------|-----------|
| Cempresa<br>• Cecancelar | 1: 1-BORDADOS NURIA<br>⊡ ©Nuevo ±Grabar ≜imprimir |                       |                       |          |        |           |
| Numero Di                | gita nur Tipo . 4 INGRE                           | ESO PRODUCCION Bodega | Digitar codigo bodega |          |        |           |
| Obser: Dig               | itar obsevaciones                                 | Fecha:                | 26-03-2019            |          |        |           |
| C                        | ndigo Nombre                                      | Cantidad              | Costo                 | Total    | Unidad | +Producto |
|                          |                                                   | 0.00                  | 0.00                  | 0.00     |        | D         |
|                          |                                                   |                       |                       | TOTAL \$ | 0.00   | )         |
|                          |                                                   |                       |                       |          |        |           |

© 2019 - Holger Japon.

**Figura 42.** Ingreso de Producción. **Fuente:** Elaboración Propia. martes 26 de marzo de 2019

| Sistema Si\ | Veb ⊈ Seguridad 🗡 Administracion → ‡Produccion → IIIIInvetario →                                                          | 🖒 Sal |
|-------------|----------------------------------------------------------------------------------------------------|-------|
|             | CEMPRESA: 1-BORDADOS NURIA         • OCancelar         ONuevo         ±Grabar                                             |       |
|             | Numero         Digita nur         Tipo .         5         EGRESO PRODUCCION         Bodega         Digitar codigo bodega |       |
|             | Obser: Digitar obsevaciones Fecha: 26-03-2019                                                                             |       |
|             | Orden Fabricacion Digitar codigo bodega                                                                                   |       |
|             | +Producto                                                                                                    |       |
|             | Codigo Nombre Cantidad Costo Total Unidad                                                                                 |       |
|             | 0.00 0.00 🗊                                                                                                    |       |
|             | TOTAL \$ 0.00                                                                                                    |       |
|             |                                                                                                    |       |
|             | © 2019 - Holger Japon.                                                                                                    |       |

Figura 43. Egreso de Producción. Fuente: Elaboración Propia.

# 3.8.4. Interfaz de Inventario.

Esta interfaz se le presenta al usuario de tipo administrador u operador donde dispone de varios campos para hacer el ingreso de inventario o egreso, así como transferencia de bodegas y reportes concernientes como se presenta en la Figura 44.

| Sistema SiWeb | 👤 Seguridad | 🖌 Administracion 🚽 | $\phi$ Produccion 🗸 | 🏨nvetario 🗸     |                         |  | 🖰 Salir |
|---------------|-------------|--------------------|---------------------|-----------------|-------------------------|--|---------|
|               |             |                    |                     | Registro Ingres | so de bodega            |  |         |
|               |             |                    |                     | Registro Egreso | o de bodega             |  |         |
|               |             |                    |                     | Registro de Tra | ansferencia de bodega   |  |         |
|               |             |                    |                     | Reporte de salo | dos de inventarion      |  |         |
|               |             |                    |                     | Reporte de mov  | vimientos de inventario |  |         |
|               |             |                    |                     | Reporte inventa | ario valorado           |  |         |
|               |             |                    |                     |                 |                         |  |         |
|               |             |                    |                     |                 |                         |  |         |

© 2019 - Holger Japon.

# **Figura 44.** Menú de Inventario. **Fuente:** Elaboración Propia.

| Sistema SiWi | eb 👤 Seguridad         | 🖌 Administracion 🗸               | ‡Produccion → | 🏨nvetario 🗸 |            |                     |          |        |                   | 🖒 Salir |
|--------------|------------------------|----------------------------------|---------------|-------------|------------|---------------------|----------|--------|-------------------|---------|
|              | CEMPRESA: 1 CeCancelar | -BORDADOS NURI<br>•Nuevo ±Grabar |               |             | Bodena Di  | vitar codiao hodera |          |        |                   |         |
|              | Obser: Digitar         | obsevaciones                     |               |             | Fecha: 26- | 03-2019             |          |        | <b>+</b> Producto |         |
|              | Codi                   | go                               | Nombre        |             | Cantidad   | Costo               | Total    | Unidad |                   |         |
|              |                        |                                  |               |             | 0.00       | 0.00                | 0.00     |        | D                 |         |
|              |                        |                                  |               |             |            |                     | TOTAL \$ | 0.00   |                   |         |
|              |                        |                                  |               |             |            |                     |          |        |                   |         |
|              |                        |                                  |               |             |            |                     |          |        |                   |         |

© 2019 - Holger Japon.

Figura 45. Ingreso de Bodega. Fuente: Elaboración Propia.

| Sistema SiW | Veb 👤 S        | eguridad 🖌               | 🖌 Administracion 🚽                   | ¢Produccion →     | 🋄Invetario 🗸  |          |                       |          |        |           | 🖒 Salir |
|-------------|----------------|--------------------------|--------------------------------------|-------------------|---------------|----------|-----------------------|----------|--------|-----------|---------|
|             | CEMPF<br>• OCa | RESA: 1-BO<br>ncelar C+N | RDADOS NURIA<br>uevo <b>±</b> Grabar | <b>≜</b> Imprimir |               |          |                       |          |        |           |         |
|             | Numero         | Digita nur               | Tipo . 2                             | EGR               | ESO DE BODEGA | Bodega   | Digitar codigo bodega |          |        |           |         |
|             | Obser:         | Digitar obse             | vaciones                             |                   |               | Fecha:   | 26-03-2019            |          |        |           |         |
|             |                |                          |                                      |                   |               |          |                       |          |        | +Producto |         |
|             |                | Codigo                   |                                      | Nombre            |               | Cantidad | Costo                 | Total    | Unidad |           |         |
|             |                |                          |                                      |                   |               | 0.00     | 0.00                  | 0.00     |        | <u>ٿ</u>  |         |
|             |                |                          |                                      |                   |               |          |                       | TOTAL \$ | 0.0    | 0         |         |
|             |                |                          |                                      |                   |               |          |                       |          |        |           |         |
|             |                |                          |                                      |                   |               |          |                       |          |        |           |         |

© 2019 - Holger Japon.

**Figura 46.** Egreso de Bodega. **Fuente:** Elaboración Propia.

| Sistema SiW | <b>ʻeb 🎗</b> Seguridad 🖌 Administr                                                   | racion 🗸 🔅 Produccion 🗸      | 🏨nvetario 🗸            |                 |          |           | 🖒 Salir |
|-------------|--------------------------------------------------------------------------------------|------------------------------|------------------------|-----------------|----------|-----------|---------|
|             | CEMPRESA: 1-BORDADO                                                                  | S NURIA<br>LGrabar Elmprimir |                        |                 |          |           |         |
|             | Numero         Digita nut         Tip           Bodega origen         Digitar codigo | o. 3 TRANSFEREN              | INCIA DE BODEGA Fecha: | 26-03-2019<br>a |          |           |         |
|             | Obser: Digitar obsevaciones                                                          |                              |                        |                 |          | +Producto |         |
|             | Codigo                                                                               | Nombre                       | Cantidad               | Costo           | Total    | Unidad    |         |
|             |                                                                                      |                              | 0.00                   | 0.00            | 0.00     | Ō         |         |
|             |                                                                                      |                              |                        |                 | TOTAL \$ | 0.00      |         |
|             |                                                                                      |                              |                        |                 |          |           |         |

**Figura 47.** Transferencia de bodega. **Fuente:** Elaboración Propia.

Mostrar escritorio

| Sistema SiWe | ) 🛓 Seguridad 🖌 Administracion 🗸 🏘 Produccion 🖌 🏢 nvetario 🖌 | 🖒 Salir |
|--------------|--------------------------------------------------------------|---------|
|              | REMPRESA: 1-BORDADOS NURIA / REPORTE DE SALDOS DE INVENTARIO |         |
|              | Bodega Digitar codigo bodega                                 |         |
|              |                                                              |         |

Figura 48. Reporte de Saldos de Inventario. Fuente: Elaboración Propia.

| Sistema SiW                                      | <b>/eb 👤</b> Seguridad          | 🖌 Administracion 🗸 | $\mathbf{\hat{P}}$ Produccion $\mathbf{v}$ | 🛄nvetano 🗸                   | 🖒 Salir |
|--------------------------------------------------|---------------------------------|--------------------|--------------------------------------------|------------------------------|---------|
|                                                  | EMPRESA: 1-<br>• C•Nueva consul | BORDADOS NURI/     | A / REPORTE D                              | DE MOVIMIENTOS DE INVENTARIO |         |
|                                                  | Fecha inicial:                  | 21-03-2019         | Fecha final: 2                             | 26-03-2019                   |         |
|                                                  |                                 |                    |                                            |                              |         |
|                                                  |                                 |                    |                                            |                              |         |
|                                                  |                                 |                    |                                            |                              |         |
|                                                  | © 2019 - Holger Japo            | on.                |                                            |                              |         |
| Figura 49. Reporte de movimientos de inventario. |                                 |                    |                                            |                              |         |

# **REPORTE MOVIMIENTOS DE INVENTARIOS**

|         | Des      | de:21-03 | -2019   | Hast  | a: 26-03-20 | 19   |             |         |
|---------|----------|----------|---------|-------|-------------|------|-------------|---------|
| Tipo Nu | umero    | Origen   | Destino | Fecha | Total       | Ref. | Observacion | Usuario |
| Total   | Registro | s: 0     |         | Total | 0.00        |      |             |         |

Figura 50. Modelo de Reporte de movimientos de inventario. Fuente: Elaboración Propia.

| Sistema SiWeb 🎗 Seguridad 🖌 Administracion - 🌣 Produccion - 🏢 nvetario - | 🖒 Salir |
|--------------------------------------------------------------------------|---------|
|                                                                          |         |
|                                                                          |         |
| Bodega Digitar codigo bodega                                             |         |
|                                                                          |         |
|                                                                          |         |
|                                                                          |         |
|                                                                          |         |
|                                                                          |         |
|                                                                          |         |
|                                                                          |         |
| © 2019 - Holger Japon. <b>Figura 51.</b> Reporte de inventario valorado. |         |

# Reporte de Inventario valorado

# BODEGA: 01

| Codigo  | Nombre            | Unidad | Existencia | Costo   | Total   |
|---------|-------------------|--------|------------|---------|---------|
| T0006   | PRODUCTO6         | UNIDAD | 0.00       | 10.0000 | 0.00    |
| T0005   | PRODUCTO5         | UNIDAD | -1.50      | 10.0000 | -15.00  |
| T0004   | PRODUCTO4         | UNIDAD | 0.00       | 10.0000 | 0.00    |
| T0003   | TELA 003          | UNIDAD | 0.00       | 10.0000 | 0.00    |
| H0002   | HILO BLANCO       | METROS | 0.00       | 10.0000 | 0.00    |
| T0007   | PRODUCTO7         | UNIDAD | -10.00     | 10.0000 | -100.00 |
| T0002   | TELA NEGRA        | METROS | 0.00       | 20.0000 | 0.00    |
| P0001   | PANTALON AZUL     | UNIDAD | 0.00       | 10.0000 | 0.00    |
| UNI0001 | UNIFORME ESCOLAR1 | UNIDAD | 51.00      | 20.0000 | 1020.00 |
| CAM001  | CAMISETA 32       | UNIDAD | 1.00       | 10.0000 | 10.00   |
| R0001   | TELA BLANCA       | METROS | 0.00       | 1.0000  | 0.00    |

TOTAL: 40.50 915.00

Figura 52. Modelo de Reporte de inventario valorado. Fuente: Elaboración Propia.

# 4. PRUEBAS Y MÉTRICAS

# 4.1. Pruebas unitarias

Mediante la ejecución de las pruebas unitarias se comprobará el correcto funcionamiento del sistema a nivel de módulos individuales y asegurar que el código no tenga fallos.

| Caso de uso:               | Autenticación                    | No.               | 001         |  |  |
|----------------------------|----------------------------------|-------------------|-------------|--|--|
| Escenario:                 | Iniciar Sesión                   | Fecha:            | 25/03/2019  |  |  |
| Responsables:              | Holger Japón                     |                   |             |  |  |
| Condiciones:               | Debe ingresar con el usuario ing | resado en el regi | stro previo |  |  |
| Datos de Entrada:          | Usuario y contraseña             |                   |             |  |  |
| Descripción de             | - Ingresar usuario y contraseña  |                   |             |  |  |
| Pasos:                     | -Clic en iniciar sesión          |                   |             |  |  |
|                            | Correcto ingreso a la sesión     |                   |             |  |  |
| <b>Resultado Esperado:</b> |                                  | Cumplimiento:     | si: X no:   |  |  |
|                            | Errores                          | Falla Provocadas  |             |  |  |
| Resultados                 | Inicio de sesión exitoso         |                   |             |  |  |
| Obtenidos:                 |                                  |                   |             |  |  |
| Recomendaciones u          |                                  |                   |             |  |  |
| Observación:               |                                  |                   |             |  |  |

| Tabla | <b>69</b> . | Prueba | iniciar | sesión. |
|-------|-------------|--------|---------|---------|
|       |             |        |         |         |

Tabla 70. Prueba Módulo seguridad.

| Caso de uso:         | Seguridad                                                       | No.           | 002        |  |
|----------------------|-----------------------------------------------------------------|---------------|------------|--|
| Escenario:           | Administración de la seguridad de                               | Fecha:        | 25/03/2019 |  |
|                      | Entidades Usuario y Empresa                                     |               |            |  |
| <b>Responsables:</b> | Holger Japón                                                    |               |            |  |
| Condiciones:         | Realizar el inicio de sesión como a                             | dministrador  |            |  |
| Datos de Entrada:    | Usuario y contraseña                                            |               |            |  |
| Descripción de       | Seleccionar las entidades para realizar los procesos del módulo |               |            |  |
| Pasos:               | de seguridad correspondiente.                                   |               |            |  |
|                      | Ejecución de los módulos                                        |               | si: X no:  |  |
| Resultado            | requeridos                                                      | Cumplimiento: |            |  |
| Esperado:            | Errores                                                         | Falla Prov    | ocadas     |  |
| Resultados           | Ejecución de manera correcta                                    |               |            |  |
| Obtenidos:           |                                                                 |               |            |  |
| Recomendaciones      | Crear, Modificar Usuario, Asignar y modificar Empresa.          |               |            |  |
| u Observación:       |                                                                 |               |            |  |

|  | Tabla 71. | Prueba | Módulo | Inventario. |
|--|-----------|--------|--------|-------------|
|--|-----------|--------|--------|-------------|

| Caso de uso:         | Inventario                                                    | No.                  | 003        |  |  |  |
|----------------------|---------------------------------------------------------------|----------------------|------------|--|--|--|
| Escenario:           | Transacciones de inventario                                   | Fecha:               | 25/03/2019 |  |  |  |
| <b>Responsables:</b> | Holger Japón                                                  |                      |            |  |  |  |
| Condiciones:         | Realizar el inicio de sesión como a                           | dministrador u op    | berador    |  |  |  |
| Datos de Entrada:    | Usuario y contraseña                                          |                      |            |  |  |  |
|                      | -El administrador u operador ingresa con usuario y contraseña |                      |            |  |  |  |
|                      | -El usuario selecciona la opción a ejecutar.                  |                      |            |  |  |  |
| Descripción de       | -Si el usuario desea genera un reporte electrónico, debe      |                      |            |  |  |  |
| Pasos:               | selecciona el tipo de reporte.                                |                      |            |  |  |  |
|                      | Ejecución de los módulos                                      |                      |            |  |  |  |
| Resultado            | requeridos                                                    | <b>Cumplimiento:</b> | si: X no:  |  |  |  |

| Esperado:       | Errores                                                            | Falla Provocadas |  |  |  |
|-----------------|--------------------------------------------------------------------|------------------|--|--|--|
| Resultados      | Ejecución de manera correcta                                       |                  |  |  |  |
| Obtenidos:      |                                                                    |                  |  |  |  |
| Recomendaciones | Registro de Ingresos, Egresos y transferencias de bodegas, reporte |                  |  |  |  |
| u               | de saldos de inventario por bodega, movimientos e inventario       |                  |  |  |  |
| Observación:    | valorado.                                                          |                  |  |  |  |

| Caso de uso:         | Administración                                         | No.                  | 004        |  |
|----------------------|--------------------------------------------------------|----------------------|------------|--|
| Escenario:           | Administración de los módulos                          |                      |            |  |
|                      | del sistema                                            | Fecha:               | 25/03/2019 |  |
| <b>Responsables:</b> | Holger Japón                                           |                      |            |  |
| Condiciones:         | Realizar el inicio de sesión como                      | administrador        |            |  |
| Datos de Entrada:    | Usuario y contraseña                                   |                      |            |  |
| Descripción de       | -El administrador ingresa con usu                      | ario y contraseña    |            |  |
| Pasos:               | -El usuario selecciona el módulo a administrar.        |                      |            |  |
|                      | Administración correcta de cada                        |                      | si: X no:  |  |
| Resultado            | módulo                                                 | <b>Cumplimiento:</b> |            |  |
| Esperado:            | Errores                                                | Falla Provocad       | as         |  |
| Resultados           | Ejecución de manera correcta                           |                      |            |  |
| Obtenidos:           |                                                        |                      |            |  |
| Recomendaciones      | Mantenimiento de empresa, bodegas, líneas y artículos. |                      |            |  |
|                      |                                                        |                      |            |  |
| u                    |                                                        |                      |            |  |
| Observación:         |                                                        |                      |            |  |

Tabla 72. Prueba Módulo Administración.

| Caso de uso:         | Producción                                                    | No.                | 005          |  |  |  |
|----------------------|---------------------------------------------------------------|--------------------|--------------|--|--|--|
| Escenario:           | Registro de Producción                                        |                    |              |  |  |  |
|                      |                                                               | Fecha:             | 25/03/2019   |  |  |  |
| <b>Responsables:</b> | Holger Japón                                                  |                    |              |  |  |  |
| Condiciones:         | Realizar el inicio de sesión como administrador y operador    |                    |              |  |  |  |
| Datos de Entrada:    | Usuario y contraseña                                          |                    |              |  |  |  |
| Descripción de       | -El administrador u operador ingresa con usuario y contraseña |                    |              |  |  |  |
| Pasos:               | -El usuario selecciona la opción a ejecutar.                  |                    |              |  |  |  |
|                      | Ejecución de los módulos                                      |                    | si: X no:    |  |  |  |
| Resultado            | requeridos                                                    | Cumplimiento:      |              |  |  |  |
| Esperado:            | Errores                                                       | Falla Provocadas   |              |  |  |  |
| Resultados           | Ejecución de manera correcta                                  |                    |              |  |  |  |
| Obtenidos:           |                                                               |                    |              |  |  |  |
| Recomendaciones      | Registro de ficha técnica, orden de                           | fabricación, Ingre | so, Egreso y |  |  |  |
|                      | conversión de producción.                                     |                    |              |  |  |  |
| u                    |                                                               |                    |              |  |  |  |
| Observación:         |                                                               |                    |              |  |  |  |

| Tabla 74 | . Prueba | Salir. |
|----------|----------|--------|
|----------|----------|--------|

| Caso de uso:        | Autenticación          | No.           | 006        |
|---------------------|------------------------|---------------|------------|
| Escenario:          | Cerrar Sesión          | Fecha:        | 25/03/2019 |
| Responsables:       | Holger Japón           |               |            |
| Condiciones:        |                        |               |            |
| Datos de Entrada:   | Usuario y contraseña   |               |            |
| Descripción de      | Clic en salir          |               |            |
| Pasos:              |                        |               |            |
|                     | Salir de la aplicación |               | si: X no:  |
| Resultado Esperado: |                        | Cumplimiento: |            |

|                   | Errores                      | Falla Provocadas |
|-------------------|------------------------------|------------------|
| Resultados        | Ejecución de manera correcta |                  |
| Obtenidos:        |                              |                  |
| Recomendaciones u |                              |                  |
| Observación:      |                              |                  |

#### 4.2. Casos de pruebas

# Resultados de las pruebas

Sin errores = OK

### Tipo de errores

Tiempo de Respuesta = TR.

Errores de Procesamiento= EP (No termina la ejecución por algún error).

Error de Funcionabilidad= EF (Puede terminar la ejecución, pero no tiene la

funcionabilidad requerida).

## 4.3. Resultados obtenidos

Tabla 75. Resultado de Pruebas.

|              |                             | ] | Rest | ulta | dos |            |
|--------------|-----------------------------|---|------|------|-----|------------|
| Escenario de | <b>Resultados Esperados</b> |   | Obt  | enio | dos | Resultados |
| Pruebas      |                             | Τ | Т    | E    | OK  | Esperados  |
|              |                             | R | Р    | F    |     |            |
|              | Creación de usuarios.       |   |      |      |     |            |
|              |                             |   |      |      | Х   |            |
| Módulo de    | Modificación de usuarios.   |   |      |      |     |            |
| Seguridad    |                             |   |      |      | Х   |            |
|              | Asignación de empresa.      |   |      |      |     |            |
|              |                             |   |      |      | Х   |            |

|                         |                                 | <br> |  |
|-------------------------|---------------------------------|------|--|
|                         | Modificación de empresa.        |      |  |
|                         |                                 | X    |  |
|                         | Administración de Empresa       | Х    |  |
| Mádula da               | Administración de Bodegas       | X    |  |
| Administración          | Administración de Líneas        | X    |  |
|                         | Administración de Productos     | X    |  |
|                         | Ingreso por devoluciones.       | X    |  |
|                         | Egreso por ventas               | V    |  |
| Modulo de<br>Inventario | Transformaio do Podogos         | X    |  |
| mventurio               | Transferencia de Bodegas        | X    |  |
|                         | Reportes de inventario          | X    |  |
|                         | Se podrá ingresar la producción |      |  |
|                         |                                 | X    |  |
|                         | Se podrá egresar la producción  | X    |  |
| Módulo                  | Se podrá realizar la conversión |      |  |
| Producción              | de la producción                | Х    |  |
|                         | Registro de ficha técnica       |      |  |
|                         |                                 | X    |  |
|                         | Orden de fabricación            | X    |  |
|                         |                                 |      |  |

#### **CONCLUSIONES**

Con la implementación de este sistema se logró automatizar el proceso de control de inventarios en las bodegas de la Empresa Confecciones y Bordados Nuria. Su interfaz visual es amigable e intuitiva, facilitando la administración de los procesos internos de la organización que antes tenían que ser ejecutados manualmente, lo cual implicaba un mayor tiempo invertido y que los registros contables estuvieran expuesto a extravíos y deterioros.

El sistema permite elaborar las fichas técnicas de cada mercancía y darles seguimiento. La aplicación es capaz de generar reportes de inventarios de las bodegas de todas las localidades en línea. También cuenta con una base de datos que permite almacenar toda la información procesada y controlar los movimientos de los productos.

Su seguridad está robustecida con un sistema interno de control de usuarios, permitiendo el acceso oportuno y la integridad de los datos. También cuenta con un respaldo continuo para mantener resguardada la información ante posibles eventualidades.

#### RECOMENDACIONES

- Se le recomienda a la empresa considerar la implementación del sistema diseñado, ya que facilitará el manejo de las actividades de inventario en la organización.
- Realizar un mantenimiento constante del sistema para que el mismo se mantenga funcionando en condiciones óptimas.
- Orientar a los usuarios en el manejo correcto del sistema, para un mayor aprovechamiento de los recursos que éste proporciona.

#### BIBLIOGRAFÍA

- Cóndor, E., & Soria, I. (2014). Programación Web con CSS, PHP, JavaScript y Ajax. Andahuaylas, Perú: Universidad Nacional José María Arguedas.
- Ecured. (2018). Obtenido de https://www.ecured.cu/CSS3
- Ecured. (2018). Obtenido de https://www.ecured.cu/Php
- Ecured. (2018). Ecured. Obtenido de https://www.ecured.cu/XAMPP
- EDUCACONTA. (2011). Obtenido de http://www.educaconta.com/2011/01/control-deinventarios.html.
- Hernández, Fernández, & Baptista. (2010). *Metodología de la Investigación*. MéxicoD.F: McGraw Hill.
- HOSTING, D. (2019). *HOSTING DIARIO*. Obtenido de https://hostingdiario.com/hosting/
- JAVA. (2019). JAVA. Retrieved from https://www.java.com/es/about/whatis\_java.jsp?bucket\_value=desktopchrome72-windows7-64bit&in\_query=no

LibroCurso. (2018). Obtenido de

https://libro.cursohtml5desdecero.com/conceptos\_basicos/introduccion\_a\_html5. html

- PostgreSQL. (2019). Obtenido de https://www.postgresql.org/about/
- Tovar, J., & Estrada, J. (2008). Propuesta de rediseño de procesos para la adaptación de un sistema ERP en la empresa Metalmecánica arcos Ltda. *Trabajo de Grado*.
   Bogotá, Colombia: Pontificia Universidad Javeriana.

#### ANEXOS

### Manual de usuario.

## 1. Ingreso a la aplicación web

Abrir algún explorador y digitar la siguiente dirección: www.proinforma.com/siweb

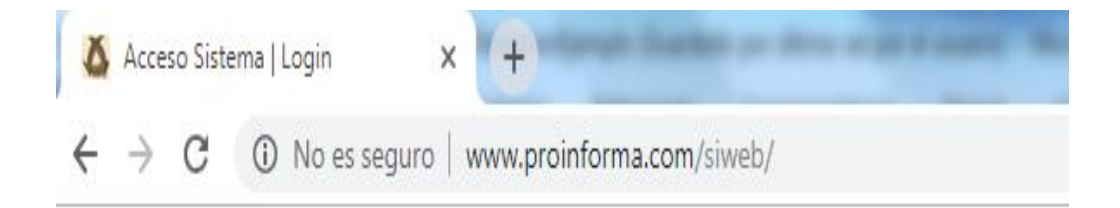

Esto lo trasladara a la siguiente pantalla de inicio de sesión:

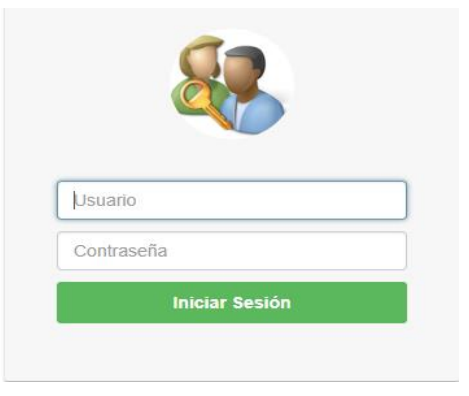

# 2. Autenticación

En esta pantalla se ingresará el usuario y contraseña, el sistema lo validara y permitirá el acceso cuando los datos sean los correcto

|         | <b>C</b> |  |
|---------|----------|--|
|         |          |  |
|         |          |  |
| Adminis | strador  |  |
|         |          |  |
|         |          |  |

#### 3. Menú principal del sistema

Si el usuario fue autenticado con perfil administrador se presentará el siguiente menú:

| Sistema SiWeb | 👤 Seguridad       | FAdministracion - | Produccion - | ∭invetario + | 🗘 Salir |
|---------------|-------------------|-------------------|--------------|--------------|---------|
|               |                   |                   |              |              |         |
|               |                   |                   |              |              |         |
|               |                   |                   |              |              |         |
|               |                   |                   |              |              |         |
| © 201         | 9 - Holger Japon. |                   |              |              |         |

Si el usuario fue autenticado con perfil Operador se presentará el siguiente menú:

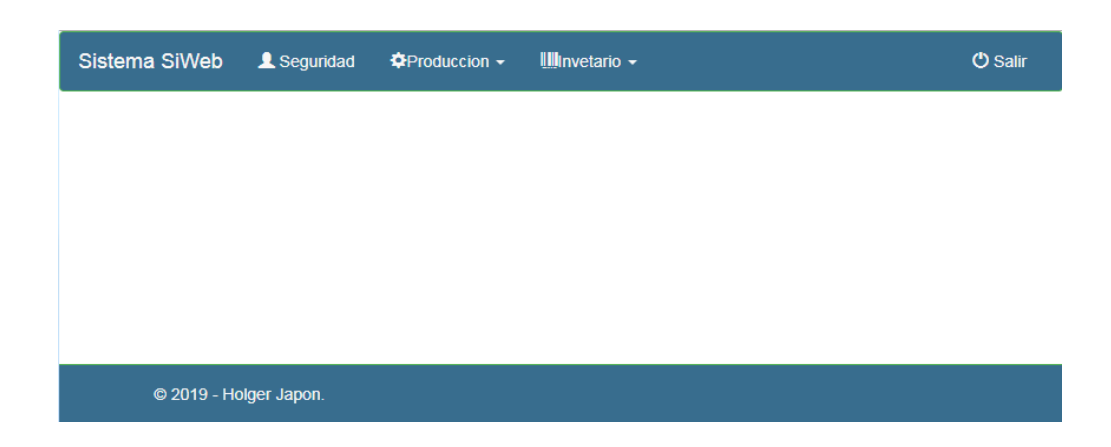

#### 4. Seguridad

Esta opción está habilitada para el usuario autenticado con perfil Administrador, al ingresar se visualizará todos los usuarios registrados en el sistema, este módulo permite agregar, modificar contraseña, modificar datos, asignar acceso a la compañía e inactivar los usuarios.

| Web Seguridae        | d FAdministracion - | ✿Produccion   | ← IIIItnvetario ←    |        |        |     |        |                                                                                                    |
|----------------------|---------------------|---------------|----------------------|--------|--------|-----|--------|----------------------------------------------------------------------------------------------------|
| Buscar Usuario:      | Nombre              |               |                      |        |        |     |        | <b>∔</b> Agregar                                                                                                    |
| ld Codigo            | Nombre              | Apellido      | Соггео               | Estado | Clave  | Cia | Editar | Inactiva                                                                                                    |
| 2 OPERADOR           | Empleado            | Empleado      | operador@hotmail.com | А      | \$     | 8   | ß      | <ul> <li>Image: A start of the start of the start of</li></ul>  |
| 1 ADMINISTRA         | ADOR Administrador  | Administrador | hjapon@hotmail.com   | А      | \$     | 8   | Ø      | <ul> <li>Image: A second second s</li></ul> |
|                      |                     |               |                      |        | < Prev | 1   | Next > |                                                                                                    |
| ¢                    |                     |               |                      | _      | _      | _   | _      | •                                                                                                    |
| © 2019 - Holger Japo | n.                  |               |                      |        |        |     |        |                                                                                                    |

# 4.1. Agregar usuario +Agregar

Esta opción pemite el ingreso de los datos del usuario, al dar clic en el botón aparecerá el siguiente formulario

| Usuarios / Nuevo Registro |
|---------------------------|
|                           |
| id                        |
| id de usuario             |
| Codigo                    |
| codigo de usuario         |
| Nombre                    |
| Nombre de usuario         |
| Apellido                  |
| Apellido de usuario       |
| Contraseña                |
| Apellido de usuario       |
| Repetir Contraseña        |
| Apellido de usuario       |
| Correo                    |
| Соггео                    |
| Estado                    |
| Activo                    |
| Nivel                     |
| Administrador             |
| ±Grabar C•Nuevo           |

Donde ingresará la siguiente información:

- Código: Identificador corto del usuario, el cual sirve para el ingreso al sistema
- Nombre: Nombre del usuario
- **Apellido:** Apellido del usuario
- Contraseña: Clave de acceso al sistema
- Repetir contraseña: Repetición de la clave de acceso
- Correo: Correo del usuario
- Estado: estado del usuario
- Nivel: En este campo se define el perfil del usuario Administrador u operador.

Para guardar los datos en el sistema debe dar clic en el botón **Guardar** 

#### 4.2. Modificar contraseña

**¢** 

Esta opción permite cambiar la contraseña del usuario, al dar clic aparecerá el siguiente formulario donde se ingresarán los datos requeridos.

| Nueva contraseña  | Nueva contraseña        |
|-------------------|-------------------------|
| Repite contraseña | Repite contraseña       |
|                   |                         |
|                   | Cerrar Cambiar contrase |

#### 4.3. Acceso a empresa

Esta opción permite dar el acceso al usuario que pueda trabajar en la empresa registrada en el sistema, al dar clic aparecerá el siguiente formulario en el cual se debe seleccionar la empresa.

| Seleccione E | Empresa        | ×                          |
|--------------|----------------|----------------------------|
|              |                |                            |
| Código       | Nombre         | Seleccionar                |
| 1            | BORDADOS NURIA |                            |
|              |                | <prev 1="" next=""></prev> |
|              |                | Close                      |

# 4.4. Modificar usuario 🔽

Esta opción permite modificar los datos de usuario registrados en el sistema Al dar clic en el botón parecerá el siguiente formulario:

| id                   |  |
|----------------------|--|
|                      |  |
| 2                    |  |
| Codigo               |  |
| OPERADOR             |  |
| Nombre               |  |
| Empleado             |  |
| Apellido             |  |
| Empleado             |  |
| Contraseña           |  |
|                      |  |
| Repetir Contraseña   |  |
|                      |  |
| Correo               |  |
| operador@hotmail.com |  |
| Estado               |  |
| Activo               |  |
| Nivel                |  |
| í                    |  |

Solo se podrá modificar los siguientes campos:

- Nombre
- Apellido
- Correo
- Estado
- Nivel

#### 4.5. Inactivar usuario

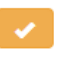

Esta opción permite inactivar el usuario para que no pueda acceder al sistema.

Al dar clic en el botón aparecerá la siguiente pantalla. Si presionamos **Aceptar** el usuario se inactivará en el sistema.

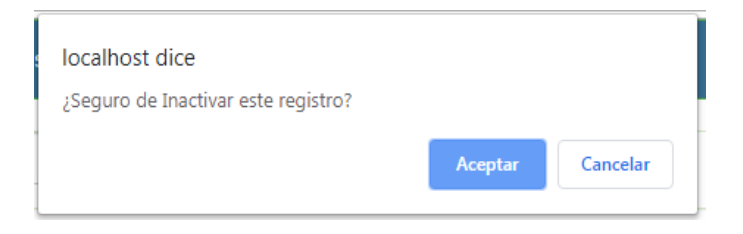

#### 5. Administración

Al seleccionar esta opción se presenta el siguiente submenú

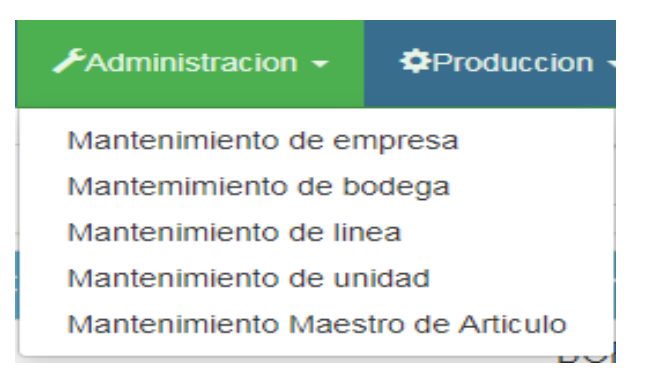

#### 5.1. Mantenimiento de empresa

Esta opción está habilitada para el usuario autenticado con perfil Administrador, al ingresar se visualizarán todas las empresas registradas en el sistema, este módulo permite agregar, modificar e inactivar empresas.

| Buscar Empresa: | Nombre         |        |        | <b>+</b> Agrega                                                                                                    |
|-----------------|----------------|--------|--------|----------------------------------------------------------------------------------------------------|
| Codigo          | Nombre         | Estado | Editar | Inactivar                                                                                                    |
| 1               | BORDADOS NURIA | А      | Ũ      | <ul> <li>Image: A second second s</li></ul> |
|                 |                |        |        | Prev 1 Next>                                                                                                    |

#### 5.1.1. Agregar empresa

+Agregar

Esta opción pemite el ingreso de los datos de la empresa, al dar clic en el botón aparecerá el siguiente formulario

| odigo             |  |  |
|-------------------|--|--|
| codigo de empresa |  |  |
| lombre            |  |  |
| Nombre de empresa |  |  |
| stado             |  |  |
| Activo            |  |  |

Donde ingresará la siguiente información

- Nombre: El nombre de la empresa
- Estado: El estado de la empresa Activo o Inactivo

#### 5.1.2. Modificar empresa

Esta opción permite modificar los datos de la empresa registradas en el sistema.

Al dar clic en el botón aparecerá el siguiente formulario
| Empresa / BORDADOS NURIA |  |  |
|--------------------------|--|--|
| codigo                   |  |  |
| 1                        |  |  |
| Nombre                   |  |  |
| BORDADOS NURIA           |  |  |
| Estado                   |  |  |
| Activo                   |  |  |
|                          |  |  |
| ±Guardar <b>⊡</b> Nuevo  |  |  |

Solo se podrá modificar los siguientes campos:

- Nombre
- Estado

## 5.1.3. Inactivar empresa

Esta opción permite inactivar la empresa al dar clic en el botón aparecerá la siguiente pantalla. Si presionamos **Aceptar** la empresa se inactivará en el sistema.

| tema SiWeb      | L Seguridad | localhost dice<br>;Seguro de Inactivar este registro? |         |        | <b>(</b> ) Si    |
|-----------------|-------------|-------------------------------------------------------|---------|--------|------------------|
| Buscar Empresa: | Nombre      | ( <u>)</u>                                            | Aceptar | elar   | <b>+</b> Agregar |
| Codigo          | No          | mbre                                                  | Estado  | Editar | Inactivar        |
| 1               | BC          | RDADOS NURIA                                          | А       | Ø      |                  |
| 1               | BC          | RDADOS NURIA                                          | A       | Ø      | Prov 1 Nov       |

#### 5.2. Mantenimiento de bodega

Esta opción está habilitada para el usuario autenticado con perfil Administrador, al ingresar se visualizará todas las bodegas registradas en el sistema, este módulo permite agregar, modificar e inactivar bodegas.

| Buscar Bodega:    | Nombre        |                 |        | +Agregar                     |
|-------------------|---------------|-----------------|--------|------------------------------|
| Codigo<br>empresa | Codigo Bodega | Descripción     | Estado | Editar Inactivar             |
| 1                 | 1             | BODEGA PRICIPAL | А      | Ø 🗸                          |
|                   |               |                 |        | <pre> Prev 1 Next &gt;</pre> |

# 5.2.1. Agregar bodega +Agregar

Esta opcion pemite el ingreso de los datos de la bodega, al dar clic en el botton

aparecera el siguiente pormulario

| Bodega / Nuevo              | Registro |
|-----------------------------|----------|
| Empresa codigo              | empresa  |
| codigo de empresa           |          |
| codigo Bodega               |          |
| codigo de bodega            |          |
| Nombre                      |          |
| Nombre de bodega            | 1        |
| Estado                      |          |
| Activo                      | T        |
|                             |          |
| <b>±</b> Guardar <b>⊡</b> ∧ | luevo    |

Donde ingresará la siguiente información:

- Código empresa: Selecciona el código de la empresa a la que va pertenecer la bodega
- Nombre: Nombre de la bodega
- Estado: El estado de la empresa Activo o Inactivo

Para guardar los datos en el sistema debe dar clic en el botón Guardar

## 5.2.2. Modificar Bodega

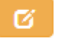

Esta opción permite modificar los datos de la bodega registradas en el sistema.

Al dar clic en el botón parecerá el siguiente formulario

| Bodega /   | BODEGA PRICIPAL |  |                |
|------------|-----------------|--|----------------|
| Empresa    | codigo empresa  |  |                |
| 1          |                 |  | BORDADOS NURIA |
| codigo Bod | ega             |  |                |
| 1          |                 |  |                |
| Nombre     |                 |  |                |
| BODEGA     | PRICIPAL        |  |                |
| Estado     |                 |  |                |
| Activo     |                 |  | •              |
|            |                 |  |                |
| LGuardar   | C+Nuevo         |  |                |

Solo se podrá modificar los siguientes campos:

- Nombre
- Estado

Para actualizar los datos en el sistema se debe dar clic en el botón Guardar

### 5.2.3. Inactivar Bodega 🗸

Esta opcion permite inactivar bodega para que no pueda utilizarce en el sistema. Al dar clic en el boton aparecera la siguiente pantalla, si presionamos **Aceptar** la bodega se inactivará en el sistema.

| uscar Bodega:     | : |                                     |   |         |          | +Agregar   |
|-------------------|---|-------------------------------------|---|---------|----------|------------|
| Nombre            |   | localhost dice                      |   |         |          |            |
| Codigo<br>empresa | C | ¿Seguro de Inactivar este registro? |   | Aceptar | Cancelar | activar    |
| 1                 | 1 | BODEGA<br>PRICIPAL                  | А |         | Ø        | $\bigcirc$ |
|                   |   |                                     |   |         | < Prev 1 | Next >     |

#### 5.3. Mantenimiento de línea

Esta opción está habilitada para el usuario autenticado con perfil Administrador, al ingresar se visualizará todas las líneas registradas en el sistema, este módulo permite agregar, modificar e inactivar líneas.

| Buscar Linea: Nor | nbre            |        | +Agregar                        |
|-------------------|-----------------|--------|---------------------------------|
| Codigo Linea      | Nombre          | Estado | Editar Inactivar                |
| 3                 | LINEA PRINCIPAL | А      | <b>C</b>                        |
| 1                 | LINEA GENERAL   | A      | 6                               |
|                   |                 |        | <pre>&lt; Prev 1 Next&gt;</pre> |

## 5.3.1. Agregar línea +Agregar

Esta opción pemite el ingreso de los datos de la línea, al dar clic en el botón aparecerá el siguiente formulario:

| Lineas / Nuevo Registro          |  |   |
|----------------------------------|--|---|
| Codigo Linea                     |  |   |
| Ingrese codigo Linea             |  |   |
| Nombre Linea                     |  |   |
| Ingrese nombre Articulo          |  |   |
| Estado                           |  |   |
| Activo                           |  | • |
|                                  |  |   |
| <b>±</b> Guardar <b>€</b> •Nuevo |  |   |

Donde ingresará la siguiente información

- Nombre: Nombre de la línea
- Estado: El estado de la línea Activo o Inactivo

Para guardar los datos en el sistema debe dar clic en el botón Guardar

# 5.3.2. Modificar línea

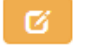

Esta opción permite modificar los datos de la línea registradas en el sistema. Al dar clic en el botón parecerá el siguiente formulario

| Lineas / LINEA PRINCIPAL |  |   |
|--------------------------|--|---|
| Codigo Linea             |  |   |
| 3                        |  |   |
| Nombre Linea             |  |   |
| LINEA PRINCIPAL          |  |   |
| Estado                   |  |   |
| Activo                   |  | • |
|                          |  |   |
| ±Guardar <b>C</b> +Nuevo |  |   |

Solo se podrá modificar los siguientes campos:

- Nombre
- Estado

Para actualizar los datos en el sistema se debe dar clic en el botón Guardar

#### 5.3.3. Inactivar línea

Esta opción permite inactivar líneas registradas en el sistema para que no pueda utilizarse en el sistema , al dar clic en el botón aparecerá la siguiente pantalla, si presionamos **Aceptar** la línea se inactivará en el sistema.

| a SiWeb L Seg<br>Buscar Linea:<br>Nombre | localhost dice<br>¿Seguro de Inactivar este registro? | Aceptar | Cancelar | +Agregar                                                                                                    | <b>ပ</b> န |
|------------------------------------------|-------------------------------------------------------|---------|----------|----------------------------------------------------------------------------------------------------|------------|
| Codigo Linea                             | Nombre                                                | Estado  | Editar   | Inactivar                                                                                                    |            |
| 3                                        | LINEA PRINCIPAL                                       | А       | C        | <ul> <li>Image: A second second s</li></ul> |            |
| 1                                        | LINEA GENERAL                                         | А       | ß        | <ul> <li>Image: A second second s</li></ul> |            |
|                                          |                                                       |         | < Prev 1 | Next >                                                                                                    |            |

#### 5.4. Mantenimiento de unidad

Esta opción está habilitada para el usuario autenticado con perfil Administrador, al ingresar se visualizará todas las unidades registradas en el sistema, este módulo permite agregar, modificar e inactivar unidades.

| Buscar Unidad: |        |        | +Agregar                    |
|----------------|--------|--------|-----------------------------|
| Nombre         |        |        |                             |
| Codigo Unidad  | Nombre | Estado | Editar Inactivar            |
| 2              | METROS | А      | 6                           |
| 1              | UNIDAD | А      | 6                           |
|                |        |        | <pre> Prev 1 Next&gt;</pre> |

## 5.4.1. Agregar unidad

Esta opción pemite el ingreso de los datos de la unidad, al dar clic en el botón aparecerá el siguiente formulario:

+Agregar

| Codigo Unidad         |   |  |   |
|-----------------------|---|--|---|
| Ingrese codigo unidad |   |  |   |
| Nombre Unidad         |   |  |   |
| Ingrese nombre Unidad | 1 |  |   |
| Estado                |   |  |   |
| Activo                |   |  | • |

Donde ingresará la siguiente información

- Nombre: Nombre de la unidad
- **Estado:** El estado de la unidad Activo o Inactivo

Para guardar los datos en el sistema debe dar clic en el botón Guardar

#### 5.4.2. Modificar unidad

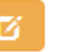

Esta opción permite modificar los datos de la unidad registradas en el sistema Al dar clic en el botón parecerá el siguiente formulario

| Unidades / METROS       |   |
|-------------------------|---|
| Codigo Unidad           |   |
| 2                       |   |
| Nombre Unidad           |   |
| METROS                  |   |
| Estado                  |   |
| Activo                  | • |
|                         |   |
| ±Guardar <b>⊡</b> Nuevo |   |

Solo se podrá modificar los siguientes campos:

- Nombre
- Estado

Para actualizar los datos en el sistema se debe dar clic en el botón Guardar

## 5.4.3. Inactivar unidad

**~** 

Esta opción permite inactivar unidades registradas en el sistema para que no pueda utilizarce, al dar clic en el botón aparecerá la siguiente pantalla, si presionamos **Aceptar** la unidad se inactivará en el sistema.

| Sistema SiWeb 💄 Seg | localhost dice<br>/Seguro de Inactivar este registro? |         |                      |                                                                                                    | 🖒 Salir |
|---------------------|-------------------------------------------------------|---------|----------------------|----------------------------------------------------------------------------------------------------|---------|
| Buscar Unidad:      |                                                       | Aceptar | Cancelar             | <b>+</b> Agregar                                                                                                    |         |
| Codigo Unidad       | Nombre                                                | Estado  | Editar               | Inactivar                                                                                                    | _       |
| 2                   | METROS                                                | А       | Ø                    | <ul> <li>Image: A second second s</li></ul> |         |
| 1                   | UNIDAD                                                | А       | Ø                    | <ul> <li>Image: A second second s</li></ul> |         |
|                     |                                                       |         | <pre> 4 Prev 1</pre> | Next>                                                                                                    |         |

## 5.5. Mantenimiento Maestro de artículo

Esta opción está habilitada para el usuario autenticado con perfil Administrador, al ingresar se visualizará todos los artículos registrados en el sistema, este módulo permite agregar, modificar e inactivar artículos.

| Buscar A | rticulo: Nombre   |         |               |        |            |        |        | <b>+</b> Agrega                                                                                                    |
|----------|-------------------|---------|---------------|--------|------------|--------|--------|----------------------------------------------------------------------------------------------------|
| Codigo   | Nombre            | Costo   | Linea         | unidad | Fecha      | Estado | Editar | Inactivar                                                                                                    |
| UNI0001  | UNIFORME ESCOLAR1 | 20.0000 | LINEA GENERAL | UNIDAD | 2019/03/01 | А      | Ø      | <ul> <li>Image: A second second s</li></ul> |
| T0007    | PRODUCTO7         | 10.0000 | LINEA GENERAL | UNIDAD | 2019/01/24 | А      | Ø      | <ul> <li>Image: A second second s</li></ul> |
| T0006    | PRODUCTO6         | 10.0000 | LINEA GENERAL | UNIDAD | 2019/01/24 | А      | Ø      | <ul> <li>Image: A second second s</li></ul> |
| T0005    | PRODUCTO5         | 10.0000 | LINEA GENERAL | UNIDAD | 2019/01/24 | А      | Ø      | <ul> <li>Image: A second second s</li></ul> |
| T0004    | PRODUCTO4         | 10.0000 | LINEA GENERAL | UNIDAD | 2019/01/24 | А      | Ø      | <ul> <li>Image: A second second s</li></ul> |
| T0003    | TELA 003          | 10.0000 | LINEA GENERAL | UNIDAD | 2019/01/24 | А      | Ø      | ×                                                                                                    |
| T0002    | TELA NEGRA        | 20.0000 | LINEA GENERAL | METROS | 2019/01/04 | А      | Ø      | <ul> <li>Image: A second second s</li></ul> |
| R0001    | TELA BLANCA       | 1.0000  | LINEA GENERAL | METROS | 2019/03/12 | А      | Ø      | <ul> <li>Image: A second second s</li></ul> |
| P0001    | PANTALON AZUL     | 10.0000 | LINEA GENERAL | UNIDAD | 2019/02/11 | А      | Ø      | <ul> <li>Image: A second second s</li></ul> |
| H0002    | HILO BLANCO       | 10.0000 | LINEA GENERAL | METROS | 2019/02/07 | А      | Ø      | <ul> <li>Image: A second second s</li></ul> |
| CAM001   | CAMISETA 32       | 10.0000 | LINEA GENERAL | UNIDAD | 2019/02/07 | А      | Ø      | <ul> <li>Image: A second second s</li></ul> |
|          |                   |         |               |        |            | ۲      | rev 1  | Next>                                                                                                    |

# 5.5.1. Agregar artículo

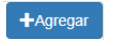

Esta opción pemite el ingreso de los datos del artículo, al dar clic en el botón aparecerá el siguiente formulario

| Productos / Nuevo Registro |               |
|----------------------------|---------------|
| Código Articulo            |               |
| UNI0001                    |               |
| Linea                      |               |
| 1                          | LINEA GENERAL |
| Nombre Articulo            |               |
| UNIFORME ESCOLAR1          |               |
| costo                      |               |
| 20.0000                    |               |
| Precio                     |               |
| 10.0000                    |               |
| Porcentaje                 |               |
| 20.0000                    |               |
| Unidad                     |               |
| 1                          | UNIDAD        |
| Ficha Tecnica              |               |
| S                          | *             |
| Estado                     |               |
| Activo                     | *             |
| Fecha:                     |               |
| 2019-03-01                 |               |
| ±Guardar <b>G</b> •Nuevo   |               |

Donde ingresará la siguiente información

- Código: Código del articulo sistema
- Línea: Código de línea
- Nombre: Nombre del articulo
- Costo: Costo del articulo
- **Precio:** Precio del articulo
- **Porcentaje:** Porcentaje de rentabilidad del articulo
- Unidad: Código de la unidad
- Ficha Técnica: Define articulo para configurar ficha técnica
- Estado: Estado del articulo

Para guardar los datos en el sistema debe dar clic en el botón Guardar

# 5.5.2. Modificar artículo

Esta opción permite modificar los datos del artículo registrados en el sistema.

Al dar clic en el botón aparecerá el siguiente formulario:

| Productos / Nuevo Registro |               |
|----------------------------|---------------|
| Código Articulo            |               |
|                            |               |
| UNIDOD1                    |               |
| Linea                      |               |
| 1                          | LINEA GENERAL |
| Nombre Articulo            |               |
| UNIFORME ESCOLAR1          |               |
| costo                      |               |
| 20.0000                    |               |
| Precio                     |               |
| 10.0000                    |               |
| Porcentaje                 |               |
| 20.0000                    |               |
| Unidad                     |               |
| 1                          | UNIDAD        |
| Ficha Tecnica              |               |
| S                          | •             |
| Estado                     |               |
| Activo                     | •             |
| Fecha:                     |               |
| 2019-03-01                 |               |
| ±Guardar <b>C</b> +Nuevo   |               |

Solo se podrá modificar la siguiente información

- Línea: Código de línea
- Nombre: Nombre del articulo
- **Costo:** Costo del articulo
- **Precio:** Precio del articulo
- **Porcentaje:** Porcentaje de rentabilidad del articulo
- Unidad: Código de la unidad
- Ficha Técnica: Define articulo para configurar ficha técnica
- Estado: Estado del articulo

Para guardar los datos en el sistema debe dar clic en el botón Guardar

#### 5.5.3. Inactivar artículo

Esta opción permite inactivar unidades registradas en el sistema para que no pueda utilizarce al dar clic en el botón aparecerá la siguiente pantalla, si presionamos **Aceptar** el artículo se inactivará en el sistema.

| Sistema | a SiWeb      | Seguridad 🗲 Admi | localhost dice           | registro?        |         |            |        |        |                                                                                                    | 🖰 Salir |
|---------|--------------|------------------|--------------------------|------------------|---------|------------|--------|--------|----------------------------------------------------------------------------------------------------|---------|
|         | Buscar Artic | culo: Nombre     | 250guro de mateivar este | registion        | Aceptar | Cancelar   |        |        | +Agregar                                                                                                    |         |
|         | Codigo       | Nombre           | Costo                    | Linea            | unidad  | Fecha      | Estado | Editar | Inactivar                                                                                                    |         |
|         | UNI0001      | UNIFORME ESCO    | LAR1 20.0000             | LINEA<br>GENERAL | UNIDAD  | 2019/03/01 | A      | Ø      | <ul> <li>Image: A second second s</li></ul> |         |
|         | T0007        | PRODUCTO7        | 10.0000                  | LINEA<br>GENERAL | UNIDAD  | 2019/01/24 | A      | Ø      | <ul> <li>Image: A start of the start of the start of</li></ul>  |         |
|         | T0006        | PRODUCTO6        | 10.0000                  | LINEA<br>GENERAL | UNIDAD  | 2019/01/24 | A      | Ø      | <ul> <li>Image: A start of the start of the start of</li></ul>  |         |
|         |              |                  |                          |                  |         |            |        |        |                                                                                                    |         |

## 6. Producción

Al seleccionar esta opción se presentará el siguiente submenú

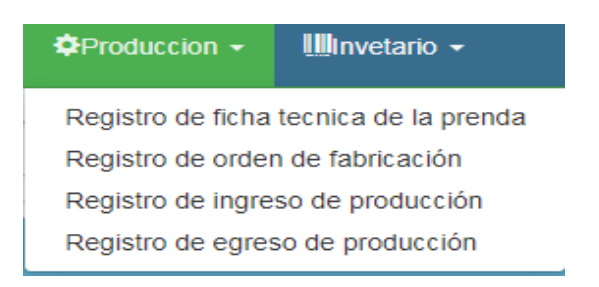

#### 6.1. Registro de ficha técnica de la prenda

Esta opción está habilitada para el usuario autenticado con perfil Operador y Administrador, al ingresar se visualizará solo los artículos con el estado de ficha técnica tengan **S**.

| Buscar Ficha | Fecnica: Nombre   |         |               |        |            |         |         |
|--------------|-------------------|---------|---------------|--------|------------|---------|---------|
| Codigo       | Nombre            | Costo   | Linea         | unidad | Fecha      | Agregar | Eliniar |
| UNI0001      | UNIFORME ESCOLAR1 | 20.0000 | LINEA GENERAL | UNIDAD | 2019/03/01 | Ø       | Î       |
| P0001        | PANTALON AZUL     | 10.0000 | LINEA GENERAL | UNIDAD | 2019/02/11 | Ø       | Î       |
| CAM001       | CAMISETA 32       | 10.0000 | LINEA GENERAL | UNIDAD | 2019/02/07 | Ø       | â       |
|              |                   |         |               |        |            |         | 1 Nexts |

#### 6.1.1. Agregar ficha técnica

Para poder registrar la ficha técnica del artículo, damos clic en el botón agregar.

| Codigo         Nombre         Costo           UNI0001         UNIFORME ESCOLAR1         20.0000 | Linea         | unidad | Fecha      | Agregar | Eliniar |
|-------------------------------------------------------------------------------------------------|---------------|--------|------------|---------|---------|
| UNI0001 UNIFORME ESCOLAR1 20.0000                                                               |               |        | 2040/02/04 |         |         |
|                                                                                                 |               | UNIDAD | 2019/03/01 | Ø       | Ē       |
| P0001 PANTALON AZUL 10.0000                                                                     | LINEA GENERAL | UNIDAD | 2019/02/11 | Ø       | Î       |
| CAM001 CAMISETA 32 10.0000                                                                      | LINEA GENERAL | UNIDAD | 2019/02/07 | Ø       | Î       |

Prev 1 Next >

Se presentará el siguiente formulario:

| <b>Ö Nueva</b><br>Regresar | Ficha Teo | nica       |         |            |          |          |       |        |            |
|----------------------------|-----------|------------|---------|------------|----------|----------|-------|--------|------------|
| Producto p                 | oadre: UN | 10001      | UNIFORM | E ESCOLAR1 |          |          |       | +Proc  | lucto Hijo |
| Secu                       | Codigo    | Nomb       | re      |            | Cantidad | Costo    | Total | Unidad |            |
| 8                          | T0007     | PRODUCTO   | 7       |            | 1.00     | 10.00    | 10.00 | UNIDAD | Î          |
| 15                         | R0001     | TELA BLANC | A       |            | 1.00     | 1.00     | 1.00  | METROS | Ê          |
| 38                         | T0006     | PRODUCTO   | 6       |            | 1.00     | 10.00    | 10.00 | UNIDAD | Ŵ          |
|                            |           |            |         |            |          | TOTAL \$ | 21.00 |        |            |

Este formulario permite agregar el detalle de artículos de la ficha técnica del articulo padre. Damos clic al botón +Producto Hijo y se presenta el siguiente formulario:

|    | Consulta d | e articulos |        |       | ×       |
|----|------------|-------------|--------|-------|---------|
| No | ombres:    | Nombre      | ]      |       |         |
|    |            |             |        |       |         |
|    | Código     | Producto    | Cant.  | Costo | Agregar |
|    | T0002      | TELA NEGRA  | 1      | 20.00 | +       |
|    | R0001      | TELA BLANCA | 1      | 1.00  | +       |
|    | T0003      | TELA 003    | 1      | 10.00 | +       |
|    | T0007      | PRODUCTO7   | 1      | 10.00 | +       |
|    | T0006      | PRODUCTO6   | 1      | 10.00 | +       |
|    |            |             | < Prev | 1 2   | Next >  |
|    |            |             |        |       | Close   |

Luego damos clic en el botón 🛨 para agregar el artículo

| Nueva Fio<br>Regresar | cha Teo | cnica      |         |             |          |          |        |        |            |
|-----------------------|---------|------------|---------|-------------|----------|----------|--------|--------|------------|
| Producto pad          | re: UN  | NI0001     | UNIFORM | IE ESCOLAR1 |          |          |        |        |            |
|                       |         |            |         |             |          |          |        | +Proc  | lucto Hijo |
| Secu C                | odigo   | Nomb       | re      |             | Cantidad | Costo    | Total  | Unidad |            |
| 8 1                   | F0007   | PRODUCTO   | ,       |             | 1.00     | 10.00    | 10.00  | UNIDAD | Ē          |
| 15 F                  | R0001   | TELA BLANC | A       |             | 1.00     | 1.00     | 1.00   | METROS | Î          |
| 38                    | F0006   | PRODUCTO   | 5       |             | 1.00     | 10.00    | 10.00  | UNIDAD | Î          |
| 39                    | F0002   | TELA NEGR  | A       |             | 5.00     | 20.00    | 100.00 | METROS | â          |
|                       |         |            |         |             |          | TOTAL \$ | 121.00 |        |            |

Una vez agregado el artículo modificamos la cantidad para que se actualice en el sistema Para eliminar un registro del detalle de la ficha técnica, damos clic en el botón m Se presenta el siguiente formulario si damos clic en **Aceptar** el artículo se elimina.

| localhost dice                    |         |          |
|-----------------------------------|---------|----------|
| Esta seguro de eliminar articulo! |         |          |
|                                   | Aceptar | Cancelar |
|                                   |         |          |

## 6.1.2. Eliminar Ficha Técnica

Para eliminar la ficha técnica damos clic en el botón eliminar

Ô

| tema SiW              | eb localh<br>کوری    | ost dice<br>o de eliminar e | este registro?   |        |             | io 🗸    | <b>එ</b> Sal |
|-----------------------|----------------------|-----------------------------|------------------|--------|-------------|---------|--------------|
| uscar Ficha<br>Nombre | Tecnica              |                             |                  | Асер   | tar Cancela | ir      |              |
| Codigo                | Nombre               | Costo                       | Linea            | unidad | Fecha       | Agregar | Eliniar      |
| UNI0001               | UNIFORME<br>ESCOLAR1 | 20.0000                     | LINEA<br>GENERAL | UNIDAD | 2019/03/01  | 6       |              |
| P0001                 | Pantalon<br>Azul     | 10.0000                     | LINEA<br>GENERAL | UNIDAD | 2019/02/11  | ß       |              |
| CAM001                | CAMISETA<br>32       | 10.0000                     | LINEA<br>GENERAL | UNIDAD | 2019/02/07  | Ø       | â            |
|                       |                      |                             |                  |        | < F         | Prev 1  | Next >       |

Si presionamos aceptar se eliminará la ficha técnica del artículo y el estado de ficha técnica del artículo cambiará a **N**.

## 6.2. Registro de orden de fabricación

Al ingresar a esta opción aparecerá el siguiente formulario:

| <ul> <li>✔EMPRESA: 1-BORDADOS N</li> <li>✔Cancelar ★Grabar mArr</li> <li>ESTADO:</li> </ul>                                                                                              | IURIA<br>ular Almprimir |            |  |          |          |       |        |   |  |  |
|----------------------------------------------------------------------------------------------------|-------------------------|------------|--|----------|----------|-------|--------|---|--|--|
| Numero       Digita nui       Tipo .       6       ORDEN DE FABRICACION       Bodega       Digitar codigo bodega         Obser:       Digitar obsevaciones       Fecha:       04-04-2019 |                         |            |  |          |          |       |        |   |  |  |
| Codigo                                                                                                    | Nombre                  | Existencia |  | Cantidad | Costo    | Total | Unidad |   |  |  |
|                                                                                                    |                         |            |  | 0.00     | 0.00     | 0.00  |        | Ē |  |  |
|                                                                                                    |                         |            |  |          | TOTAL \$ | 0.00  |        |   |  |  |

Esta opción está habilitada para el usuario autenticado con perfil Operador, Administrador y permite el ingreso de los productos para su fabricación.

Además consta de los siguientes elementos

| <b>C</b><br>ES | EMPRESA: 1-BORDADOS<br>C+Cancelar<br>STADO: e | S NURIA d<br>ÎAnular |                   |          |                |             |        |     |
|----------------|-----------------------------------------------|----------------------|-------------------|----------|----------------|-------------|--------|-----|
|                | T B<br>Numero Digita nur Tipo                 | 6 ORDEN DE           | FABRICACION       | Bodega 1 | BODEGA         | PRICIPAL    |        |     |
|                | Obser: Digitar obsevaciones                   |                      | Fecha: 04-04-2019 |          |                | <b>+</b> Pn | m      |     |
|                | Codigo                                        | Nombre               | Existencia        | Cantidad | Costo          | Total       | Unidad |     |
| n              | UNI0001                                       | UNIFORME ESCOLAR1    | 0.0000            | 20.00    | <b>o</b> 20.00 | 400.00      | UNIDAD | â p |
|                |                                               |                      |                   | 0.00     | 0.00           | 0.00        |        | Î   |
|                |                                               |                      |                   |          | TOTAL \$       | 400.00      |        |     |

- a. Botón cancelar: Cancelara la orden de fabricación
- b. Botón Grabar: Graba la orden de fabricación en el sistema
- c. Botón anular: Anula la orden de fabricación
- d. Botón imprimir: Imprime la orden de fabricación
- e. Caja de Texto Estado: Muestra el estado de la orden de fabricación
- **f. Botón número:** Mostrara un formulario de un listado orden de fabricación ingresadas a seleccionar
- g. Caja de texto número: Es el número de orden de fabricación
- h. Caja de texto tipo: Muestra el tipo de documento en este caso orden de fabricación
- i. Botón bodega: Mostrara las bodegas ingresadas en el sistema a seleccionar
- j. Caja de texto bodega: Es el código de la bodega
- **k. Caja de texto observación:** Texto de describe el motivo por el cual se realiza la orden de fabricación
- I. Caja de fecha: Fecha de la orden de fabricación
- m. Botón producto: Mostrara un formulario con el listado de los artículos que solo tengan ficha técnica
- n. Caja de texto código: Código de los artículos que tengan ficha técnica
- o. Caja de texto cantidad: Cantidad del artículo que se fabricaran
- p. Botón eliminar: Elimina el registro agregado en el detalle de la orden de fabricación

#### 6.3. Registro de egreso de producción

Al ingresa a esta opción aparecerá el siguiente formulario:

| General Grabar Surright Strategy Strategy Strat | A      |                   |        |                  |          |       |        |        |
|----------------------------------------------------------------------------------------------------|--------|-------------------|--------|------------------|----------|-------|--------|--------|
| Numero Digita nur Tipo . 5                                                                                                    |        | EGRESO PRODUCCION | Bodega | Digitar codigo b | odega    |       |        |        |
| Obser: Digitar obsevaciones                                                                                                    |        |                   | Fecha: | 04-04-2019       |          |       |        |        |
| Orden Fabricacion Digitar codigo bodega                                                                                                    | 1      |                   |        |                  |          |       |        |        |
|                                                                                                    |        |                   |        |                  |          |       | +Pr    | oducto |
| Codigo                                                                                                    | Nombre | Existencia        |        | Cantidad         | Costo    | Total | Unidad |        |
|                                                                                                    |        |                   |        | 0.00             | 0.00     | 0.00  |        | Ô      |
|                                                                                                    |        |                   |        |                  | TOTAL \$ | 0.00  |        |        |

Está opción está habilitada para el usuario autenticado con perfil Operador, Administrador y permite la salida de artículos de la bodega para la confección de prendas.

A continuación, se detalla los componentes del formulario:

| C                           | EMPRESA<br>a<br>C+Cancelar                            | ∴ 1-BORD<br>b<br>LGraba                 | ADOS NUF                                         | RIA   |                                                   |                                  |                          |                                          |                           |                                   |                                      |   |          |
|-----------------------------|-------------------------------------------------------|-----------------------------------------|--------------------------------------------------|-------|---------------------------------------------------|----------------------------------|--------------------------|------------------------------------------|---------------------------|-----------------------------------|--------------------------------------|---|----------|
|                             | Numero Digita nui Tipo . 5                            |                                         |                                                  | т     | EGRESO PRODUCCION                                 |                                  | <b>g</b><br>Bodega       | 1                                        | h<br>BODEGA I             | PRICIPAL                          |                                      |   |          |
| Obser: Digitar obsevaciones |                                                       |                                         |                                                  | II    | Fecha:                                            | 04-04-2019                       | j                        |                                          |                           |                                   |                                      |   |          |
|                             | Orden Fabrica                                         | cion 3                                  |                                                  |       |                                                   |                                  |                          |                                          |                           |                                   |                                      |   |          |
|                             | k                                                     |                                         | L                                                |       |                                                   |                                  |                          |                                          |                           |                                   | m                                    | + | Producto |
|                             |                                                       |                                         |                                                  |       |                                                   |                                  |                          |                                          |                           |                                   |                                      |   |          |
|                             | Codigo                                                |                                         | Nombre                                           |       | Existencia                                        | Cantic                           | lad                      | Costo                                    | Тс                        | otal                              | Unidad                               |   |          |
|                             | Codigo<br>UNI0001                                     | UNIF                                    | Nombre<br>FORME ESC                              | OLAR1 | Existencia<br>10.00                               | Cantic                           | lad                      | Costo                                    | Τα                        | otal                              | Unidad                               |   |          |
| n                           | Codigo<br>UNI0001<br>T0007                            | UNIF                                    | Nombre<br>FORME ESC<br>TO7                       | OLAR1 | Existencia<br>10.00<br>1.0000                     | Cantic<br>o 10                   | lad<br>.00               | Costo<br>10.00                           | <b>т</b> с<br>100         | otal                              | Unidad<br>UNIDAD                     | p | â        |
| n                           | Codigo<br>UNI0001<br>T0007                            | UNIF<br>PRODUC                          | Nombre<br>FORME ESC<br>TO7<br>GRA                | OLAR1 | Existencia<br>10.00<br>1.0000<br>0.0000           | Cantic<br>o 10<br>50             | lad<br>.00               | Costo<br>10.00<br>20.00                  | Tc<br>100<br>1,000        | otal<br>.00<br>.00                | Unidad<br>UNIDAD<br>METROS           | p |          |
| n                           | Codigo<br>UNI0001<br>T0007<br>T0002                   | UNIF<br>PRODUCT<br>TELA NEC<br>PRODUCT  | Nombre<br>FORME ESC<br>TO7<br>GRA<br>TO6         | OLAR1 | Existencia<br>10.00<br>1.0000<br>0.0000           | Cantic<br>o 10<br>50<br>25       | iad<br>.00<br>.00        | Costo<br>10.00<br>20.00<br>10.00         | 100<br>1,000<br>250       | .00<br>.00                        | Unidad<br>UNIDAD<br>METROS<br>UNIDAD | p |          |
| n                           | Codigo<br>UNI0001<br>T0007<br>T0002<br>T0006<br>R0001 | UNIF<br>PRODUCT<br>TELA NECT<br>PRODUCT | Nombre<br>FORME ESC<br>TO7<br>GRA<br>TO6<br>ANCA | OLAR1 | Existencia<br>10.00<br>1.0000<br>0.0000<br>0.0000 | Cantio<br>o 10<br>50<br>25<br>20 | .00<br>.00<br>.00<br>.00 | Costo<br>10.00<br>20.00<br>10.00<br>1.00 | 100<br>1,000<br>250<br>20 | • <b>tal</b><br>.00<br>.00<br>.00 | UNIDAD<br>METROS<br>UNIDAD<br>METROS | p |          |

- a. Botón cancelar: Cancelara el egreso de producción
- b. Botón Grabar: Graba el egreso de producción
- c. Botón imprimir: Imprime el egreso de producción
- **d. Botón número:** Mostrara un formulario de un listado de egresos de fabricación ingresadas en el sistema.
- e. Caja de texto número: Es el número de egreso de producción
- f. Caja de texto tipo: Muestra el tipo de documento en este caso egreso de producción
- g. Botón bodega: Mostrara las bodegas ingresadas en el sistema a seleccionar
- h. Caja de texto bodega: Es el código de la bodega
- i. Caja de texto observación: Texto de describe el motivo por el cual se realiza el egreso de producción
- j. Caja de fecha: Fecha del egreso de producción
- k. Botón Orden de fabricación: Mostrará un formulario con el listado de Órdenes de fabricación, al seleccionar una orden automáticamente se agregará en el detalle del egreso de producción los artículos, según la ficha técnica para la fabricación de la prenda.

- Caja de texto número de orden fabricación: Es el número de orden de fabricación para generar el detalle de forma automática de los artículos insumos para la fabricación de la prenda.
- **m. Botón producto:** Mostrara un formulario con el listado de los artículos que solo sean de insumos para la fabricación de la prenda.
- n. Caja de texto código: Código de los artículos que sean de insumo para la fabricación de la prenda.
- Caja de texto cantidad: Cantidad del artículo que está saliendo de la bodega para la fabricación de la prenda. Deber ser número mayor a cero y mayor o igual al stock de la bodega seleccionada.
- p. Botón eliminar: Elimina el registro agregado en el detalle de el egreso de producción

#### 6.4. Registro de ingreso de producción

Al ingresar a esta opción aparecerá el siguiente formulario:

| CEMPRESA: 1-BORDADO     | DS NURIA<br>Almprimir |            |        |            |           |         |        |       |
|-------------------------|-----------------------|------------|--------|------------|-----------|---------|--------|-------|
| Numero Digita nur Ti    | po. 4 INGRESO         | PRODUCCION | Bodega | 1          | BODEGA PR | RICIPAL |        |       |
| Obser: INGRESO DE PRENI | DAS                   |            | Fecha: | 05-04-2019 |           |         |        |       |
|                         |                       |            |        |            |           |         | +Pro   | ducto |
| Codigo                  | Nombre                | Existencia |        | Cantidad   | Costo     | Total   | Unidad |       |
| UNI0001                 | UNIFORME ESCOLAR1     | 64.0000    |        | 10.00      | 20.00     | 200.00  | UNIDAD | Ô     |
|                         |                       |            |        | 0.00       | 0.00      | 0.00    |        | Ì     |
|                         |                       |            |        |            | TOTAL \$  | 200.00  |        |       |

Está opción está habilitada para el usuario autenticado con perfil Operador, Administrador y permite la el ingreso a la bodega seleccionada de prendas confeccionadas. A continuación, se detalla los componentes del formulario:

| © | EMPRESA: 1-BORD          |                  |               |          |        |                |               |         |        |         |
|---|--------------------------|------------------|---------------|----------|--------|----------------|---------------|---------|--------|---------|
| 1 | d e<br>Numero Digita nur | Tipo . 4 INGRE   | SO PRODUCCION |          | Bodega | 1              | n<br>BODEGA F | RICIPAL |        |         |
|   | Obser: INGRESO DE PR     | RENDAS           |               | <b>i</b> | Fecha: | 05-04-2019     | j             |         |        |         |
|   |                          |                  |               |          |        |                |               |         | k ∔P   | roducto |
|   | Codigo                   | Nombre           | Existencia    |          |        | Cantidad       | Costo         | Total   | Unidad |         |
| L | UNI0001                  | UNIFORME ESCOLAR | 1 64.0000     |          |        | 10.00 <b>m</b> | 20.00         | 200.00  | UNIDAD | n 💼     |
|   |                          |                  | [             |          |        | 0.00           | 0.00          | 0.00    |        | Ŵ       |
|   |                          |                  |               |          |        |                | TOTAL \$      | 200.00  |        |         |

- a. Botón cancelar: Cancelara el ingreso de producción
- b. Botón Grabar: Graba el ingreso de producción
- c. Botón imprimir: Imprime el ingreso de producción
- **d. Botón número:** Mostrara un formulario de un listado de ingresos de producción ingresados en el sistema.
- e. Caja de texto número: Es el número de ingreso de producción
- f. Caja de texto tipo: Muestra el tipo de documento en este caso es ingreso de producción
- g. Botón bodega: Mostrara un listado las bodegas ingresadas en el sistema.
- h. Caja de texto bodega: Es el código de la bodega donde se ingresan las prendas concesionadas
- i. Caja de texto observación: Texto de describe el motivo por el cual se realiza el Ingreso de producción
- j. Caja de fecha: Fecha del ingreso de producción
- **k. Botón producto:** Mostrara un formulario con el listado de los artículos que solo sean productos padres en este caso prendas confeccionadas.
- l. Caja de texto código: Código de los artículos que sean padres.
- **m. Caja de texto cantidad:** Cantidad del artículo que está ingresando a la bodega seleccionada.
- n. Botón eliminar: Elimina el registro agregado en el detalle del ingreso de producción

## 7. Inventario

Al seleccionar esta opción se presentar el siguiente submenú.

| IIIIInvetario 🗸         |                 |
|-------------------------|-----------------|
| Registro Ingreso de boo | lega            |
| Registro Egreso de bod  | ega             |
| Registro de Transferenc | ia de bodega    |
| Reporte de saldos de in | ventarion       |
| Reporte de movimiento   | s de inventario |
| Reporte inventario valo | ado             |

# 7.1. Registro Ingreso de bodega

Al ingresar a esta opción se presentará el siguiente formulario:

| Cempresa: 1-BORDADOS NURI         Cencelar         Cencelar | A<br>Almprimir |             |        |                  |          |       |        |       |
|-------------------------------------------------------------|----------------|-------------|--------|------------------|----------|-------|--------|-------|
| Numero Digita nur Tipo . 1                                  | INGRES         | O DE BODEGA | Bodega | Digitar codigo b | odega    |       |        |       |
| Obser: Digitar obsevaciones                                 |                |             | Fecha: | 05-04-2019       |          |       |        |       |
|                                                             |                |             |        |                  |          |       | +Pro   | ducto |
| Codigo                                                      | Nombre         | Existencia  |        | Cantidad         | Costo    | Total | Unidad |       |
|                                                             |                |             |        | 0.00             | 0.00     | 0.00  |        | Ô     |
|                                                             |                |             |        |                  | TOTAL \$ | 0.00  |        |       |

En esta opción se podrán realizar el ingreso de artículos afectando el saldo a la bodega seleccionada. A continuación, se detalla los componentes de este formulario:

| 0 | EMPRESA: 1-BORDA         |            |                   |   | g      |            |   |             |            |        |          |
|---|--------------------------|------------|-------------------|---|--------|------------|---|-------------|------------|--------|----------|
|   | d e<br>Numero Digita nur | Tipo . 1   | INGRESO DE BODEGA |   | Bodega | 1          |   | h<br>BODEG, | A PRICIPAL |        |          |
|   | Obser: INGRESO DE ME     | ERCADERIAS |                   | i | Fecha: | 05-04-2019 |   |             | j          |        |          |
|   |                          |            |                   |   |        |            |   |             |            | k +F   | Producto |
|   | Codigo                   | Nombre     | Existencia        |   |        | Cantidad   |   | Costo       | Total      | Unidad |          |
| L | T0002                    | TELA NEGRA | 0.0000            |   |        | 10.00      | m | 20.00       | 200.00     | METROS | n 🗊      |
|   |                          |            |                   |   |        | 0.00       |   | 0.00        | 0.00       |        | Î        |
|   |                          |            |                   |   |        |            | 1 | TOTAL \$    | 200.00     |        |          |

- a. Botón cancelar: Cancelará el ingreso de bodega
- **b.** Botón Grabar: Graba el ingreso de bodega
- c. Botón imprimir: Imprime el ingreso de bodega
- **d. Botón número:** Mostrara un formulario con el listado de ingresos de bodega registrados en el sistema.
- e. Caja de texto número: Número de ingreso de bodega
- f. Caja de texto tipo: Muestra el tipo de documento en este caso es ingreso de bodega
- g. Botón bodega: Mostrara un listado las bodegas registradas en el sistema.
- h. Caja de texto bodega: Es el código de la bodega donde se ingresarán los artículos
- Caja de texto observación: descripción del motivo por el cual se realizará el Ingreso de bodega.
- j. Caja de fecha: Fecha del ingreso de bodega
- **k. Botón producto:** Mostrara un formulario con el listado de los artículos ingresados en el sistema y que estén activos.
- Caja de texto código: Código de los artículos registrados y que estén activos en el sistema
- m. Caja de texto cantidad: Cantidad del artículo que se está ingresando a la bodega seleccionada.

 n. Botón eliminar: Elimina el registro agregado en el detalle del ingreso de bodega.

## 7.2. Registro Egreso de bodega

Al ingresar a esta opción se presentará el siguiente formulario:

| GEMPR           | ESA: 1-BORD                | ADOS N | NURIA  |                  |  |        |                  |          |      |          |          |
|-----------------|----------------------------|--------|--------|------------------|--|--------|------------------|----------|------|----------|----------|
| • <b>C</b> +Car | ncelar <b>±</b> Graba      | r êlm  | primir |                  |  |        |                  |          |      |          |          |
| Numero          | Digita nur                 | Tipo . | 2      | EGRESO DE BODEGA |  | Bodega | Digitar codigo t | bodega   |      |          |          |
| Obser:          | bser. Digitar obsevaciones |        |        |                  |  | Fecha: | 05-04-2019       |          |      |          |          |
|                 |                            |        |        |                  |  |        |                  |          |      | •        | Producto |
|                 | Codigo                     |        | Nombre | Existencia       |  |        | Cantidad         | Costo    | Tota | l Unidad | i i      |
|                 |                            |        |        |                  |  |        | 0.00             | 0.00     | 0.00 | )        | Î        |
|                 |                            |        |        |                  |  |        |                  | TOTAL \$ | 0.00 | )        |          |

En esta opción se podrán realizar salidas de artículos afectando el saldo de la bodega seleccionada. A continuación, se detalla los componentes de este formulario:

| CEMPR<br>Can       | ESA: 1-BORDAD<br>b<br>celar <b>±</b> Grabar |            |                  |                   |          |          |               |        |
|--------------------|---------------------------------------------|------------|------------------|-------------------|----------|----------|---------------|--------|
| <b>d</b><br>Numero | <b>e</b><br>Digita nui                      | Tipo . 2   | EGRESO DE BODEGA | Bodega 1          | BODEGA   | PRICIPAL |               |        |
| Obser:             | SALIDA DE PRODU                             | CTOS       |                  | Fecha: 08-04-2019 |          | j        |               |        |
|                    | 1                                           |            |                  |                   |          |          | <b>k</b> +Pro | oducto |
|                    | Codigo                                      | Nombre     | Existencia       | Cantidad          | Costo    | Total    | Unidad        |        |
| L T0002            |                                             | TELA NEGRA | 0.0000           | 20.00 <b>m</b>    | 20.00    | 400.00   | METROS        | n 🖻    |
|                    |                                             |            |                  | 0.00              | 0.00     | 0.00     |               | Î      |
|                    |                                             |            |                  |                   | TOTAL \$ | 400.00   |               |        |

- a. Botón cancelar: Cancelará el Egreso de bodega
- b. Botón Grabar: Graba el Egreso de bodega
- c. Botón imprimir: Imprime el Egreso de bodega
- **d. Botón número:** Mostrara un formulario con el listado de Egresos de bodega registrados en el sistema.
- e. Caja de texto número: Número de Egreso de bodega
- f. Caja de texto tipo: Muestra el tipo de documento en este caso es Egreso de bodega
- g. Botón bodega: Mostrara un listado las bodegas registradas en el sistema.
- h. Caja de texto bodega: Es el código de la bodega donde saldrán los artículos
- i. Caja de texto observación: descripción del motivo por el cual se realizará el egreso de bodega.
- j. Caja de fecha: Fecha del egreso de bodega
- **k. Botón producto:** Mostrara un formulario con el listado de los artículos registrados en el sistema y que estén activos.
- Caja de texto código: Código de los artículos registrados y que estén activos en el sistema
- m. Caja de texto cantidad: Cantidad del artículo que está saliendo de la bodega seleccionada. Debe ser número mayor a cero y menor o igual al stock de la bodega.
- n. Botón eliminar: Elimina el registro agregado en el detalle del egreso de bodega.

#### 7.3. Registro de Transferencia de bodega

Al ingresar a esta opción se presentará el siguiente formulario:

| ©EMPRESA: 1-BORDADOS NURI/<br>• C+Cancelar ▲Grabar ♣Imprimir                                                                                         | A<br>] |                   |                                       |          |       |              |       |
|----------------------------------------------------------------------------------------------------|--------|-------------------|---------------------------------------|----------|-------|--------------|-------|
| Numero         Digita nui         Tipo         3           Bodega origen         Digitar codigo bodega           Obser:         Digitar obsevaciones | TRANSF | ERENCIA DE BODEGA | Fecha: 08-04-2019<br>ar codigo bodega |          |       | <b>∔</b> Pro | ducto |
| Codigo                                                                                                    | Nombre | Existencia        | Cantidad                              | Costo    | Total | Unidad       |       |
|                                                                                                    |        |                   | 0.00                                  | 0.00     | 0.00  |              | â     |
|                                                                                                    |        |                   |                                       | TOTAL \$ | 0.00  |              |       |

En esta opción se podrán realizar transferencia de artículos entre bodegas afectando el saldo de la bodega de origen y bodega destino seleccionada. A continuación, se detalla los componentes de este formulario :

| © | EMPRESA: 1-BORDADC<br>a b<br>C•Cancelar ±Grabar |                |                   |                               |          |        |            |          |
|---|-------------------------------------------------|----------------|-------------------|-------------------------------|----------|--------|------------|----------|
|   | de<br>Numero Digita nui Tip                     | t 3 TRANSF     | ERENCIA DE BODEGA | <b>B</b><br>Fecha: 08-04-2019 |          |        |            |          |
|   | Bodega origen 1 B                               | ODEGA PRICIPAL | Bodega destino 2  | BODEGA INSUMOS                |          |        |            |          |
|   | Obser: TRANSFERENCIA DE                         | ARTÍCULOS      | L                 |                               |          |        |            |          |
|   |                                                 |                |                   |                               |          |        | <b>m</b> + | Producto |
|   | Codigo                                          | Nombre         | Existencia        | Cantidad                      | Costo    | Total  | Unidad     |          |
| n | T0002                                           | TELA NEGRA     | 0.0000            | 20.00 0                       | 20.00    | 400.00 | METROS     | p 🟛      |
|   |                                                 | ]              |                   | 0.00                          | 0.00     | 0.00   |            | Î        |
|   |                                                 |                |                   |                               | TOTAL \$ | 400.00 |            |          |

- a. Botón cancelar: Cancelara el Transferencia de bodega
- b. Botón Grabar: Graba el Transferencia de bodega
- c. Botón imprimir: Imprime la Transferencia bodega
- **d. Botón número:** Mostrara un formulario con el listado de Transferencias de bodega registrados en el sistema.
- e. Caja de texto número: Número de Transferencia de bodega
- **f. Caja de texto tipo:** Muestra el tipo de documento en este caso es Transferencia de bodega
- g. Botón origen: Mostrara un listado las bodegas registradas en el sistema.
- h. Caja de texto bodega origen: Es el código de la bodega origen donde saldrán los artículos
- i. Botón destino: Mostrara un listado las bodegas registradas en el sistema.
- Caja de texto bodega destino: Es el código de la bodega donde se receptará los artículos
- k. Caja de texto observación: descripción del motivo por el cual se realizará el egreso de bodega.

- **l.** Caja de fecha: Fecha de la transferencia de bodega
- **m. Botón producto:** Mostrara un formulario con el listado de los artículos registrados en el sistema y que estén activos.
- n. Caja de texto código: Código de los artículos registrados y que estén activos en el sistema
- Caja de texto cantidad: Cantidad del artículo que está saliendo de la bodega origen seleccionada. Debe ser número mayor a cero y menor o igual al stock de la bodega.
- **p. Botón eliminar:** Elimina el registro agregado en el detalle de la transferencia de bodega.

## 7.4. Reporte de saldos de inventario

Esta opción presenta información en pdf de los saldos de los artículos de la bodega seleccionada.

|   | EMPRES          | SA: 1-BC  | RDADOS NU    | RIA / REPORTE DE SALDOS DE INVENTARIO |
|---|-----------------|-----------|--------------|---------------------------------------|
| • | <b>€</b> •Nueva | consulta  | а            |                                       |
|   | b               |           | С            | d                                     |
|   | Bodega          | Digitar c | odigo bodega | <b>⊫</b> Imprimir                     |

A continuación, se detalla los componentes de este formulario

- a. Botón nueva consulta: limpia la pantalla para volver a generar el reporte.
- b. Botón Bodega: Mostrara un listado de las bodegas registradas en el sistema.
- c. Caja de texto bodega: Es el código de la bodega.
- d. Botón Imprimir: Genera el reporte de saldos de inventario en formato pdf.

| hp      | 1/1                  |              | Ċ: ≛       |
|---------|----------------------|--------------|------------|
| BODEGA  | Reporte de Saldos de | e inventario |            |
| Codigo  | Nombre               | Unidad       | Existencia |
| T0006   | PRODUCTO6            | UNIDAD       | 0.00       |
| T0005   | PRODUCTO5            | UNIDAD       | 1.00       |
| UNI0001 | UNIFORME ESCOLAR1    | UNIDAD       | 54.00      |
| CAM001  | CAMISETA 32          | UNIDAD       | 0.00       |
| R0001   | TELA BLANCA          | METROS       | 0.00       |
| T0004   | PRODUCTO4            | UNIDAD       | 0.00       |
| T0003   | TELA 003             | UNIDAD       | 0.00       |
| H0002   | HILO BLANCO          | METROS       | 0.00       |
| T0007   | PRODUCTO7            | UNIDAD       | 1.00       |
| T0002   | TELA NEGRA           | METROS       | 20.00      |
| P0001   | PANTALON AZUL        | UNIDAD       | 0.00       |
|         |                      | Total        | 76.00      |
|         |                      |              |            |
|         |                      |              |            |
|         |                      |              |            |
|         |                      |              |            |

#### 7.5. Reporte de movimientos de inventario

Esta opción presenta información en pdf de los movimientos de inventarios realizados en las diferentes bodegas.

|   | EMPRESA: 1           | -BORDADOS N   | URI/ | A / REPORT   | E DE MOVIMIE | ENTOS DE INVENTARIO |  |
|---|----------------------|---------------|------|--------------|--------------|---------------------|--|
| • | <b>€</b> •Nueva cons | ulta <b>a</b> |      |              |              |                     |  |
|   |                      | b             |      | C            |              | d                   |  |
|   | Fecha inicial:       | 01-04-2019    |      | Fecha final: | 08-04-2019   | <b>H</b> Imprimir   |  |

A continuación, se detalla los componentes de este formulario

- a. Botón nueva consulta: limpia la pantalla para volver a generar el reporte.
- **b. Fecha inicial:** Rango de fecha inicial de los movimientos de inventarios registrados en el sistema.
- **c. Fecha Final:** Rango de fecha final de los movimientos de inventarios registrados en el sistema.

**d. Botón Imprimir:** Genera el reporte de los movimientos de inventarios en formato pdf.

|                     | R          | EPOF |                 | ENTOS DE         | INVENTARI | IOS         |          |
|---------------------|------------|------|-----------------|------------------|-----------|-------------|----------|
|                     |            |      |                 |                  |           |             |          |
| Desde               | :09-04-20  | 19   | Hasta: 09-0     | 4-2019           | Contidad  | Observation | Haverla  |
|                     | Fecha      | NO.  | Origen          | Destino          | Cantidad  | Observacion | OPERADOR |
| PANEEEBENCIA DE DOD | 2010-04-00 |      | BODEGA PRICIPAL | BODECA INCLINICS | 20.0000   |             |          |
|                     |            |      |                 |                  |           |             |          |
|                     |            |      |                 |                  |           |             |          |

## 7.6. Reporte de inventario valorado

Esta opción presenta información en pdf de los saldos valorados de los artículos de la bodega seleccionada.

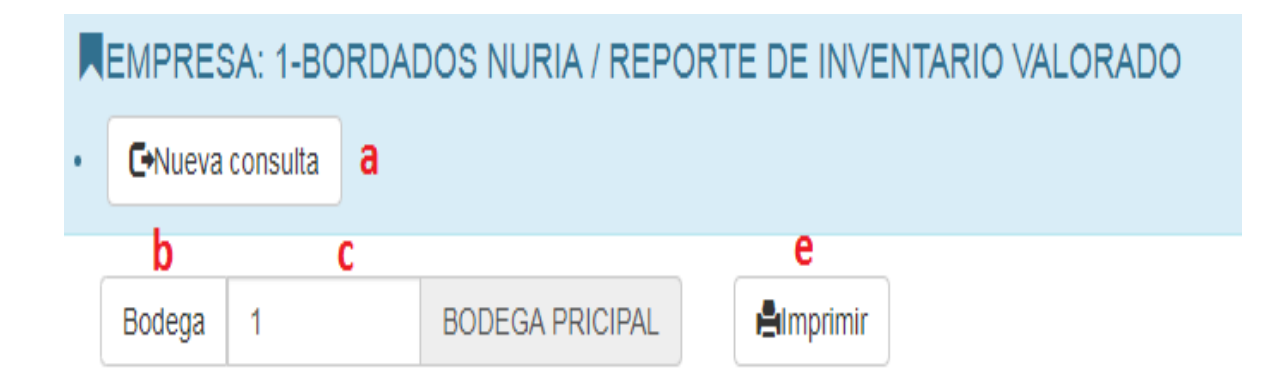

- a. Botón nueva consulta: limpia la pantalla para volver a generar el reporte.
- **b.** Botón Bodega: Mostrará un listado de las bodegas registradas en el sistema.
- c. Caja de texto bodega: Es el código de la bodega.
- d. Botón Imprimir: Genera el reporte de inventario valorado en formato pdf.

| .php    |                   | 1/1          |            | ¢       | ± 0     |
|---------|-------------------|--------------|------------|---------|---------|
| BODEG   | Reporte de        | Inventario v | alorado    |         |         |
| Codigo  | Nombre            | Unidad       | Existencia | Costo   | Total   |
| T0006   | PRODUCTO6         | UNIDAD       | 0.00       | 10.0000 | 0.00    |
| T0005   | PRODUCTO5         | UNIDAD       | 1.00       | 10.0000 | 10.00   |
| UNI0001 | UNIFORME ESCOLAR1 | UNIDAD       | 54.00      | 20.0000 | 1080.00 |
| CAM001  | CAMISETA 32       | UNIDAD       | 0.00       | 10.0000 | 0.00    |
| R0001   | TELA BLANCA       | METROS       | 0.00       | 1.0000  | 0.00    |
| T0004   | PRODUCTO4         | UNIDAD       | 0.00       | 10.0000 | 0.00    |
| T0003   | TELA 003          | UNIDAD       | 0.00       | 10.0000 | 0.0     |
| H0002   | HILO BLANCO       | METROS       | 0.00       | 10.0000 | 0.0     |
| T0007   | PRODUCTO7         | UNIDAD       | 1.00       | 10.0000 | 10.00   |
| T0002   | TELA NEGRA        | METROS       | 20.00      | 20.0000 | 400.00  |
| P0001   | PANTALON AZUL     | UNIDAD       | 0.00       | 10.0000 | 0.00    |
|         |                   | TOTAL :      | 76.00      |         | +       |